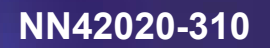

Multimedia Communication Portfolio

# **Multimedia Communication Server**

2-server Sun Fire V210 (RoHS) Solaris Installation and Commissioning Guide

MCS 5100 3.5 Standard 1.0 June 2006

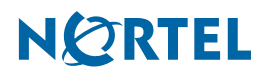

Download from Www.Somanuals.com. All Manuals Search And Download.

# Contents

| How to get help9                                                                                                    | )                     |
|----------------------------------------------------------------------------------------------------|-----------------------|
| Overview.11Restrictions and limitations.13MCS 5100 documentation.14                                                                                                    | -                     |
| Before you start the installation       17         Prerequisites       17         Acronyms       18         Key stroke symbols       19         Text conventions used in this document       19         Server configuration       20         Loading disks       20         Minimum and recommended requirements for customer-provided PC       23 | ,<br>,<br>,<br>,<br>, |
| Setting up the baseline hardware                                                                                                    | ,<br>,<br>,           |
| Installing and accessing the MRV LX-4000 series terminal server33                                                                                                    | ;                     |
| Powering on the servers45                                                                                                    | )                     |
| Installing Disks 1 to 347Installing CD1                                                                                                    | ,<br>,<br>,           |
| Installing Disk 4                                                                                                    | )                     |
| Installing Disk 5 (all servers)65                                                                                                    | <u> </u>              |
| Enabling or disabling the automatic mount                                                                                                    | ,                     |
| Installing Disk 6 (MgmtSvr/AcctMgr only)69                                                                                                    | )                     |

| Installing Oracle 9.2.0.4 on the database server                                                                                                    |  |
|----------------------------------------------------------------------------------------------------|--|
| Deploying the initial database load                                                                                                    |  |
| Deploying and starting the Sysmgr       77         Prerequisites       77         Deploying and starting the Sysmgr       77         Sysmgr deployment verification       79 |  |
| Registering your license key81                                                                                                    |  |
| Installing and launching the System Management Console                                                                                                    |  |
| Adding a server103Prerequisites103Adding a server103                                                                                                    |  |
| Adding and configuring the Accounting Module105Prerequisites105Procedures105                                                                                                 |  |
| Adding and configuring the SIP Application Module109Prerequisites109Procedures109                                                                                            |  |
| Adding and configuring the IP Client Manager121Prerequisites121Procedures121                                                                                                 |  |
| Installing the UFTP BaseSoftware127Prerequisites127Add the UFTP to the System Management Console127                                                                          |  |
| Configuring the Provisioning Module129Prerequisites129Procedures129                                                                                                    |  |

| Deploying the PC Client                           | 169 |
|---------------------------------------------------|-----|
| Verifying the database load (imssipdb) deployment | 167 |
| Verifying Server2 (application server)            | 165 |
| Verifying Server1 (DBSvr/MgmtSvr/AcctMgr)         | 163 |
| Verification procedures                           | 163 |
| Procedures                                        | 149 |
| Prerequisites                                     | 149 |
| Installing the iPlanet Monitor                    | 149 |
| Procedures                                        | 141 |
| Prerequisites                                     | 141 |
| Installing and configuring the Oracle Monitor     | 141 |
| Procedures                                        | 135 |
| Prerequisites                                     | 135 |
| Adding and configuring the Web Client Manager     | 135 |

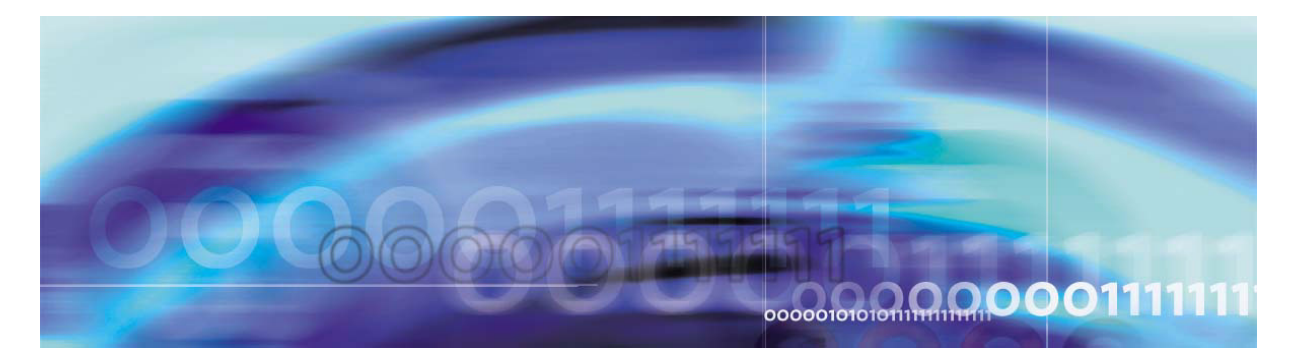

# Finding the latest updates on the Nortel Web site

The content of this documentation was current at the time the product was released. To check for updates to the latest documentation and software for MCS 5100, click one of the following links:

| Link to                 | Takes you directly to the                                                                                                    |
|-------------------------|----------------------------------------------------------------------------------------------------|
| Latest Software         | Nortel page for MCS 5100 software located at<br>www130.nortelnetworks.com/cgi-bin/eserv/cs/main.js<br>p?cscat=SOFTWARE&resetFilter=1&tranProduct=12<br>482           |
| Latest<br>Documentation | Nortel page for MCS 5100 documentation located at<br>www130.nortelnetworks.com/cgi-bin/eserv/cs/main.js<br>p?cscat=DOCUMENTATION&resetFilter=1&tranPro<br>duct=12482 |

8

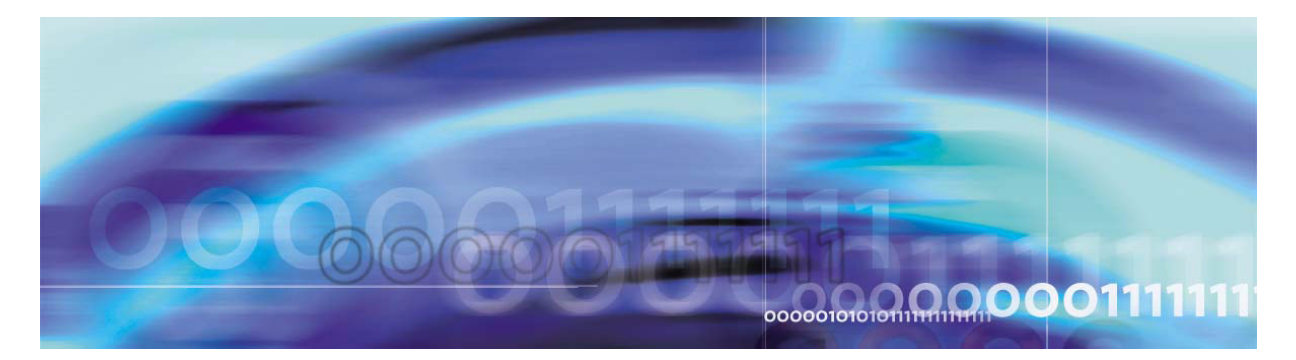

# How to get help

This section explains how to get help for Nortel products and services.

# Getting help from the Nortel web site

The best way to get technical support for Nortel products is from the Nortel Technical Support web site:

# www.nortel.com/support

This site provides quick access to software, documentation, bulletins, and tools to address issues with Nortel products. From this site, you can:

- download software, documentation, and product bulletins
- search the Technical Support Web site and the Nortel Knowledge Base for answers to technical issues
- sign up for automatic notification of new software and documentation for Nortel equipment
- open and manage technical support cases

# Getting help over the phone from a Nortel Solutions Center

If you do not find the information you require on the Nortel Technical Support web site, and you have a Nortel support contract, you can also get help over the phone from a Nortel Solutions Center.

In North America, call 1-800-4NORTEL (1-800-466-7835).

Outside North America, go to the following web site to obtain the phone number for your region:

### www.nortel.com/callus

## Getting help from a specialist by using an Express Routing Code

To access some Nortel Technical Solutions Centers, you can use an Express Routing Code (ERC) to quickly route your call to a specialist in your Nortel product or service. To locate the ERC for your product or service, go to:

## www.nortel.com/erc

### Getting help through a Nortel distributor or reseller

10

If you purchased a service contract for your Nortel product from a distributor or authorized reseller, contact the technical support staff for that distributor or reseller.

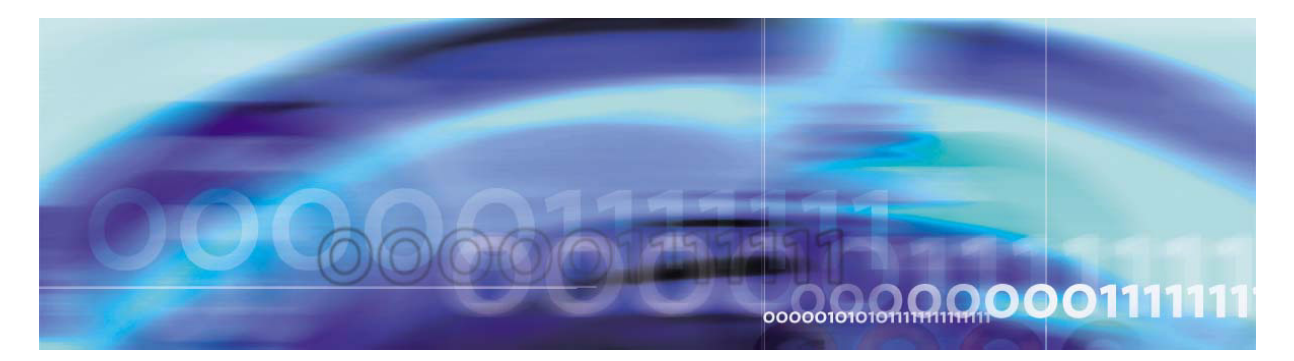

# **Overview**

The MCS 2-server Sun Fire\* V210 Solaris system is a small-scale version of the Multimedia Communication Portfolio (MCP) system, geared towards an environment with a maximum of 250 subscribers. This system allows more effective cost management for smaller-sized enterprises.

This document describes the installation of the 2-server Sun Fire V210 Solaris system.

The 2-server Sun Fire V210 Solaris system must be connected to a 100-MB full-duplex Ethernet switch. The IP configuration consists of one public IP address. The following figures show the possible network configurations.

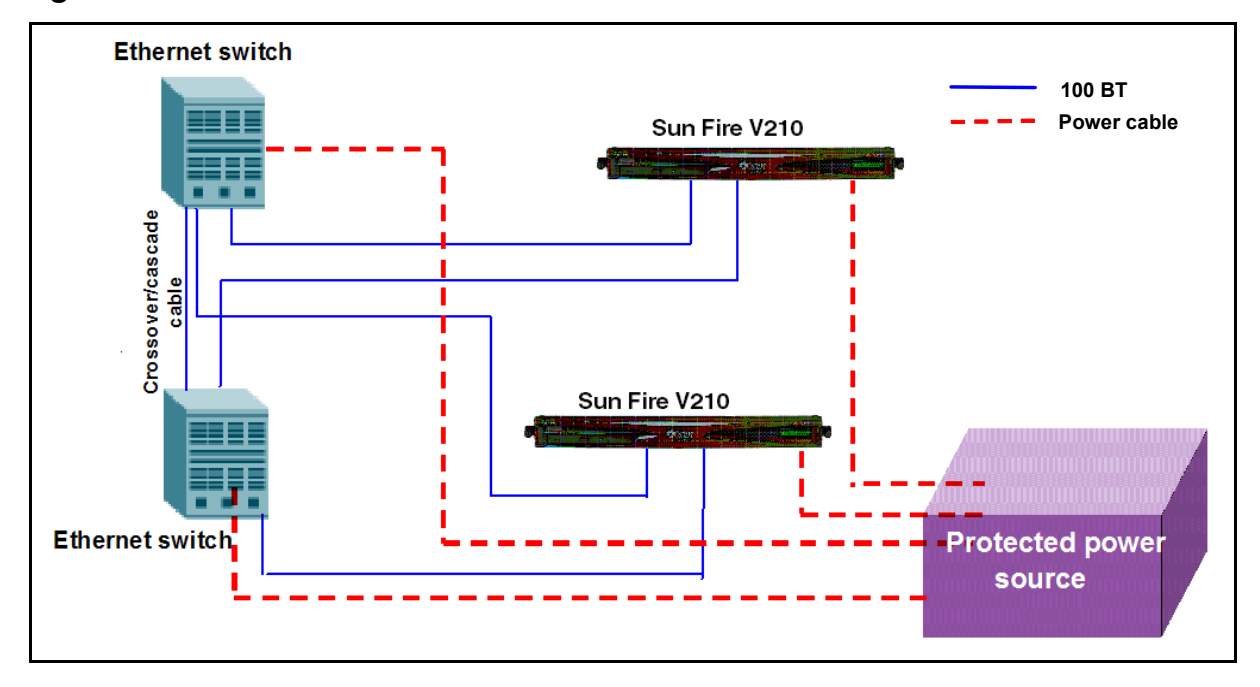

Figure 1 2-server network with redundant Ethernet switches

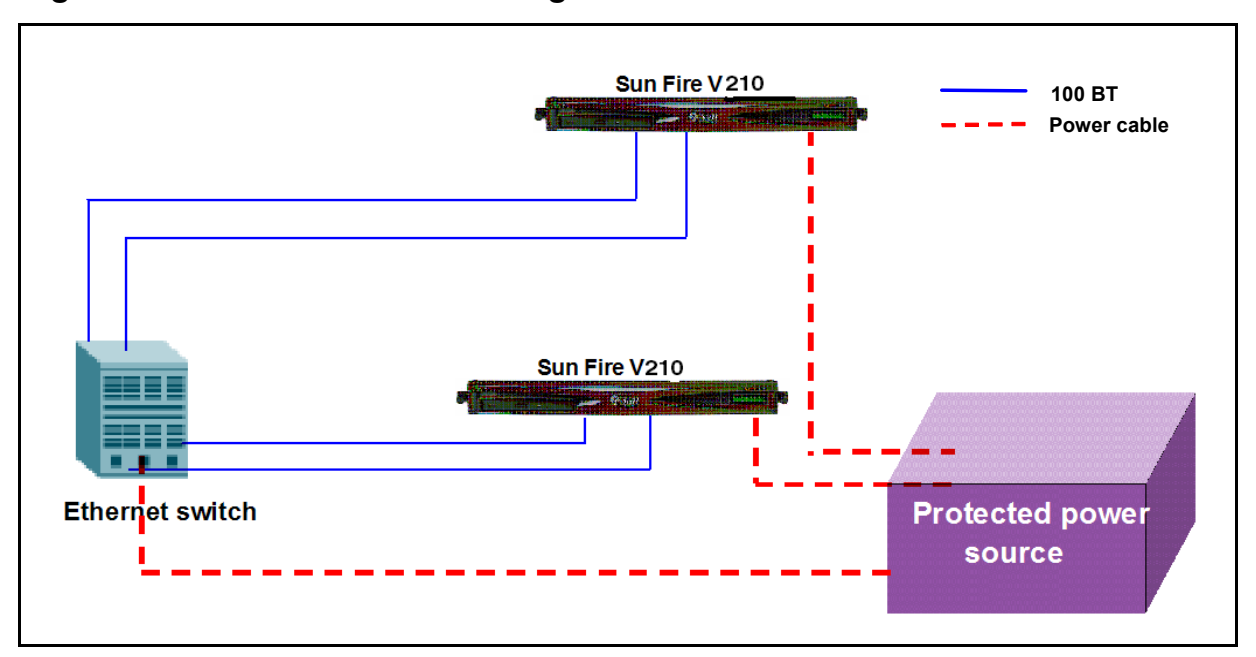

Figure 2 2-server network with single Ethernet switch

Figure 3 2-server network MAS Ad hoc audio conferencing with single Ethernet switch

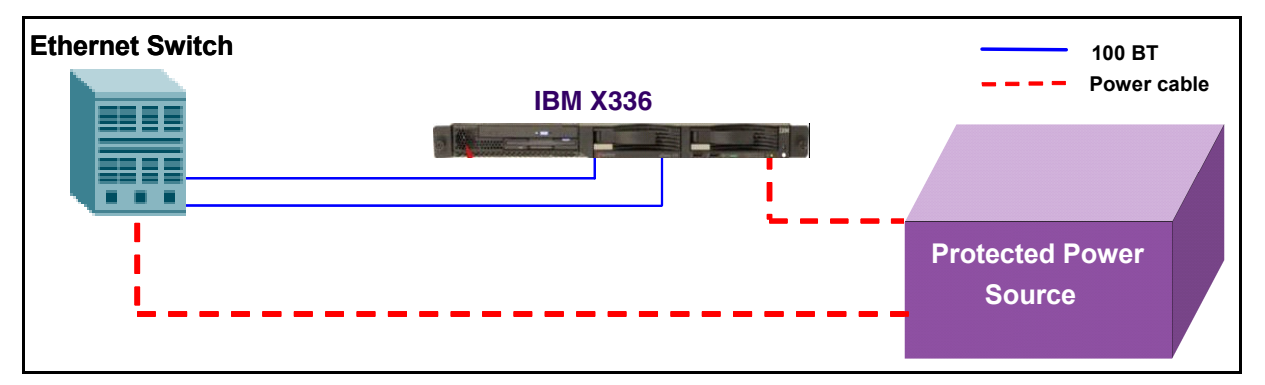

The rest of this document will refer to the example data in the figure that follows. Print and refer to this example while executing this installation. Print and complete the CSI datasheet with your own configuration to assist in executing this installation. Configure the pc you are using for management services with an IP address that is in the same subnet of the IP address range used for the Sun Fire V210.

## Figure 4 Example of 2-server Sun Fire V210 Solaris system configuration

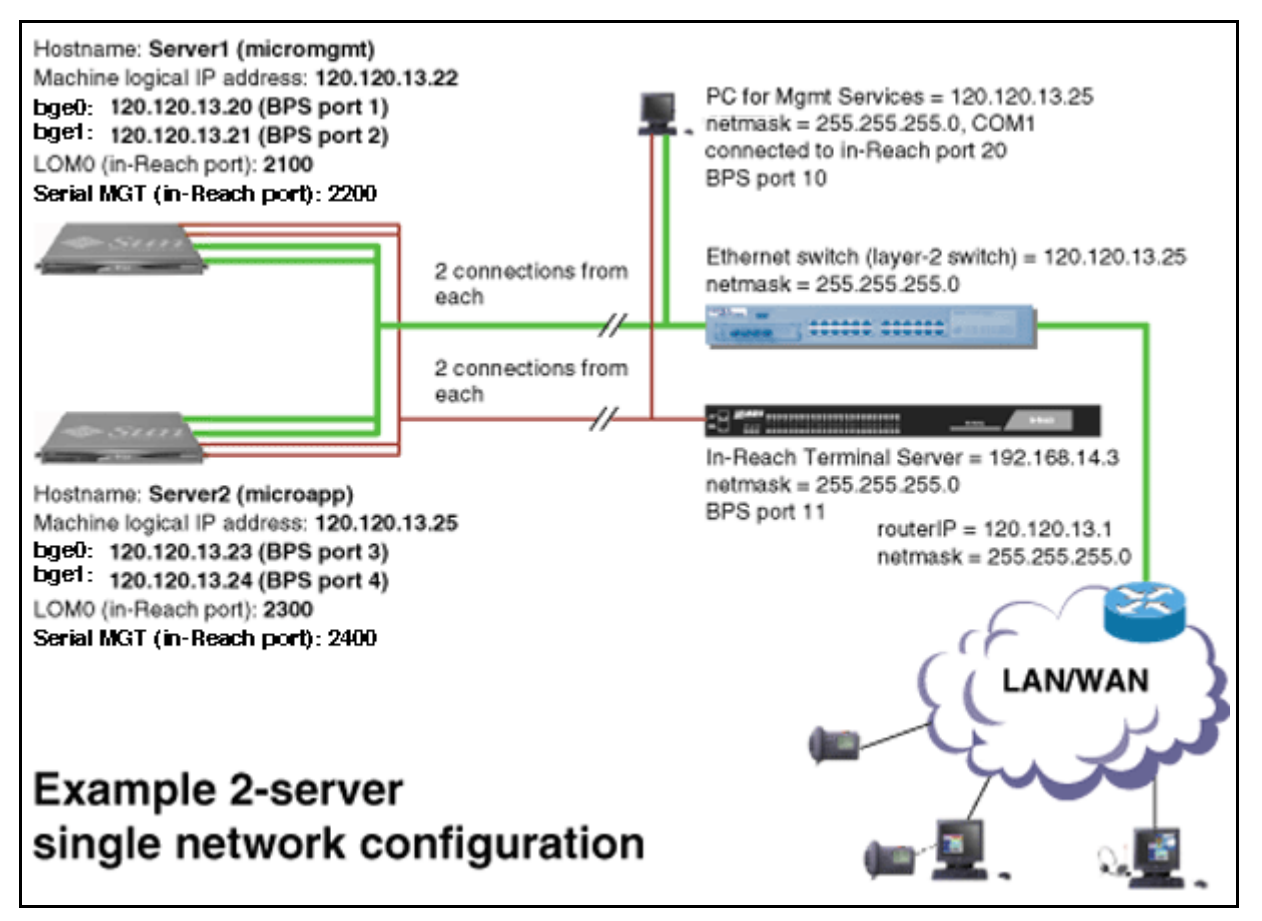

# **Restrictions and limitations**

The 2-server V210 Solaris system is non-redundant. Since redundancy is not built into the system, a server failure will result in the loss of services. The 2-server V210 Solaris system has a mirrored disk. In the event of a disk failure, the failed disk should be replaced as soon as possible. The 2-server V210 Solaris system has the following limitations:

- The system supports a maximum of 250 subscribers.
- Supported conference ports consist of 30 G.711 or 10 G.729.
- Only Ethernet interfaces 0 and 1 are supported.
- The system does not support live upgrades.
- System maintenance, starting, or stopping of components is not supported while the system is live. Doing any maintenance while the system is live may have adverse effects on call processing.
- Two-server-to-four-server migration is not supported.

# MCS 5100 documentation

Refer to the *MCS 5100 Network Deployment and Engineering Guide, NN10313-191,* that accompanies the MCS 5100 product and to your customer-specific information (CSI) datasheet for your system requirements.

For more information on component installation and commissioning tasks, refer to the specific component documentation:

- MCS 5100 Accounting Module Basics, NN10279-111
- MCS 5100 SIP Application Module Basics, NN10259-111
- MCS 5100 Database Module Basics, NN10267-111
- MCS 5100 Management Module Basics, NN10268-111
- MCS 5100 Provisioning Module Basics, NN10274-111
- MCS 5100 Provisioning Client User Guide, NN42020-105
- MCS 5100 H.323 Gatekeeper Basics, NN10280-111
- Media Application Server Network Engineering and Deployment Guide, NN10377-191
- MCS 5100 Ad Hoc Audio Conferencing Service Guide, NN10297-111
- Media Application Server Meet Me Audio Conferencing Service Guide, NN10303-111
- Media Application Server Music on Hold Service Guide, NN10378-113
- Media Application Server Announcements Service Guide, NN10379-113
- Media Application Server IM Chat Service Guide, NN10380-113
- Media Application Server Meet Me Audio Conferencing Quick Reference, NN10283-001
- MCS 5100 IP Client Manager Basics, NN10256-111
- MCS 5100 Web Client Manager Basics, NN10278-111
- MCS 5100 Interworking Guide, NN10372-111
- MCS Backup and Recovery Guide, NN42020-502
- MCS Accounting Common Call Scenarios Reference Guide, NN10374-800
- Provisioning Enhanced 911 User Guide, NN42020-132

- MCS 5100 Fault Management: Alarm and Log reference, NN10385-900
- MCS 5100 Performance Management: OM reference , NN10386-700

15

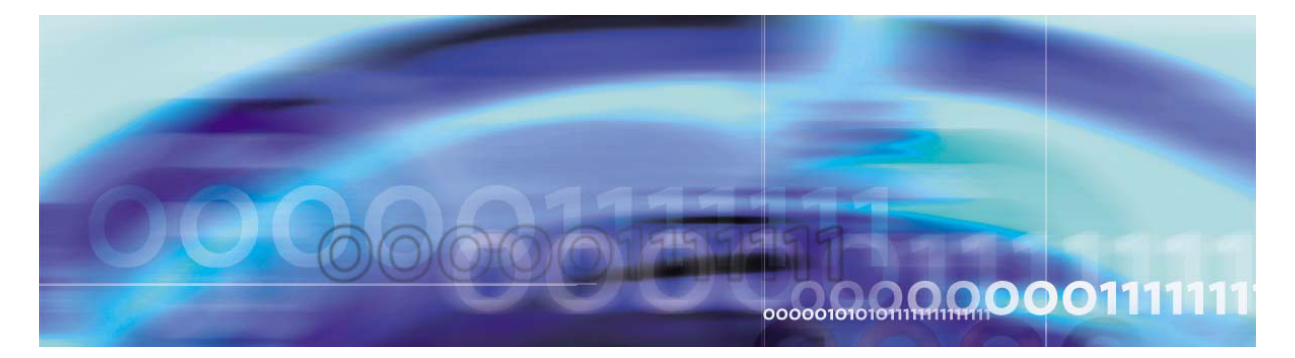

# Before you start the installation

# **ATTENTION**

Make sure you install the latest software loads. Check with your support team for the correct latest load.

# **Prerequisites**

Have available your completed Customer-Specific Information (CSI) datasheet. Refer to the *MCS 5100 Network Deployment and Engineering Guide, NN10313-191,* that accompanies the MCS product for CSI and system requirements. Make a copy of the CSI datasheet from Appendix E of the *MCS 5100 Network Deployment and Engineering Guide (NN10313-191).* Fill out the datasheet with relevant information from your system administrator.

You must have **read and understood** all the Release Notes before the installation begins.

Nortel Networks strongly recommends the use of high-speed data network connectivity for optimum remote service capability. Without broadband connectivity, remote service options are limited. Nortel Networks recommends the Contivity Remote Access Solutions for this function.

Nortel Networks also recommends following standard data center conventions for having a Universal Power Supply (UPS) as the power backup for the servers. For more information, refer to the *MCS 5100 Network Deployment and Engineering Guide, NN10313-191,* which shows how to connect servers to two different UPS systems for maximum uptime.

For power over Ethernet in the closet switches, Nortel Networks recommends use of the Ethernet Switch 460 Power Over LAN layer 2 Ethernet switches.

The procedures in this Guide assume that you are using the PuTTY VT100 terminal emulator tool.

## ATTENTION

To set up sessions, download from the web the PuTTY VT100 Emulator, a shareware configurator tool.

Download PuTTY from www.chiark.greenend.org.uk/~sgtatham/putty/

Provide the following hardware:

- Business Policy Switch 2000 (BPS 2000) or Layer-2 switch
- One (1) cat-5 Ethernet cable that is used to connect the MRV LX terminal server to the layer-2 switch.
- PC (for management administration). Refer to <u>Minimum and</u> recommended requirements for customer-provided PC on page 23.

## ATTENTION

You must have access to the MCS network.

## Make sure

- There are no other maintenance or provisioning activities pending, and no such activities are planned for the duration of the installation procedures and follow-up soak period.
- You have a detailed knowledge of your network's configuration.
- You have proficiency using UNIX operating system commands.
- You have access and privileges to the network.
- You have authority or immediate access to people with authority to make decisions on any issues that may arise.

### Acronyms

The following acronyms are referenced in this document:

- lights out management (LOM)
- Network Time Protocol (NTP)
- customer-specific information (CSI)

# Key stroke symbols

The following key stroke symbols are used in this document.

| When you are asked to             | You must                               |
|-----------------------------------|----------------------------------------|
| Press Esc+2                       | Press Escape then press 2.             |
| Navigate                          | Use the arrow keys to move up or down. |
| Select                            | Use the spacebar to select an item.    |
| <value brackets="" in=""></value> | Enter value indicated in brackets.     |
| [Enter]                           | Press key indicated in brackets.       |

# Text conventions used in this document

This document uses the following text conventions:

- Bolded type is used to signify commands or buttons that you must press to perform an action, for example, **Apply.**
- Courier type is used to signify what appears on screen, for example, Enter your password.
- Italic type is used for emphasis, for special words, or for reference information; for example, "Log in as *root.*"

# Server configuration

The following table shows the basic configuration of the 2-server V210 Solaris system.

#### Table 1 2-server configuration

| Configuration            | Server type | Components                                                                                                    |
|--------------------------|-------------|----------------------------------------------------------------------------------------------------|
| 2-server V210<br>Solaris | Server1     | Active System Manager<br>Active Accounting Manager<br>Primary database<br>Oracle Monitor                                                     |
|                          | Server2     | IPCM (S1)<br>Active Provisioning Module<br>Active SIP Application Module<br>Active WebClient Manager<br>iPlanetMonitor<br>UFTP Base Software |

# Loading disks

MCS 5100 Release 3.0 Base Platform System SoftWare Kit NTVW01AJ contains multiple copies of the same CDs to allow simultaneous installation across servers. See <u>Table 2</u>, <u>Mapping of Kit</u> <u>NTVW01BD disks to servers (with times)</u>, on page 21 for details. Nortel Networks recommends that you install the same CDs on both servers at the same time to reduce installation time.

As shown in <u>Table 2, Mapping of Kit NTVW01BD disks to servers (with times)</u>, Disks 1-5 have four copies each. Disk 6 only needs to go on Server 1 (the server on which the Management and Accounting Modules reside). There are six Oracle disks, with one copy, going on Server 1(the server on which the Database Module resides).

MCS Base Platform System Software disks are loaded on the following servers as indicated in <u>Table 2</u>, <u>Mapping of Kit NTVW01BD disks to</u> <u>servers (with times)</u>

| Table 2 Mapping of Kit NTVW01BD disks to servers | (with times) |
|--------------------------------------------------|--------------|
|--------------------------------------------------|--------------|

| MCS Base Platform System<br>Software: Order code NTVW01BD | Approximate time to install                                                                   | Server 1 | Server 2 | Management<br>PC |
|-----------------------------------------------------------|-----------------------------------------------------------------------------------------------|----------|----------|------------------|
| CD1 Disk Partitioning & Solaris OS<br>Kernel              | 45 minutes                                                                                    | Х        | Х        |                  |
| CD2 Solaris OS Packages                                   | 15 minutes                                                                                    | Х        | Х        |                  |
| CD3 Solaris Packages and Patches                          | 90 minutes                                                                                    | Х        | Х        |                  |
| CD4 MCP Installation &<br>Commissioning                   | 30 minutes                                                                                    | Х        | Х        |                  |
| CD5 MCP Base Platform & 3rd Party<br>Software             | 30 minutes                                                                                    | Х        | Х        |                  |
| CD6 MCP Application keycoded S/W                          | 20 minutes                                                                                    | Х        |          |                  |
| CD7 MCP Element Manager Console                           | 15 minutes                                                                                    |          |          | Х                |
| Oracle disks 1-6                                          | 90 minutes                                                                                    | Х        |          |                  |
| Total (approximate) time for each server.                 | 3.6 hours for each<br>server, plus 90<br>minutes Oracle<br>installation on<br>Database server |          |          |                  |

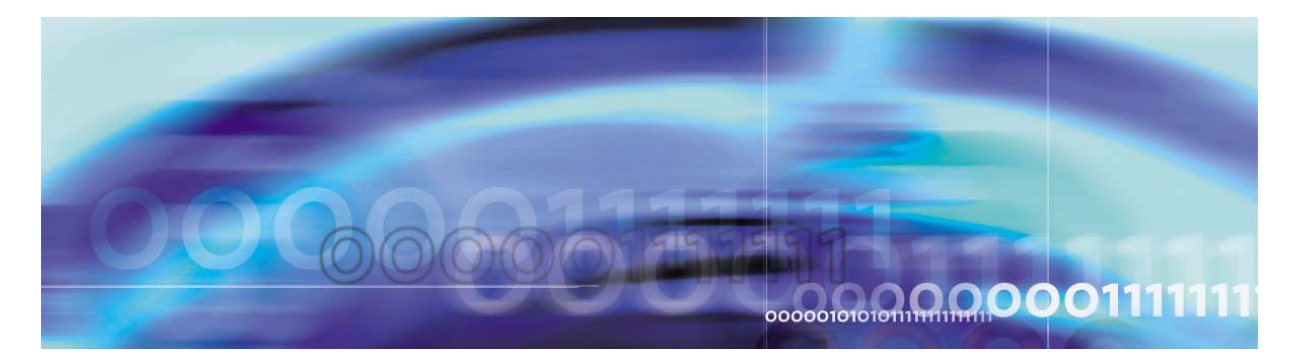

# Minimum and recommended requirements for customer-provided PC

Configure your management pc to have an IP address that is in the same subnet of the IP address range used for your servers. Check your pc vendor's documentation to learn how to configure the PC's IP address.

Minimum and recommended requirements for the customer-provided management PC include (assuming you are not running anything else on the pc):

- processor:
  - minimum: 600 MHz Pentium-class or equivalent processor.
  - recommended: 1.0 GHz (or higher) Pentium-class or equivalent processor.
- free RAM:
  - minimum: 64MB of RAM. (This requirement is in addition to the memory requirements of the operating system and other concurrent applications.)
  - recommended: 64MB of RAM. (This requirement is in addition to the memory requirements of the operating system and other concurrent applications.)
- free hard disk space:
  - minimum: 50MB (If the System Management Console is installed on a drive other than drive C, then 50MB of free space is required on that drive as well. In this case, the free 50MB on drive C will not be used, but is required for the installation to complete successfully.)
  - recommended: 50MB (If the System Management Console is installed on a drive other than drive C, then 50MB of free space is required on that drive as well. In this case, the free 50MB on drive C will not be used, but is required for the installation to complete successfully.)
- CD-ROM drive: required

24

- mouse: required
- Video Graphics Card:
  - minimum: 640x480 @8bpp [256 colors] VGA
  - recommended: 800x600 @16bpp [65,536 colors] VGA or better
- sound card: not applicable
- operating systems:
  - minimum: Microsoft Windows 98(SE)/ME/2000/XP, or Microsoft Windows NT 4.x with Service Pack 5 (SP5)
  - recommended: Microsoft Windows 98(SE)/ME/2000/XP, or Microsoft Windows NT 4.x with Service Pack 5 (SP5)
  - network connectivity: Ethernet network card
  - web browser with Microsoft Internet Explorer 6.0, or later version
  - web browser with Netscape Communicator 7.0, or later version
  - cookies: enabled
  - Javascript: enabled

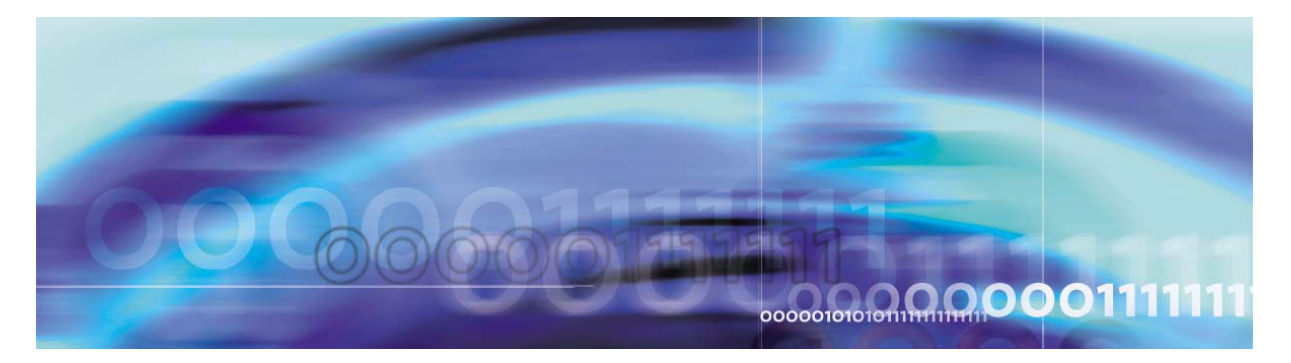

# Setting up the baseline hardware

# **Baseline hardware**

See the following figure for an overview of the hardware connectivity.

# Figure 3 Hardware connections overview

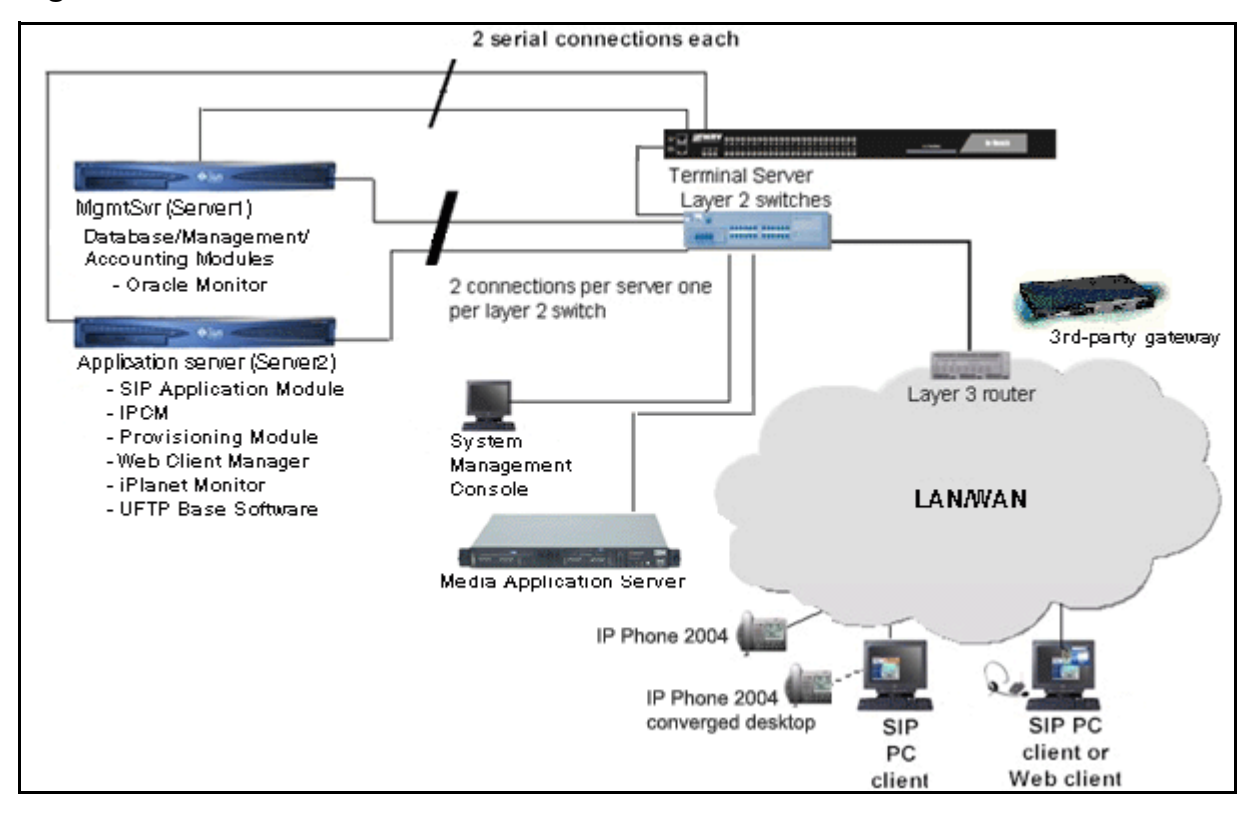

# ATTENTION

You need an uninterrupted power source (UPS).

If a power outage occurs, bring the server for the Database Module into service before bringing the other servers into service. If other servers do not come up, restart the server for the Management Module.

Hardware required for the 2-server system consists of the following:

- terminal server: 1 MRV LX-4008-101AC including
  - Linux-based secure console standalone unit with 8 RS232 RJ45 ports
  - internal V.90 modem and AC power
  - software and documentation on CD-ROM
- core servers: 2 Sun Fire V210 servers including
  - 1 1.34-GHz UltraSPARC IIIi Processor with 1-MB On-Chip L2 Cache
  - 1-GB Memory
  - 2 swappable 73-GB Ultra 160 SCSI disks (second disk for mirroring)
  - CD-ROM
  - 2 10/100-Mbit Ethernet and USB Ports
  - System configuration card
  - Solaris\* 8 and ALOM v1.5 pre-installed
  - two (2), cat-5 Ethernet cables for each V210 server (for a total of four (4) ethernet cables)

*Note:* Each V210 server uses two (2) ethernet cables to connect the V210 servers to the layer-2 switch.

 two (2) serial (RS232) cables for each V210 server (or a total of four (4) serial cables.)

*Note:* Serial cables are ordered with the MRV LX terminal server.

- one (1) cable for Serial Net MGT (LOM) port
- one (1) cable for Serial MGT port
- Sun Fire V210 server documentation
- Media Application Server: 1 IBM x336 (2- 3.6 GHz Xeon, 1-GB RAM, 1 73-GB SCSI drive, Windows 2000)
- Multimedia PC Clients

Make sure you have

# ATTENTION

27

- Business Policy Switch 2000 (BPS 2000) or Layer-2 switch
- vendor documentation for configuring your Layer-2 switch
- one (1) additional cat-5 ethernet cable to connect the MRV LX terminal server to the layer-2 switch
- a pc for the System Management Console, and access to the network

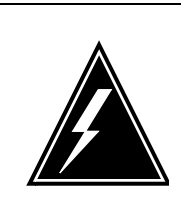

## WARNING

Static electricity could be harmful to the servers.

# Setting up rack to mount hardware

# Procedure 1 Setting up rack to mount hardware

# At the rack,

- 1 Mount all equipment. Refer to the following diagram that displays the mounting for the rack.
  - Mount Layer-2 switch.
  - Mount the MRV LX terminal server.
  - Mount Sun Fire V210s.
    - Database/Management/Accounting server
    - Application server
  - (optional equipment) Mount conference server. Refer to the Media Application Server documentation for more information.
  - (optional equipment) Mount gateway. Refer to customer-specific gateway installation documentation.

*Note:* All MCS equipment is 19-inch rack mountable.

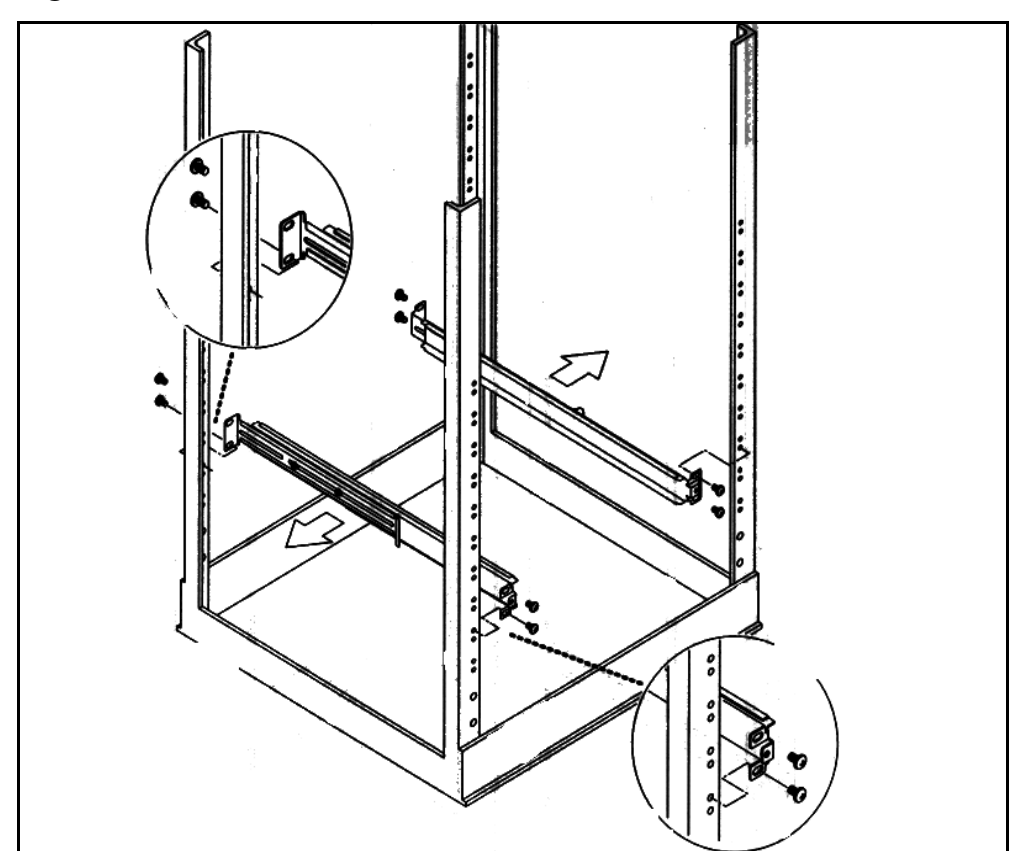

# Figure 4 MCS 5100 19-inch rack

# Connecting the Sun Fire V210 server to the layer-2 switch

# Procedure 2 Connecting the V210 server to the layer-2 switch

# At the back of the Sun Fire V210 server,

1 Connect the Sun Fire V210 server Net 0 and Net 1 ports to the layer-2 switch using Ethernet, cat-5 cables.

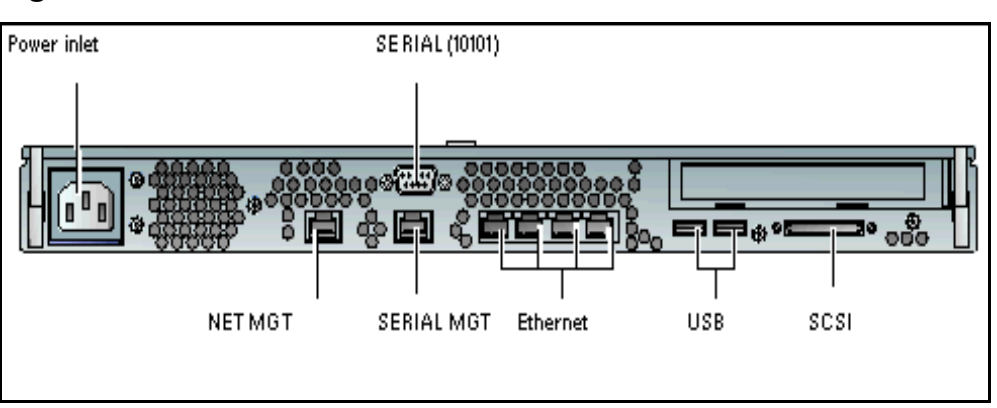

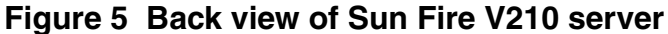

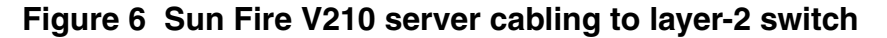

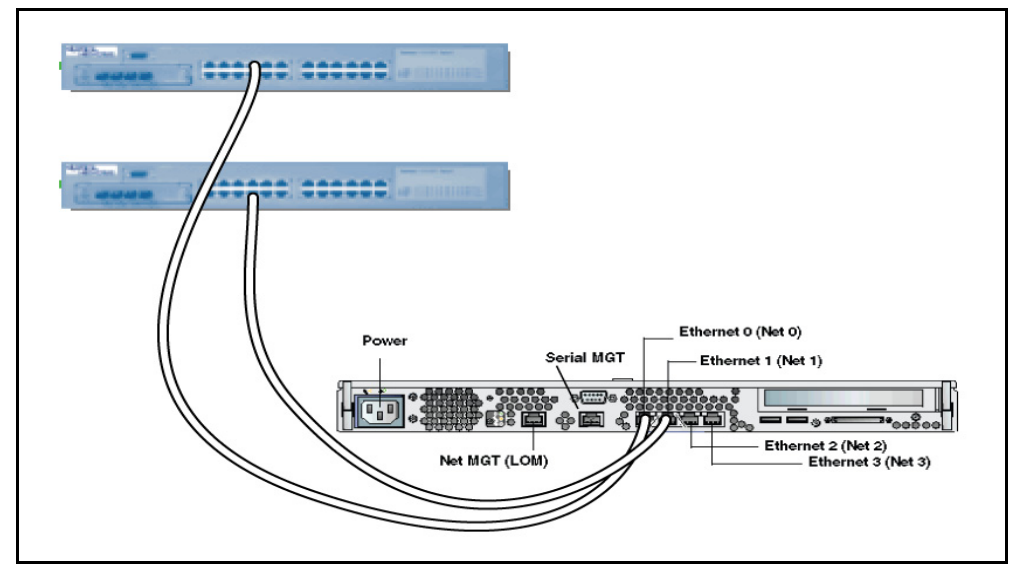

*Note 1:* Net 0 and Net 1 are for redundancy. It is preferable that each Ethernet port get cabled to a different layer-2 switch, if available, for maximum redundancy.

*Note 2:* The two Ethernet switches are physically linked together through either cascade modules or Ethernet links.

2 Plug in the power cords at the back of the V210 server.

# ATTENTION

Do not power up the server at this time.

# Connecting the Sun Fire V210 server to the MRV LX terminal server

30

The MCS 5100 platform uses the Sun Fire V210 server medium configuration.

*Note:* This server is only available in an AC power configuration.

# Procedure 3 Connecting the serial port on the V210 to the MRV LX terminal server

#### At the back of the Sun Fire V210 server,

1 Connect the Sun Fire V210 server Net MGT (LOM) serial port and Serial MGT port to the MRV LX terminal server:

#### Figure 7 Sun Fire V210 server network callouts

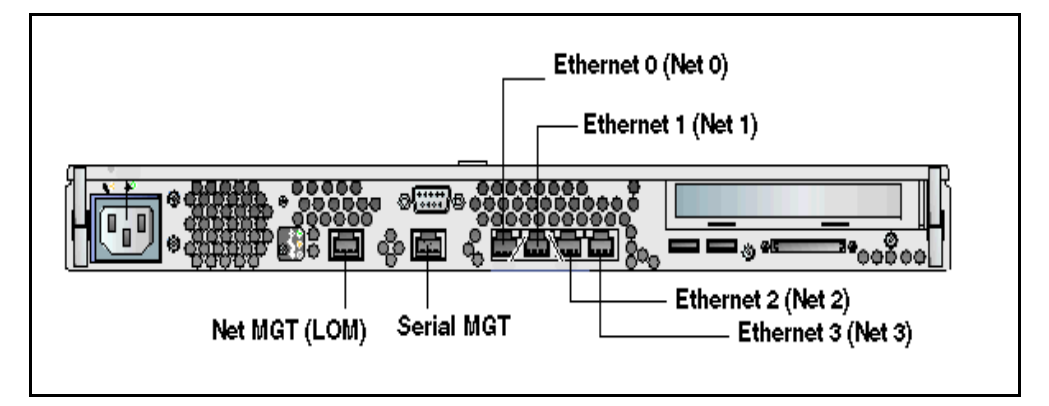

# ATTENTION

If the network is down, or the server needs to be configured or restarted, use the console Net MGT port.

By default from manufacturing, the Net MGT serial port is the only active serial port.

*Note 1:* The cables with part numbers A0500465 or NTVW01IM are serial cables.

*Note 2:* The P1 end goes to the V210 server and the P2 end goes to the MRV LX terminal server.

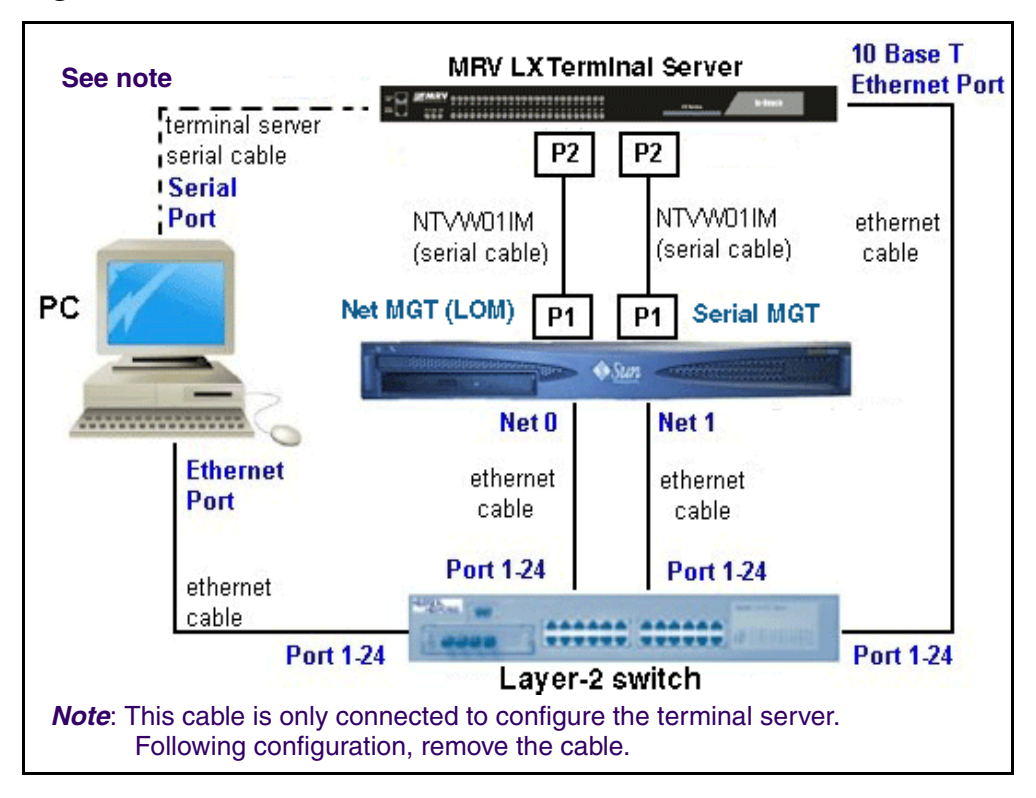

Figure 8 P1 and P2 custom cable connections to terminal server

NN42020-310 MCS 5100 3.5 Standard 1.0 June 2006

Download from Www.Somanuals.com. All Manuals Search And Download.

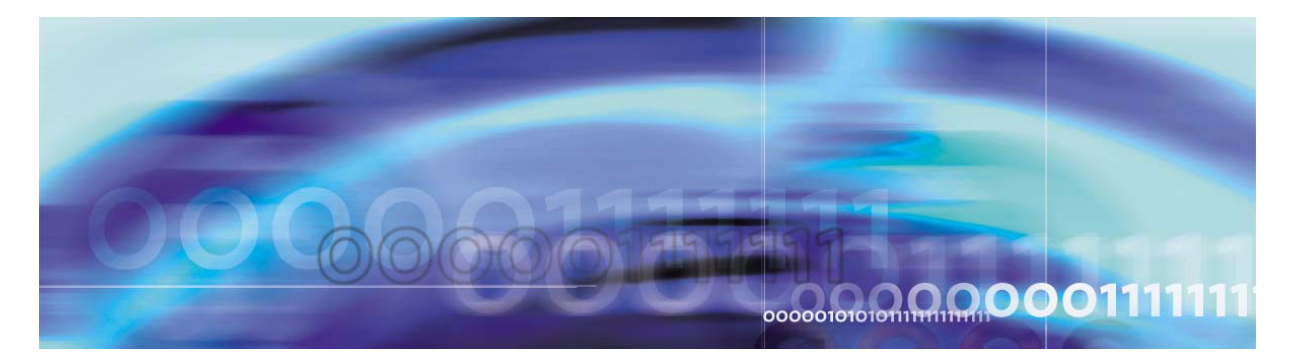

# Installing and accessing the MRV LX-4000 series terminal server

The MRV LX terminal server allows the installer to access all the servers simultaneously.

# ATTENTION

For complete information on how to install, configure, and access the MRV LX terminal server, refer to the MRV Communications, Inc., LX Series Software Kit CD, particularly the "Getting Started with the LX-4000 Series" and LX-4000 Quick Start Instructions that come in the terminal server box, or go to www.mrv.com.

# Procedure 4 Connecting the MRV LX terminal server cable to the servers and management PC

# At the terminal server,

1 Connect port 8 to the management PC using the console cable and db9 connector that comes with the MRV LX terminal server.

*Note:* After the terminal server has been configured, the connection between the management PC and the terminal server is not needed, and the cable can be removed.

2 Connect the MRV terminal server 10 Base-T port to the layer-2 switch.

Refer to the *Getting Started with the LX-4000 Series* document in the CD that comes with your terminal server for specific information about the pinouts on your terminal server model.

# Procedure 5 Accessing the MRV LX terminal server

# At the browser address field,

**1** Type in the IP address of your MRV LX terminal server. The LX Series Configuration Console page appears, as shown.

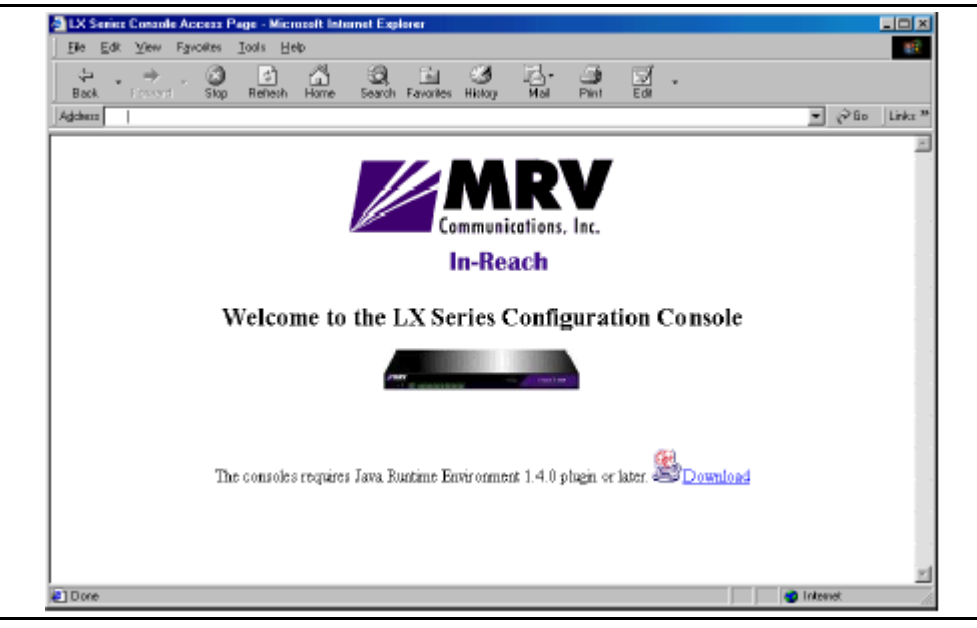

# Figure 9 MRV Configuration Console window

34

- 2 Make sure you have the Java Plug-in installed.
- **3** When your browser connects to the terminal server, the Java Security Warning window appears.

# Figure 10 Java Security Warning pop-up window

| Java Securi | ity Warning                                                                                                    | × |
|-------------|----------------------------------------------------------------------------------------------------|---|
| R           | Do you want to install and run signed applet distributed by "MRV<br>Communications, In-Reach Product Division"?                                                                                                    |   |
| Ĵ           | Publisher authenticity verified by: "MRV Communications, In-Reach Product<br>Division"                                                                                                    |   |
|             | The security certificate was issued by a company that is not trusted.                                                                                                    |   |
|             | The security certificate has not expired and is still valid.                                                                                                    |   |
|             | Caution: "MRV Communications, In-Reach Product Division" asserts that this<br>content is safe. You should only install/view this content if you trust "MRV<br>Communications, In-Reach Product Division" to make that assertion. |   |
| GI          | rant this session Deny Grant always View Certificate                                                                                                    |   |

35

4 Click on **Grant this session**. The Java Security Warning window closes. The LX Series Configuration Console page reappears, now with the green console selection visible.

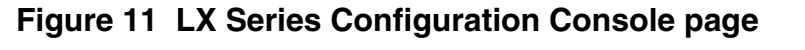

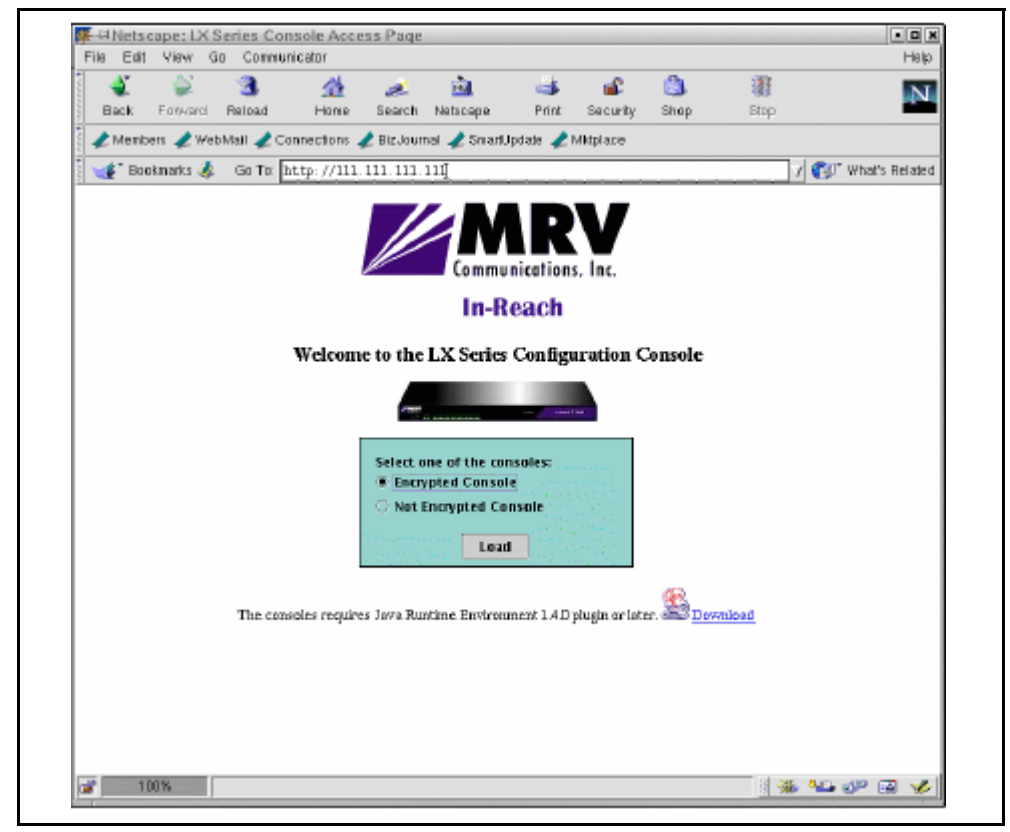

Choosing **Encrypted Console** means the Graphical User Interface (GUI) will run slower, but with security. **Encrypted** and **Not Encrypted Console** also require Java Runtime Environment 1.4 or later. Choosing **Not Encrypted Console** means the GUI will run faster, but without security.

*Note:* The Java cache in JRE 1.4 is set to ON by default. There is a known problem within JRE 1.4.0 and 1.4.1 regarding cache functionality, which requires you to disable the cache. On your management pc, select **Start-> Programs-> Settings-> Control Panel**, open the Java Plugin 1.4.0 icon, and click the **Cache** tab. At the Cache window, click the**Clear Cache** button and uncheck the **Enable Caching** checkbox. Click **OK**. This issue is fixed in JRE 1.4.2.

5 Select **Encrypted** or **Not Encrypted** and then select **Load**. A login window appears.

## Figure 12 Login window

| Password |       |  |
|----------|-------|--|
|          | ord 🗌 |  |
|          | 1     |  |

6 Enter your Username and Password, and click Login.

*Note:* By default, authentication is done against the local user database. To start, use the known username *InReach* and password *access*.

7 If you log in as a user, the following window appears.
37

#### 

#### Figure 13 User login window

] 🚮 🌾 😂 🛛 😫 Imogerue

| 8 | To log in as a superuser, click the <b>Admin</b> button on the tool bar |
|---|-------------------------------------------------------------------------|
|   | and log in with the default Superuser password system. You can          |
|   | now configure the unit at the GUI.                                      |

🐠 🕼 Series Console Access .... 🏚 🕮 Series Console Access .... 🎉 Configuration Console

9 Click on the menus on the left side of the window. For example, selecting **Ports: Async** opens the Async ports window.

| Se Contiguration Console                                                                                                    |                                                                                                    |                                                                                                    |                                                                                                    | 10 A                                                  |
|----------------------------------------------------------------------------------------------------|----------------------------------------------------------------------------------------------------|----------------------------------------------------------------------------------------------------|----------------------------------------------------------------------------------------------------|-------------------------------------------------------|
|                                                                                                    |                                                                                                    | ROID NAIL O Last Accessed:                                                                                                 | : Tue Max 09 15:39:03 CST                                                                                                    | 2004                                                  |
| Image: Source of the source of the source | Async<br>Port_25 Port_26<br>Port_16 Port_1<br>Port_7 Port_8<br>Port_0 I<br>Console Sensor<br>Async:(Port 1)<br>Port Name<br>Speed<br>Flow Control<br>Bits Per Character<br>Stop Bits<br>Parity<br>Transparent Mode | Port_27       Port_28       Port_29         7       Port_18       Port_19         Port_1       Port_2         Power Master | Port_30 Port_31<br>Port_20 Port_21<br>ort_11 Port_12<br>Port_3 Port_4<br>Banner<br>Banner File(/config)<br>APD Timeout<br>APD Retry<br>APD Signature<br>Inbound Authentication<br>Outbound Authentication | 2004                                                  |
|                                                                                                    | Break<br>Autobaud<br>Autobaud Retry<br>AutoDial<br>AutoHangup<br>Control DTR                                                                                                    | Enabled  Enabled Enabled Enabled M/A Modern Setup Port S                                                                   | Radius Accounting<br>Tacacs+ Accounting<br>Prompt<br>Connect Command<br>Debug<br>Control RTS                                                                                                    | Enabled  Login  Enabled  Enabled  N/A  Initial Notif. |

38

Figure 14 Example: selecting Ports: Async

**a** When you click on a port, the following dialog box appears for you to enter your information.

*Note:* In the TCP window (see <u>Figure 15</u>), ensure that both the Telnet CR Filtering radio button, and the Telnet Negotiations radio button are **Enabled**.

39

#### Figure 15 Port 19 dialog box

| 2 |
|---|
|   |
|   |
|   |
|   |

For details on using the IP Configuration Menu, refer to "Using the IP Configuration Menu" in the LX-Series Configuration Guide.

For information on how to boot your unit from defaults, refer to "Booting from Defaults" in the LX-Series Configuration Guide.

### Procedure 6 Connecting through the server to the MRV LX terminal server

#### At the management pc,

1

#### ATTENTION

MRV Communications recommends that you change the default password for the user's MRV LX terminal server before you put the unit on a network. For more information, refer to <u>Changing the password defaults on page 40</u>.

Use the following procedure to access the command line interface port from a dumb terminal attached to an LX Series serial port, which is set for access local or dynamic:

- **a** Hit the return key several times to autobaud (if autobaud is enabled) the port and get the login prompt.
- **b** Enter your login name. The default is *InReach*.
- **c** Enter your password. The default is *access*.

#### **Procedure 7 Changing the password defaults**

#### At the management pc,

1 The default password for the MRV LX terminal server user is *access*. If an unauthorized user knew this username/password combination, that user could log on to your unit. For this reason, you should change the user's password to something other than *access*.

The default Superuser password is *system*. To reduce the risk of an unauthorized user gaining access to the Superuser Command Mode, MRV recommends that you change this password to something other than *system*.

To change the user-level password, access the Configuration Command Mode.

- 2 Access the Subscriber Command Mode for the subscriber by entering the subscriber command with InReach as the command argument; for example: Config:0 >>subscriber InReach
- 3 Enter the password command at the Subs\_InReach >> prompt.

4 Enter a new user password at the Enter your NEW password: prompt. The password will be displayed as asterisks.

41

- 5 Re-enter the new user password at the Re-Enter your NEW password: prompt. The password will be displayed as asterisks.
- **6** To change the superuser password for the unit, do the following:
  - **a** Access the Configuration Command Mode.
  - **b** Enter the password command at the Config:0 >> prompt.
  - c Enter a new superuser password at the Enter your NEW password: prompt. The password will be displayed as asterisks.
  - d Re-enter the new superuser password at the Re-Enter your NEW password: prompt. The password will be displayed as asterisks.

#### Procedure 8 Accessing the MRV LX terminal server

#### At the management pc,

- 1 Select Start -> Programs -> Accessories -> Communications -> HyperTerminal.exe
- 2 Name the HyperTerminal Session: termserv [Enter]
- **3** Ensure that the appropriate COM port is set and that the terminal emulation is set to VT100.

*Note 1:* You may be asked for the following parameters:

- 9600 baud rate
- 8 data bits / second
- parity None
- stop bit 1
- Flow control None

*Note 2:* Press Enter until you receive a log-in prompt. You may need to press Enter several times before the prompt appears.

4 Log in to the HyperTerminal: access [Enter]

*Note:* The letters do not appear when you type them. You are typing them in blind.

- 5 Enter your username: admin [Enter]
- 6 To change security at the prompt, type set priv [Enter]

- 7 Enter your password: system [Enter]
- 8 Define server ip address <IP address of the terminal server> [Enter]
- 9 Define server ip subnet mask <ip-address of the subnet
   mask> [Enter]
- 10 Define server ip primary gateway address <ip address of the primary gateway> [Enter]
- 11 Define port:<select port from range 1-18> telnet newline filtering cr [Enter]

*Note:* Type a range [1-18] for every port the Sun Fire V210 server is connected to.

**12** Define port for use with SMDI: Define port 19 telnet newline filtering none

*Note:* You can verify the ports with the command:**show ports 1-19 telnet chara [Enter]** 

- **13** Save your changes.
- 14 Log out.

*Note:* Using the command **define** saves the configuration.

**15** To kill a session on a port, type: **logout port 12** [Enter]

Procedure 9 Connecting a server to the MRV LX terminal server

#### ATTENTION

The procedures in this document assume that you are using PuTTY. It is suggested that you download from the web, PuTTY VT 100 Emulator, a freeware configurator tool to set up sessions.

Download PuTTY from www.chiark.greenend.org.uk/~sgtatham/putty/

#### At the management pc,

- 1 Connect a cat-5 Ethernet cable from the management PC to the layer-2 switch.
- 2 Launch PuTTY.

*Note:* Refer to the customer-specific information datasheet to enter the MRV LX terminal server IP address and the port number.

3 In the hostname field, enter <IP address of the MRV LX terminal server>

4 For port, enter <the port number which corresponds to Net MGT port (LOM) on the V210 and the MRV LX terminal server>.

43

*Note 1:* For Net MGT (LOM) ports, use terminal server ports 2100-2400 (physical ports 1-4). For Serial ports, use terminal server ports 3100-3400 (physical ports 11-14).

The port number identifies the location of the target host. This value is based on the following formula: 2000 + (Port number physically connected on the MRV LX terminal server x 100). For example, if the target host is connected to port 9 of the MRV LX terminal server, then the port number would be 2900.

Port 12 is the port on the back of the MRV LX terminal server that translates to 3200.

*Note 2:* Once the connection is established to the target host, the communication between the user and the component is treated exactly like a console connection.

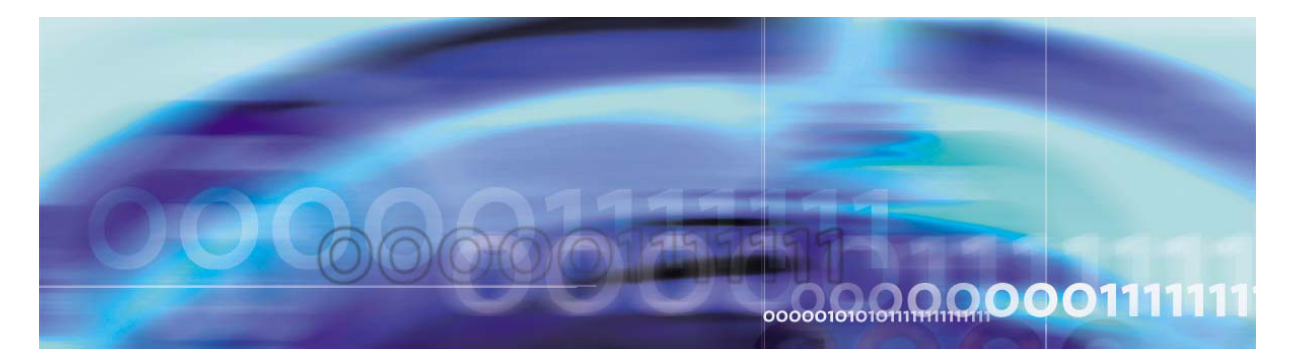

### **Powering on the servers**

#### Procedure 10 Powering on the servers

#### At the server,

1

#### ATTENTION

Do not have any bootp servers on the same subnet of the system. If there is such a server, disconnect the LAN interface cable from the system subnet.

Turn power on to the server.

- 2 If the system boots up, log into the server as *root*.
- **3** Type init 0 [Enter].

This will bring you to the boot (>ok) prompt. If the system does not have Solaris installed, it will power up to the >ok prompt. You may have to send a break to get the >ok prompt. The servers will more than likely boot up to a Solaris System Identification screen. *Do not* answer those questions. Send a break to get to the >ok prompt so you can then boot from the CD-ROM.

#### Procedure 11 Power on to get the >ok prompt

#### At the management pc,

- 1 If you are using PuTTY, click the program icon in the upper left PuTTY title bar to access PuTTY's pull-down menu.
- 2 Mouse over the telnet command menu item to access additional drop-down menu options.
- **3** Select **Break** to send the break command from the PuTTY session.

4 The >ok prompt appears.

#### ATTENTION

If you do not use PuTTY, use the appropriate key sequence to send a break to the server to get an >ok prompt.

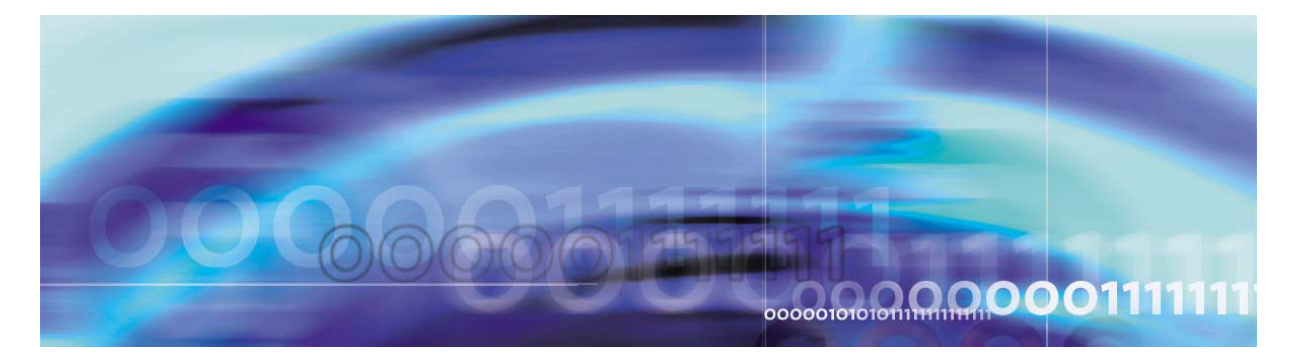

# **Installing Disks 1 to 3**

#### ATTENTION

Refer to the customer-specific information datasheet for host name, IP addresses, subnet masks, and so on.

#### ATTENTION

For installation on a brand-new machine, connect through the terminal server to the Net MGT (LOM) port until after you have installed CD5. Then log out.

Log back in through the terminal server to Serial MGT port for the rest of the installation.

For installations on machines that have already had a system installed, just remain on the Serial MGT port.

#### ATTENTION

The first time you connect to a server, it generates a PuTTY Security Alert. Select *Yes* from the dialog box that appears. You will then be asked to log in. Use your nortel account and enter the password you have set. The passwords are time sensitive and will expire after the set number of days.

#### Installing CD1

Approximate time estimate = 45 minutes

#### Procedure 12 Installing CD1

#### At the management pc,

**1** Place CD1 in the CD-ROM drive.

48

2

#### ATTENTION

Make sure you put spaces before and after the hyphen: boot [space] cdrom [space] - [space] install.

3 At the >ok prompt, boot the system: boot cdrom - install [Enter]

For instructions on how to get to the >ok prompt, see <u>Powering</u> on the servers on page 45.

*Note 3:* You must wait several minutes before information begins to appear.

#### Select a Language

- 4 To select zero [0] for English,
  - 0 [Enter]

#### Select a locale

- 5 To select zero [0] for English,
  - 0 [Enter]

#### What type of terminal are you using?

- 6 Select three [3] for DEC VT100,
  - 3 [Enter]

**Note:** The following message is displayed: The system is coming up. Please wait.

#### ATTENTION

Ignore any time zone and syntax errors you receive. You will set the time zone and additional information in the next procedure.

#### Solaris Installation Program Page

1 Press **Esc**, then press the number **2** [**Esc+2**] to continue.

*Note:* If you are using a direct console connection to the SUN terminal, use the F2 key.

2 Press **Esc+2** to continue.

#### Network Connectivity/Networked

**3** Accept the default Yes by pressing **Esc+2** to continue.

49

#### DHCP/Use DHCP

4 Accept the default No by pressing **Esc+2** to continue.

#### Primary Network Interface /Primary Network Interface

5 Choose bge0 as the primary network interface and press Esc+2 to continue.

#### Host name/Host name

6 Enter the host name of the server, for example: micromgmt

*Note 1:* Host name cannot start with a number. Host names must be at least two characters and can contain alphanumeric characters and minus signs (-).

*Note 2:* Host names must be unique within your domain. Creating a duplicate host name will cause problems on the network after you install Solaris.

Press **Esc+2** to continue.

#### **IP Address**

7

#### ATTENTION

Make sure you enter the *machine* logical IP address for this system. It must be unique and follow your site's address conventions.

Enter the machine logical IP address.

Example: 120.120.13.22

Press Esc+2 to continue.

#### Subnets/System part of a subnet

8 Accept the default Yes by pressing **Esc+2** to continue.

#### Netmask/Netmask

9

#### ATTENTION

Do not accept the default unless you are sure it is correct for your subnet.

Enter the subnet mask, for example: 255.255.255.0. Press **Esc+2** to continue.

#### IPv6/Enables IPv6

IPv6 is not supported.

10

#### ATTENTION

Accept the default No.

Press **Esc+2** to continue.

There is a slight delay between screens. Please wait.

#### **Confirm information**

**11** Ensure all fields are filled correctly. Press **Esc+2** to continue.

Press **Esc+4** if you need to change anything.

#### **Configure Security Policy**

12 Confirm the Kerberos information by accepting the default  $N_0$ . Press **Esc+2** to continue.

#### Confirm information

**13** Ensure all fields are filled correctly. Press **Esc+2** to continue.

#### Name Service/Name Service

14 Confirm the name service information by using the down arrow key to navigate to None. Press the Return key. Press **Esc+2** to continue.

#### Continuing the process

**15** Confirm your information. Ensure all fields are filled correctly.

Press Esc+2 to continue.

Press **Esc+4** if you need to change anything.

16 At the **Regions** prompt, select the country where the system is going to be deployed. Use the arrow keys to navigate to the required country and press the spacebar to mark your choice. Ignore time zone syntax errors.

Press **Esc+2** to continue.

17 At the **Time zones** prompt, select the time zone (for example, **Central** for the Richardson, Texas, area) where the system is going to be deployed. Use the arrow keys to navigate to the required time zone and press the spacebar to mark your choice.

Press **Esc+2** to continue. Please wait for the next prompt.

**18** At the **Date and time** prompt, set up the date and time.

Press **Esc+2** to continue.

**19** Confirm information. Ensure all fields are filled correctly.

Press Esc+2 to continue and wait for the message: System identification is completed.

The Solaris installation program begins.

You will see the message Creating disk profile for system.

20

#### **ATTENTION**

*Make the following selection very carefully.* If you make a mistake at this point, you will need to start over, beginning with <u>Powering</u> on the servers on page 45. The selection of the number depends on the server type.

You will see the following message:

- Choose server configuration:
- 1) Application Server
- 2) Management/Accounting
- 3) Oracle/DB

Select your required server type (1, 2 or 3), then press **Enter**.

Wait until you receive the login prompt.

21 You will be prompted to type in the root password twice. The password will not appear on the screen when you type. If you do not want a root password, press **Enter** twice. Press **Enter** to continue.

*Note:* The CD will eject from the CD-ROM. The system then requests that you insert CD2.

#### ATTENTION

If you are not prompted for CD2, contact support.

#### **Installing CD2**

Approximate time estimate = 15 minutes

#### Procedure 13 Installing CD2

#### At the management pc,

- 1 Place CD2 in the CD-ROM drive and press **Enter**. You will see a number of messages requiring no specific answer. Press **Enter** following each one.
- 2 You will then see the following message: What type of installation are you performing? 1=Typical; 2=CustomType 1 and press Enter.
- 3 You will then see the following message: Ready to Install: Install Now, Start Over, Exit Installation Type 1 for Install Now and press Enter.
- 4 Press **Enter** several more times to complete the License Agreement. Enter **Y** to accept the license.

*Note:* You will now see a progress bar showing percent of installation completed.

5 You will then be asked to choose 1 for Live Install or 2 for Done. Accept the default 2-Done by pressing **Enter**.

*Note 1:* CD2 will eject from the CD-ROM drive when installed.

*Note 2:* The system will reboot and come up requesting that you insert MCS Base Platform System Software CD3.

#### ATTENTION

If you are not prompted for CD3, contact support.

53

#### **Installing CD3**

Approximate time estimate = 90 minutes

#### Procedure 14 Installing CD3

#### At the management pc,

1 Place CD3 in the CD-ROM drive and press **Enter** at the prompt.

#### ATTENTION

*Wait* for the login prompt to appear. The script will execute after you press *Enter*.

The installation will continue. Please wait. The system will prompt you for the next step.

- 2 Log in as *root.* [Enter]
- 3 Enter your <customer-specific password> [Enter]

*Note 1:* CD 3 will eject from the CD-ROM when installed.

Note 2: You will be prompted to insert CD4.

#### ATTENTION

If you are not prompted for CD4, contact support.

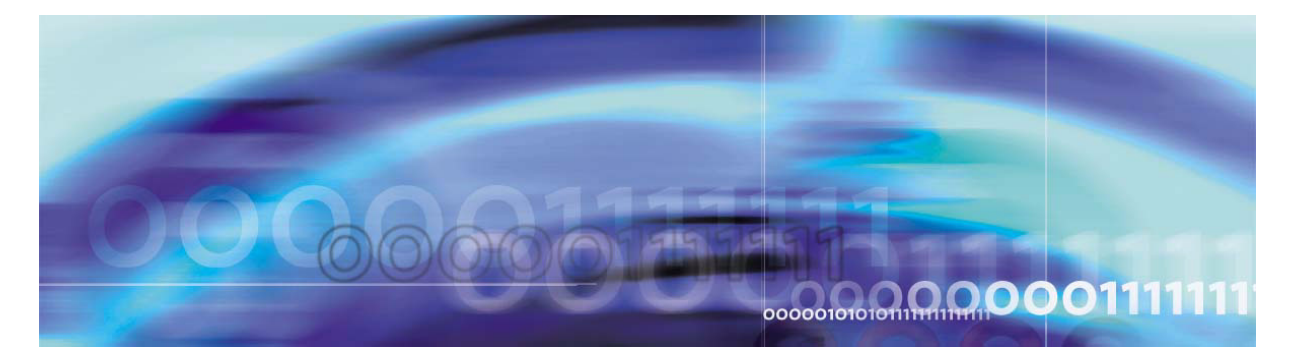

# **Installing Disk 4**

#### ATTENTION

The following sections describe installing CD4 according to the specific server type. Please note that there are some small, but very important, differences in the installation of the two types of servers (database/accounting/management or application server).

# Database/Accounting/Management server (DBSvr, AcctMgr, MgmtSvr)

Approximate time estimate = 30 minutes

#### Procedure 15 Installing CD4

#### At the management pc,

1 Place CD4 in the CD-ROM drive and press **Enter** to continue. *Wait* until you see the following statement appear:

"You are now configuring the NTP time source for this server. The servers which run the Management and Accounting service will be the source. You will need to provide the Machine Logical IP Address of each server. If running simplex mode, provide the same address twice."

2 Press Enter to continue.

#### **3** You will see the following message:

The Management server requires an external clock. Select External Clock for time source external to the Management server. Select Internal Clock for the Managment server

to use the local system clock as the time source.

Note: Select Time Source

• X - External Clock Device

56

- E External Clock Source {IP Address(es)}
- I Internal Clock (Unreliable)

```
Select option from list above [E, I, X]
```

4

#### ATTENTION

Refer to the CSI for NTP time source IP information.

Select one of the options, then press Enter.

If you select X - External Clock Source, you will see a list of clock types. Select the type you have or none (99).

If you enter I - Internal Clock, then enter the MACHINE Logical IP Address of the Management/Accounting server:

If you select E for External time source, you will be prompted as follows: How many external clock sources would you like to reference [1]? Enter 1.

You will then see the following message:

External Clock Source IP Address #1: Enter your clock source IP address, for example: 120.120.12.220

5 You will see the following message: "Enter the MACHINE logical IP address of the other Accounting Server."

Enter the <primary machine logical IP address of the other accounting server> [Enter]

Example: 120.120.13.22

6 You will see the following message: You have chosen to configure NTP as follows: Type of server: Management Using external Time Source(s): 120.120.12.22 NTP SOURCE (Accounting IP address): <ex: 120.120.13.22> Is the above configuration correct (y/n): Select Y to continue or N to change.

- 7 Press Enter to continue.
- 8 You will see the following statement:

57

"You are now configuring IPMP (Multipathing)"

"Please have the Database Server Physical IP addresses and the Machine Logical IP address ready. Have 6 IP addresses that can be used as ping buddies." Recommendations for ping buddies are provided.

- 9 Press the **Enter** key to continue.
- **10** When you see the IP multipathing configuration for Sun Solaris information appear, press **Enter** to accept it or type in a preferred setting. The default failover timeout is set to 1000mSec.
- 11 Enter the primary machine physical IP address for the bge0 interface: <Physical IP address of the bge0 interface> [Enter]

Example: 120.120.13.20

12 Enter the secondary machine physical IP address for the bge1 interface:

<Physical IP address of the bge1 interface> [Enter]

Example: 120.120.13.21

**13** Enter the <machine logical IP addresses of the servers> that are the ping targets.

*Note:* Do not enter the IP address of the server you are working on.

IP Multipathing needs a set of reliable hosts to ping against. Select a set of three IP addresses in this subnet that belong to reliable nodes (such as fault tolerant servers). Select the three nodes from the following list, in order of preference:

For IPMP GROUPS:

- Machine Logical IP address of the database server
- Machine Logical IP address of the Management server
- Machine Logical IP address of the CAM server
- BPS stack IP address
- Other optional devices (PRI Gateway host)

Provide between two and six ping targets or each IPMP group for proper IPMP failover reliability. Enter the address "0.0.0.0" to indicate list is complete, if entering less than six targets.

Enter ping target #1: 120.120.13.25

Enter ping target #2: 120.120.13.1

Enter ping target #3: 0.0.0.0

*Note:* Do NOT use this server's own IP address as a ping target.

Press Enter after each IP address.

**14** The configuration information will come up as shown in the following figure:

Figure 16 Database/Management/Accounting server IPMP configuration summary

| *****                                  | ************** |
|----------------------------------------|----------------|
| IP Multipath group name:               | imspub         |
| Machine Logical host name:             | micromgmt      |
| Machine Logical IP address:            | 120.120.13.22  |
| Machine Primary physical interface:    | bge0           |
| Machine Primary physical host name:    | micromgmtbge0  |
| Machine Primary physical IP address:   | 120.120.13.20  |
| Machine Secondary physical interface:  | bgel           |
| Machine Secondary physical host name:  | micromgmtbgel  |
| Machine Secondary physical IP address: | 120.120.13.21  |
| IPMP ping target #1: 120.120.13.25     |                |
| IPMP ping target #2: 120.120.13.1      |                |
| ******                                 | ************** |

Is this IPMP group configuration acceptable? (Y/N)

Select **Y** and press **Enter**.

**15** The default route IP address should appear. If correct, press **Enter**. Otherwise, type it in, then press **Enter**. Example: 120.120.13.1

*Note:* If your configuration does not include a router, then enter the machine logical IP address of your server.

16 You are now configuring Management Server or Accounting Server Service Failover. Please have the Management Server System Manager and Accounting Server Accounting Manager Service Logical IP addresses and the Machine Logical IP addresses ready.

Press Enter to continue.

59

You will see the following message:

Obtaining IP Addresses for SysMgr/AcctMgr Failover Operation

*Note:* If you don't have plan to configure the failover service, type in the same primary service logical IP address and primary machine logical IP address or type 0.0.0.0 instead.

- 17 Enter the <Machine Logical IP Address of the other MgmtSvr> (in dot-notation format). Example: 120.120.13.22
- 18 Enter the <service logical IP address of the SysMgr> (in dot-notation format). Example: 120.120.13.22
- 19 Enter the <service logical IP of the AcctMgr> (in dot-notation format). Example: 120.120.13.22

"You have entered the following IP addresses: Machine Logical IP Address of the other MgmtSvr: 120.120.13.22 Service Logical IP Address of SysMgr: 120.120.13.22 Service Logical IP Address of AcctMgr: 120.120.13.22

- 20 Is this information correct? (y/n) If the information is correct, press **Y** and **Enter**.
- 21 You are now configuring the Syslog daemon. Press Enter to continue.
- 22 Is this the Primary Accounting Server Machine in a DUPLEX configuration [Y/N]?

Select **N** and Enter.

23 Press Enter to configure the LOM port.

You will need to enter the following information:

- IP address for the Physical Ethernet Net Management port
- Netmask for the Physical Ethernet New Management port
- Gateway IP address

*Note:* If the Net Management port was previously configured, the IP address, Netmask address, and Gateway address are shown as the defaults for the entries in steps 24, 25, and 26 below. Press **Enter** to accept the default IP addresses.

- 24 Enter the <IP address for the Physical Ethernet Net Management Port> (Default: 0.0.0.0)
- 25 Enter the <netmask for the Physical Ethernet Net Management Port> (Default: 255.255.0)
- 26 Enter the <Gateway IP address> (Default: 0.0.0.0)

You are asked to confirm the LOM port configuration.

**27** Type **Y** to accept the LOM port configuration or **N** if you want to change something.

The system will now reboot and come up requesting that you insert CD5.

CD4 will eject from the CD-ROM drive when installed.

#### ATTENTION

If you are not prompted for CD5, contact support.

#### Application servers (SIP Application Module, IPCM, Web Client Manager, Provisioning Module)

Approximate time estimate = 15 minutes

#### Procedure 16 Installing CD4

#### At the management pc,

1 Place CD4 in the CD-ROM drive and press **Enter** to continue. WAIT until you see the following statement appear:

"You are now configuring the NTP time source for this server. The servers which run the Management and Accounting service will be the source. You will need to provide the Machine Logical IP Address of each server. If running simplex mode, provide the same address twice."

- 2 Press Enter to continue.
- **3** You will see the following message: "NTP Source 1: Enter the MACHINE Logical IP Address of the Management Server:

Enter the IP address, for example: 120.120.13.22

4 You will see the following message: "NTP Source 2: Enter the MACHINE Logical IP Address of the Accounting Server:

Enter the IP address, for example: 120.120.13.22

6

#### 61

5 You will see the following message: You have chosen to configure NTP as follows: Type of server: Application NTP SOURCE (Management IP address): 120.120.13.22 NTP SOURCE (Accounting IP address): 120.120.13.22 Is the above configuration correct (y/n): Select Y to continue or N to change.

Wait until you see the following message: You are now configuring IPMP (Multipathing) Please have the Application Servers (Appsvr, IPCM, WebSvr, WebClientMgr) Physical IP addresses and the Machine Logical IP address ready. Have 6 IP addresses that can be used as ping buddies. Recommendations for ping buddies are provided.

- 7 Press Enter to continue.
- 8 When you see the IP multipathing configuration for Sun Solaris information appear, press **Enter** to accept it or type in a preferred setting. The default failover timeout is set to 1000mSec.
- 9 Enter the primary machine physical IP address for the bge0 interface: <Physical IP address of the bge0 interface>

Example: 120.120.13.23

10 Enter the secondary machine physical IP address for the bge1 interface:

<Physical IP address of the bge1 interface>.

Example: 120.120.13.24

**11** Enter the <machine logical IP addresses of the servers> that are the ping targets.

*Note:* Do not enter the IP address of the server you are working on.

IP Multipathing needs a set of reliable hosts to ping against. Select a set of three IP addresses in this subnet that belong to reliable nodes (such as fault tolerant servers). Select the three nodes from the following list, in order of preference:

For IPMP GROUPS:

- Machine Logical IP address of the database server
- Machine Logical IP address of the Management server

- Machine Logical IP address of the CAM server
- BPS stack IP address
- Other optional devices (PRI Gateway host)

Provide between two and six ping targets or each IPMP group for proper IPMP failover reliability. Enter the address "0.0.0.0" to indicate list is complete, if entering less than six targets.

*Note:* Do NOT use this server's own IP address as a ping target.

12 Press Enter after each IP address, for example: 0.0.0.0 [Enter] (This is the third ping target machine logical IP address.).

#### Example

```
Enter ping target #1: 120.120.13.22[Enter]
Enter ping target #2: 120.120.13.1[Enter]
Enter ping target #3: 0.0.0.0 [Enter]
```

*Note:* 0.0.0.0 ends the ping target list.

**13** You will see the configuration summary appear as shown in the following figure:

Figure 17 Application server IPMP configuration summary

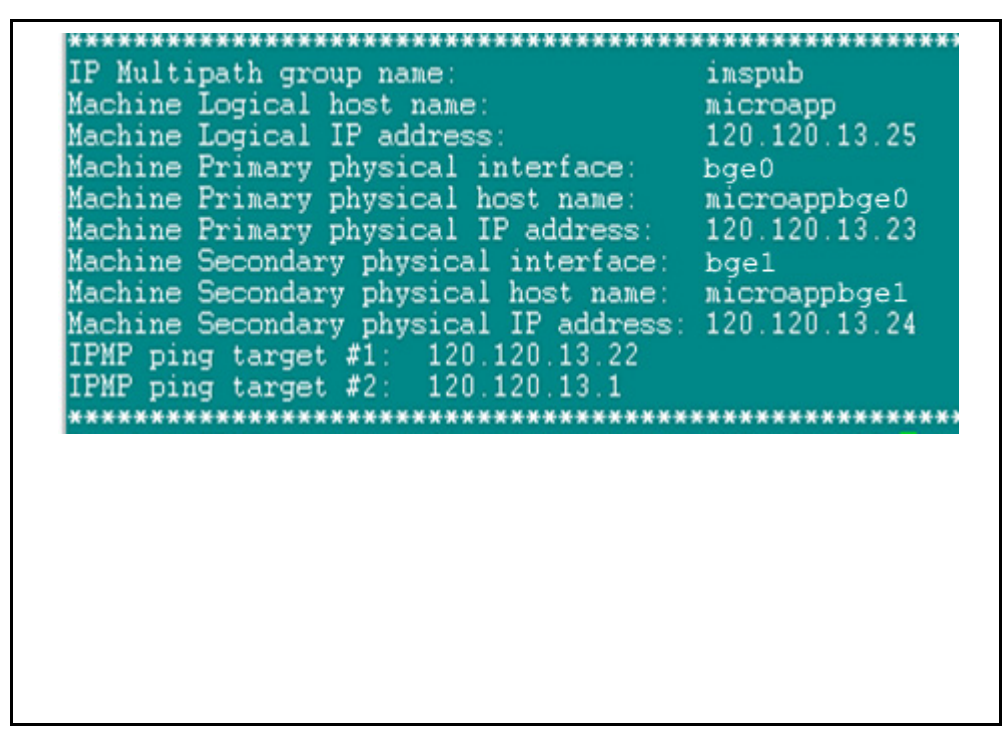

63

Is this IPMP group configuration acceptable?  $({\rm Y}/{\rm N})$ 

Select **Y** to accept or **N** to change.

14 The default route IP address should appear. If correct, press **Enter**. Otherwise, type it in, then press **Enter**.

*Note:* If your configuration does not include a router, then enter the machine logical IP address of your server.

- **15** Do you intend to deploy the Web Server to this machine (y,n)? Enter Y.
- 16 You are now configuring the Syslog Daemon. Press Enter to continue.
- 17 Does the Management Server have a SysMgr Service Logical IP Address [Y/N]? Select N.
- **18** Press **Enter** to configure the LOM port.

You will need to enter the following information:

- IP address for the Physical Ethernet Net Management port
- Netmask for the Physical Ethernet New Management port
- Gateway IP address

*Note:* If the Net Management port was previously configured, the IP address, Netmask address, and Gateway address are shown as the defaults for the entries in steps 19, 20, and 21 below. Press **Enter** to accept the default IP addresses.

- **19** Enter the <IP address for the Physical Ethernet Net Management Port> (Default: 0.0.0.0)
- 20 Enter the <netmask for the Physical Ethernet Net Management Port> (Default: 255.255.0)
- 21 Enter the <Gateway IP address> (Default: 0.0.0.0) You are asked to confirm the LOM port configuration.
- 22 Type Y to accept the LOM port configuration or N if you want to change something.

The system will now reboot and come up requesting that you insert CD5.

#### ATTENTION

If you are not prompted for CD5, contact support.

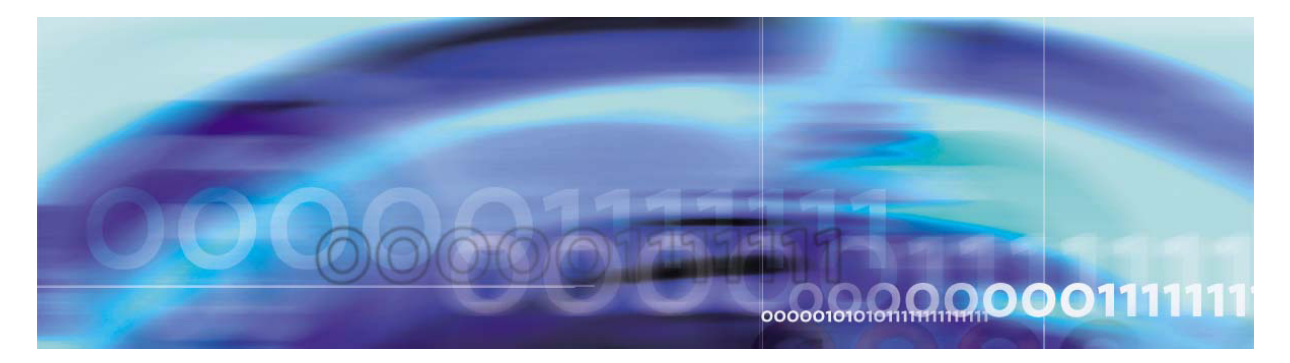

## Installing Disk 5 (all servers)

Approximate time estimate is 30 minutes.

#### Procedure 17 Installing CD5

#### At the management pc,

1 Place CD5 in the CD-ROM drive, on the server, and press **Enter** at the prompt.

*Note 1:* CD5 will eject from the CD-ROM when installed.

*Note 2:* For Management/Accounting servers, you will be prompted for CD6. Refer to <u>Installing Disk 6</u> (MgmtSvr/AcctMgr only) on page 69 for instructions.

The Application/IPCM server (AppSvr/IPCM) will reboot.

2

#### ATTENTION

On a brand-new machine, only the Net MGT (LOM) port is available until after CD5 completes. Once CD5 has completed, log out of the Net MGT (LOM) port.

Log back in through the terminal server to the Serial MGTport for the rest of the installation.

For installations on machines that have already had a system installed, just remain on the Serial MGT port.

After the AppSvr/IPCM reboot, log into this server (using the Serial MGT port) and change the passwords for the *sysadmin*, *root*, and *nortel* users.

Change the passwords on the MgmtSvr/AcctMgr server after CD6 (not CD5).

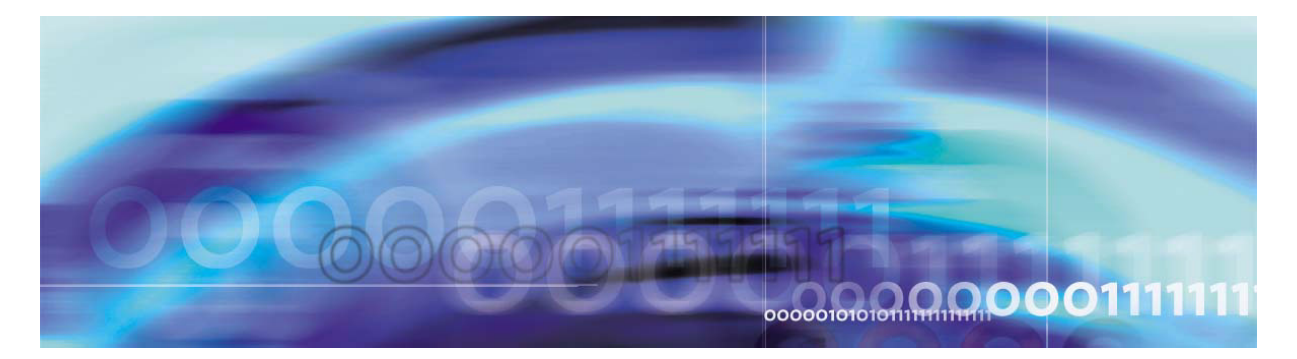

# Enabling or disabling the automatic mount

Use the following procedure if you need to use the CD-ROM auto-mount after installation of CD5. Execute this procedure on the MgmtSvr (Server1).

#### ATTENTION

Keep this procedure for future use.

#### Procedure 18 Enabling or disabling the CD-ROM auto-mount

#### At the management pc,

1 The system disables **volmgt** by default after CD5 is installed. To toggle it back on to install additional CDs, follow this step.

Log in as *root* from the console and type the following command: /etc/init.d/volmgt start

2 When you finish mounting the additional disk(s), remember to disable the volume manager for better security. To disable it, use the following command: **/etc/init.d/volmgt stop** 

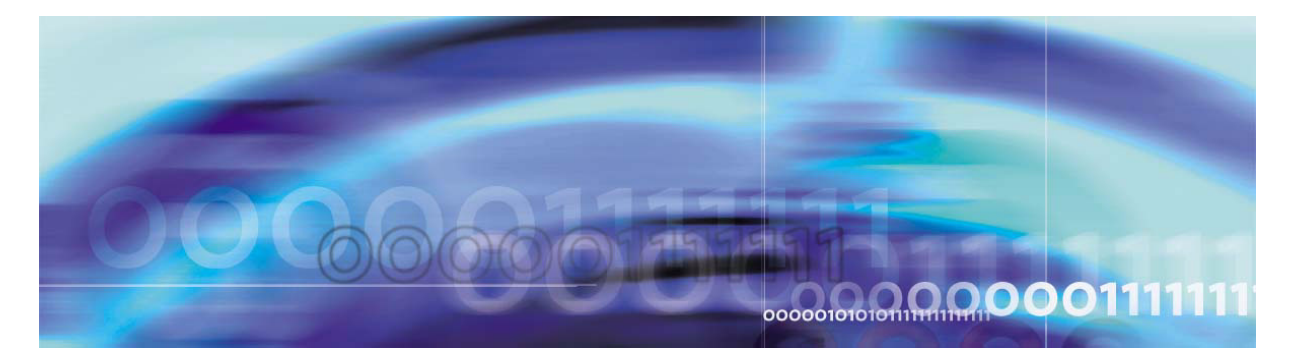

# Installing Disk 6 (MgmtSvr/AcctMgr only)

#### ATTENTION

CD6 *must* be installed on the MgmtSvr and on the AcctMgr machines only. If you do not install CD6, you will not be able to deploy or start the secondary MgmtSvr or AcctMgr.

Approximate time estimate = 30 minutes

#### Procedure 19 Installing CD 6

#### At the management pc,

1 Place CD6 in the CD-ROM drive, on the server, and press **Enter** at the prompt.

*Note:* CD6 will eject from the CD-ROM when installed.

2 After the reboot, log in (using the Serial MGT port) and change the passwords for the *sysadmin*, *root*, and *nortel* users.

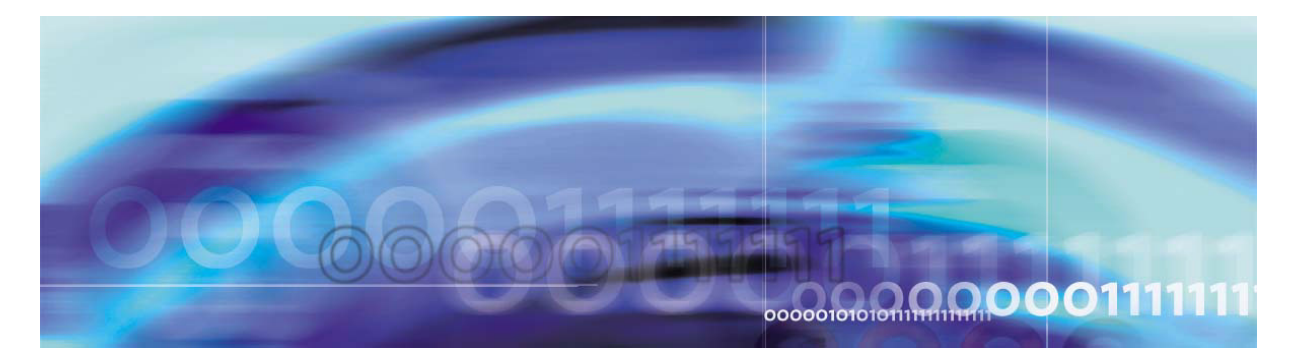

# Installing Oracle 9.2.0.4 on the database server

The procedures to install Oracle 9 on the DBSvr include storing Oracle 9 CDs 1-6 to your local hard drive. Refer to the section that follows.

Approximate time for loading Oracle 9 = 90 minutes

#### ATTENTION

Refer to the CSI datasheet for such items as the hostname, IP addresses, and subnet masks.

#### ATTENTION

Perform these steps on all servers in parallel if multiple CDs are available.

#### Installing Oracle 9.2.0.4

## Procedure 20 Installing Oracle 9.2.0.4 on the database server (DBSvr)

#### At the management pc,

- 1 Use PuTTY to connect to the database server using Serial MGT port, which connects to the LX terminal server.
- 2 Log in as *root* to the Management/Accounting server.
- **3** Enter your <customer-specific password>.
- 4 Enable the CD-ROM auto mount by typing the following command: /etc/init.d/volmgt start

You will see the message: volume management starting.

- 5 Insert Oracle 9.2.0.4 CD 1 into the CD-ROM drive on the server.
- 6 cd [ space] /cdrom/cdrom0 [Enter]

7

#### ATTENTION

Make sure you put a space before the ending slash (/) in step 5.

- cp [ space] Install\_CD\_to\_Disk [ space] / [Enter]
- 8 cd[space]/[Enter]
- 9 ./Install\_CD\_to\_Disk [Enter]
- 10 Storing data from CDs to the /IMS/ora\_cds directory [Y]?: Select Y [Enter]

*Note:* The data from the CDs is copied to the default directory unless the required disk space is not available (3.5 GB on the /IMS partition). If a directory is entered, it must either be a new directory or empty. This allows for easy removal of files later.

11 Please insert Oracle Disks [2-6] into the CD-ROM drive [Enter]

*Note:* You will receive the following prompts for each CD entered:

Copying files from CDROM to /IMS/ora\_cds/Disk [1-6]

Performing check sum on /IMS/ora\_cds/Disk [1-6]

12

#### ATTENTION

Contact support if you do not receive the following response: Check sum Oracle Disk [1-6] passed for each Oracle CD inserted into the CDROM.

#### ATTENTION

In step <u>12</u> you will enter the hostname twice. The sec\_db\_hostname is the same as the pri\_db\_hostname for a 2 or 4-server non-redundant configuration.
Refer to this table when entering the following command:

| Prompt          | Definition                                                                                                    | Enter                                                                  |
|-----------------|----------------------------------------------------------------------------------------------------|------------------------------------------------------------------------|
| pri_db_hostname | There is only one<br>hostname for a<br>2-server configuration.                                                        | Hostname of the<br>database server, for<br>example,<br>micromgmtDBSvr. |
| sec_db_hostname | Since there is no<br>secondary server,<br>enter again the<br>pri_db_hostname<br>(Hostname of the<br>database server). | Re-enter hostname of the database server.                              |

cd [space] /IMS/ora\_cds/Disk1 [Enter]

./Oracle\_Install PRIMARY <primarydb-hostname> [space] <secondarydb-hostname>[space] | [space] tee [space] /tmp/oracleinstall.log

- 13 Enter the password oracle at the Oracle prompt. [Enter]
- 14 Retype the password: oracle [Enter]
- **15** Select the database configuration:
  - 1) Enterprise
  - 2) Carrier

Accept the default [1]

[Enter]

- **16** Is the database replicated [N]? Accept the default [N] [Enter]
- 17 You will then see a confirmation screen. If the information on the screen is correct, type **Y**. Otherwise, type **N** and make the changes.

*Note:* At this point, the program runs a check sum and untars the files to the local directory. Approximate time: 30 - 45 minutes.

- **18** Accept the default of the local bin directory: [/usr/local/bin]: [Enter]
- 19 Removing Disk1,Disk2,Disk3,Disk4,Disk5,Disk6
  from /IMS/ora\_cds [Y]?:
  Y[Enter]

Failing to answer **Y** will cause the system to raise a disk space alarm on the SysMgr screen for the DBSvr.

You will see the message: Removing Disk 1, Disk2, Disk3, Disk4, Disk5, Disk6 from /IMS/ora\_cds....

Oracle\_Install Complete.

20 At the completion of the script, you will see the message: Oracle\_Install complete

Press Ctrl-C to exit.

- 21 To check for errors, at the prompt, type cd [space] /tmp [Enter]
- 22 View the /tmp/oracleinstall.log to see if there are any errors:

#### grep[space]-l[space]error[space]oracleinstall.log

*Note:* To check for errors, look for the word "error" in this log file.

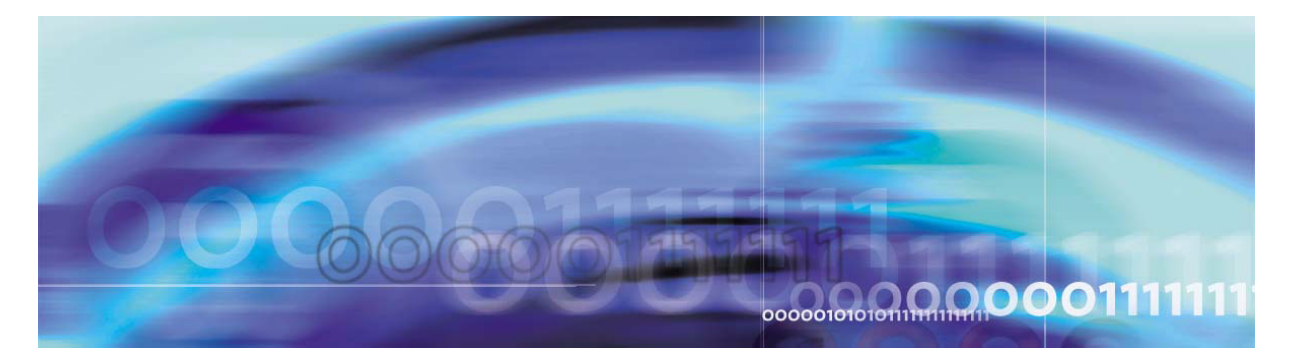

# Deploying the initial database load

# **Prerequisites**

Ensure that the MCS Base Platform Software and Oracle 9i have been installed on database servers.

#### ATTENTION

Refer to your CSI datasheet to enter the IP addresses that you are prompted for in this section.

# Deploying the MCS database load (imssipdb)

After performing the steps for installing MCS Base Platform software and Oracle software, an empty imsdb1 database is all that exists. A database load must be deployed on the database machine (Server1) to define all of the MCS schemas and configurations.

Commands are executed on each server using PuTTY SSH into the machine logical IP address (ex.: 120.120.13.25). The procedure to install the database load for the first time is command-line driven and executed from the MgmtSvr.

Example: Open a PuTTY SSH session to Server1 120.120.13.22

#### Procedure 21 Deploying the initial database load (imssipdb)

#### At the management pc,

- **1** Log into the MgmtSvr:
  - User name: <nortel>

Password: <your new password>

- 2 Execute the following command: dbdeploy.pl [Enter]
- **3** Select the correct database load and press **Enter**.
- 4 Is this a Replicated Database? Enter N for a non-redundant system.

5

You will see the following message: Select the Type of Deployment: [1] Initial Deployment [2] Upgrade of Database [3] Rollback of Database [4] Install Files only to Select 1 for initial deployment, then press Enter.

76

6 Enter Machine Logical IP Address - Primary DB: Enter the <machine logical IP address of the MgmtSvr>, or press

Enter to accept default. Example: 120.120.13.22

7 Enter the Machine Logical IP address -Management Server:

Enter the <machine logical IP address of the MgmtSvr>, or press **Enter** to accept default.

Example: 120.120.13.22

8 Enter the Service Logical IP address of the SysMgr:

Enter the <service logical IP address of the SysMgr>, or press **Enter** to accept default.

Example: 120.120.13.22

*Note:* Information obtained for database deployment appears on the screen.

9 Is the above data correct? [Y]

Press **Y** to select the default or **N** to change.

*Note:* The imssipdb deployment begins. The installer will notice the PuTTY window scrolling installation information. This is the Management/Accounting server sending the imssipdb data to the database server. Make sure that you receive the "Successful Install" box at the end of the script execution.

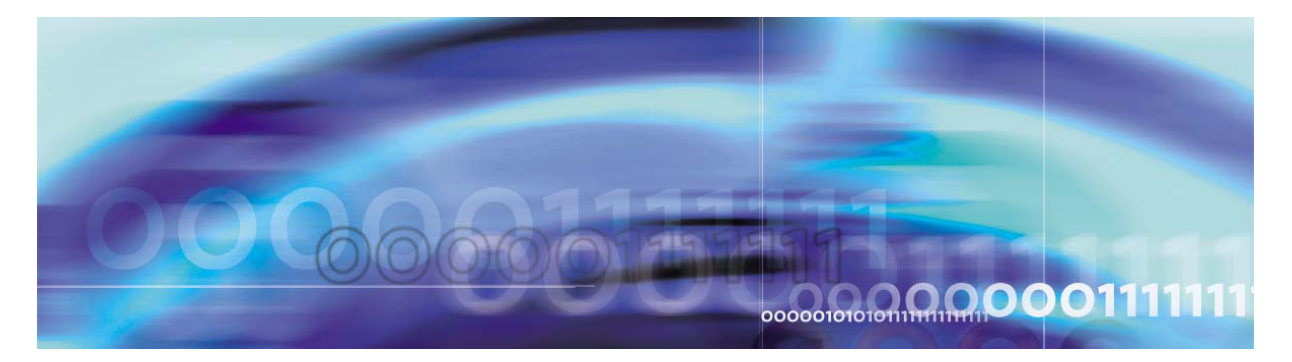

# **Deploying and starting the Sysmgr**

# **Prerequisites**

The dbdeploy.pl script is successfully deployed on the database.

## ATTENTION

Refer to the customer-specific information for hostname, IP addresses, subnet masks, and so on.

Deploy the Sysmgr for a non-redundant configuration. The operator logs into the machine logical IP address of the management server. At the UNIX prompt, the operator the uses the script mgmtdeploy.pl to deploy and start the Sysmgr. This process is described in the following section.

# Deploying and starting the Sysmgr

#### Procedure 22 Deploying and starting the Sysmgr

#### At the management pc,

1 Log into the management / accounting server:

User name: nortel

Password:

<Enter your new password.>

2 At the prompt, type **mgmtdeploy.pl** 

#### ATTENTION

When selecting the management server load, always select the load that contains the word "micro" in it. If the non-micro load is selected, the installer will receive an Out Of Memory error.

The server load names are:

- mgmtsvr\_all-mico-ims for a 2-server V210 installation.
- mgmtsvr\_all-small-ims for a 4-server V210 installation.
- mgmtsvr\_all-ims for an 8-server V210 installation.

Please enter the correct number of the load to deploy:

#### Example

[@micromgmt]/export/home/nortel:=> mgmtdeploy.pl

Obtaining input required to deploy and configure the mgmtsvr bundle

Please enter all IP addresses in dot-notation format

------

Querying DSM for available loads

Select a mgmtsvr load from the following list

- [1] mgmtsvr\_all-micro\_ims\_3.0\_buildxxxx
- [2] mgmtsvr\_all-small\_ims\_3.0\_buildxxxx
- [3] mgmtsvr\_all\_ims\_3.0\_buildxxxx

Please enter the number [1] of the load to deploy: 1

- 4 Is the database replicated? N [Enter]
- 5 Enter Machine Logical IP Address Primary DB: <machine logical IP address of the database server>

Example: 120.120.13.22

6 Enter the Machine Logical IP Address - Mgmtsvr: <machine logical IP address of the management server>

Example: 120.120.13.22

- 79
- 7 Will a Motorola SAM16 server (SIP PriGwy or SIP Audio Svr) be deployed? [Y/N]

Always answer N  $\left[ \texttt{Enter} \right]$  even if you have a third-party gateway.

*Note:* Information obtained for deploying the Sysmgr appears.

- 8 Is the above data correct? [Y] Answer Y [Enter]
- 9 Start up the SysMgr and TSS processes? [Y] Answer Y [Enter]

*Note:* You must wait until the system returns to prompt since the system does a sleep message as it starts each service. There may be a delay.

# Sysmgr deployment verification

After completing step 9 above, the screen will display deployment information. Notice that the script waits 30 seconds between process executions. The script is starting three processes that must be running in order to continue MCS load deployment.

The three processes can be verified by opening a PuTTY SSH session to the management / accounting server.

Example: Open a PuTTY SSH session to 120.120.13.22

#### Procedure 23 Verifying the Sysmgr deployment

#### At the management pc,

- 1 Log into management / accounting server as *nortel / <your new password>.*
- 2 Execute the following command to verify processes:

[@micromgmt] /export/home/nortel:=> meinit -p

| Rel3 | NTme_pids | mgmtsvr | mgmtsvr.3 xxxx |
|------|-----------|---------|----------------|
| Rel3 | NTme_pids | tsscma  | tsscma.5 xxxx  |
| Rel3 | NTme_pids | tssfpma | tssfpma.6 xxxx |

*Note:* The numerical value of the PIDs is shown as "xxxx" because it may vary on each system.

The results of the **meinit** command should display three processes along with their process ids.

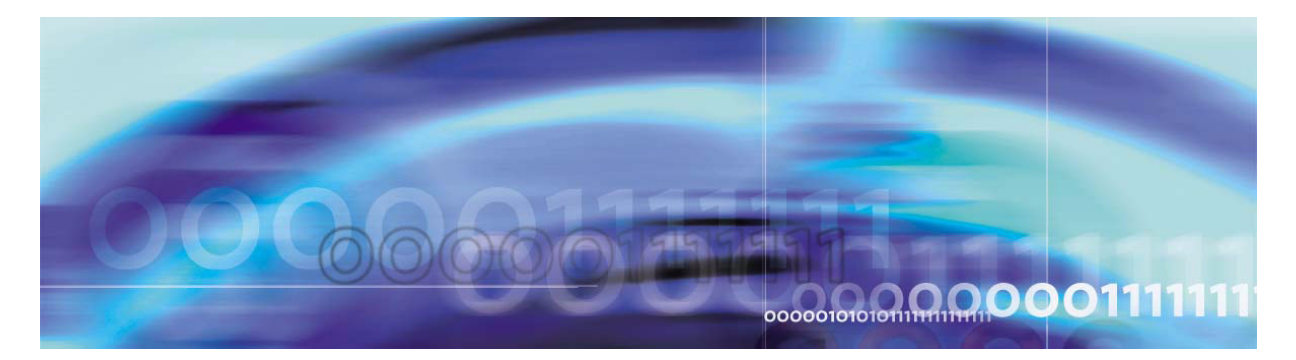

# **Registering your license key**

Before installing the license key as described in <u>Procedure 25,</u> <u>Installing the System Management Console</u>, follow the procedure below to generate and register your license key.

#### Procedure 24 Registering the license key

#### At the management pc,

1 Before you can begin generating keycodes, first "Register" (or create) your site on the KRS (Keycode Retrieval System) webpage. The site will normally consist of one or two Management and Accounting servers (this set is called the CORE) and one or more Media Application Servers (MAS).

Each server has two (2) MAC addresses. First identify those MAC addresses since you will need to identify them to the KRS during the site registration process. The following screen shots show a simple configuration and generation of one keycode for the Management and Accounting servers (CORE).

- 2 Open your browser and go to www.nortel.com (Internet access is required to carry out this procedure.).
- **3** From the main page, under Support, click on Keycode Retrieval. This will take you to the secure login page.

## Figure 18 KRS login screen

|                                                                                                    | Tour Location: nome / Customer Support / Reycode Retrieval                                                                                                    |
|----------------------------------------------------------------------------------------------------|----------------------------------------------------------------------------------------------------|
| Customer 单<br>Support Home                                                                                    | Keycode Retrieval                                                                                                    |
| Register 🧕                                                                                                    |                                                                                                    |
|                                                                                                    |                                                                                                    |
| You can call us:                                                                                              |                                                                                                    |
| North America •<br>1-800-4-NORTEL<br>(1-800-466-7835)<br>Europe, Middle East •<br>& Africa<br>00800 8008 9009 | You may need to be registered in order to obtain keycodes for some<br>products. After the <u>Online Registration</u> is complete it will take<br>approximately 5 business days to validate your registration information and<br>provide access to restricted keycodes. |
| +44 (0)870-907-9009                                                                                           | Legacy KRS Decommissioning Notice for Business Communications                                                                                                    |
| <u>Additional</u> •<br>International Numbers                                                                  | Manager (BCM) and Call Pilot KRS users<br>Please start using the New and Improved KRS. The current KRS interface<br>is no longer available.                                                                                                    |
|                                                                                                    | Try the NEW and IMPROVED <u>BCM</u> .<br>Try the NEW and IMPROVED <u>CallPilot</u> .                                                                                                    |
|                                                                                                    | Step 1:<br>Choose the login location you would like to use for access<br>to the Keycode Retrieval System.                                                                                                    |
|                                                                                                    | Location                                                                                                    |
|                                                                                                    | If you are a Nortel Networks employee you can access selected product keycodes using "guest" as both the userid and password.                                                                                                    |
|                                                                                                    | Step 2:<br>Choose the product family whose keycodes you would like to access.                                                                                                    |
| - (                                                                                                    | Product Family Go?                                                                                                    |
| •                                                                                                    |                                                                                                    |
| 4                                                                                                    | In step 1 (Location) select a login server that matches your region, for example, European Login or North American Login.                                                                                                    |
| 5                                                                                                    | In step 2 (Product Family) select the product you wish to generate keycodes for; in this case, select Multimedia Communication Portfolio.                                                                                                    |

6 Next you will be asked to enter your User ID and Password. The following screen then appears.

|                                                                   | Your Location: <u>Home</u> / <u>Customer Support</u> / <u>Keycode Retrieval</u> / <u>MCP</u> /<br>Product Registration                                                                                                    |
|-------------------------------------------------------------------|----------------------------------------------------------------------------------------------------|
| Customer Support •<br><u>Register</u> •                           | Keyc de Retrieval System                                                                                                    |
| Product Control •                                                 | Product Registration                                                                                                    |
| Product Registration<br>Gen KC with Auth Code<br>Gen Temp Keycode | This section enables you to register new products into the Keycode Retrieval<br>System so that you can add or transfer features to the product in the future.                                                                                                    |
| <u>Retrieve Keycode</u> •<br><u>Retrieve History</u> •            | USER: Best customer TYPE: Support User; User GROUP: All Customer Groups                                                                                                    |
| <u>Help</u> •                                                     |                                                                                                    |
| • You can contact us at:                                          | <b>Step:</b> Query available sites by entering text in any combination of the two query fields and then click the "Search" button. Matching sites will be displayed in the result list. Note that the result list will show only the first 50 sites that satisfy the query so you may need to further refine your query. Create a new site by clicking the "Create" button. |
| North America<br>1-800-4 NORTEL<br>1-800-466-7835                 | Site Name:                                                                                                    |
| International Contacts                                            | System Id:                                                                                                    |
|                                                                   | Search Create Cancel                                                                                                    |
|                                                                   | Advanced Search I Site Man                                                                                                    |

## Figure 19 Keycode Retrieval System, Creating your site

7 Select **Create** to register a new system. The following screen appears.

|                                                                         | Your Location: <u>Home</u> / <u>Customer Support</u> / <u>Keycode Retrieval</u> / <u>MCP</u> /<br>Product Registration |                                                                               |  |  |  |  |  |
|-------------------------------------------------------------------------|----------------------------------------------------------------------------------------------------|-------------------------------------------------------------------------------|--|--|--|--|--|
| <u>Customer Support</u> •<br><u>Register</u> •                          | Keyc de Retrieval System                                                                                               |                                                                               |  |  |  |  |  |
| Broduct Control                                                         | Product Registration                                                                                                   | I                                                                             |  |  |  |  |  |
| Ploudet Control                                                         | This section enables you to register new products into the Keycode Patrieval                                           | l                                                                             |  |  |  |  |  |
| Product Registration •<br>Gen KC with Auth Code •<br>Gen Temp Keycode • | System so that you can add or transfer features to the product in the future.                                          | System so that you can add or transfer features to the product in the future. |  |  |  |  |  |
| Retrieve Keycode<br>Retrieve History                                    | USER: Best Customer TYPE: Support User; User                                                                           | I                                                                             |  |  |  |  |  |
| Heln •                                                                  | GROUP: All Customer Groups                                                                                             | I                                                                             |  |  |  |  |  |
|                                                                         |                                                                                                    | I                                                                             |  |  |  |  |  |
| Terms & Conditions •                                                    | Step: Fill in your site information and click the "Continue" button.<br>* = Required Field                             |                                                                               |  |  |  |  |  |
| You can contact us at:                                                  | * SITE NAME:                                                                                                    | l                                                                             |  |  |  |  |  |
| North America<br>1-800-4 NORTEL                                         | Enter your company identifying name for your Site.                                                                     | I                                                                             |  |  |  |  |  |
| 1-800-466-7835                                                          | * VERSION: 1.1                                                                                                    | I                                                                             |  |  |  |  |  |
| International Contacts                                                  | * CITY:                                                                                                    |                                                                               |  |  |  |  |  |
|                                                                         | * COUNTRY: select country                                                                                              |                                                                               |  |  |  |  |  |
|                                                                         | *STATE/PROV: select state-province                                                                                     |                                                                               |  |  |  |  |  |
|                                                                         | Continue Cancel                                                                                                    | 1                                                                             |  |  |  |  |  |

#### Figure 20 Keycode Retrieval System, Entering your site information

84

8 Fill in the requested information and press the **Continue** button. Ensure you choose the correct software version from the dropdown box. Your screen should look like the one in the following figure.

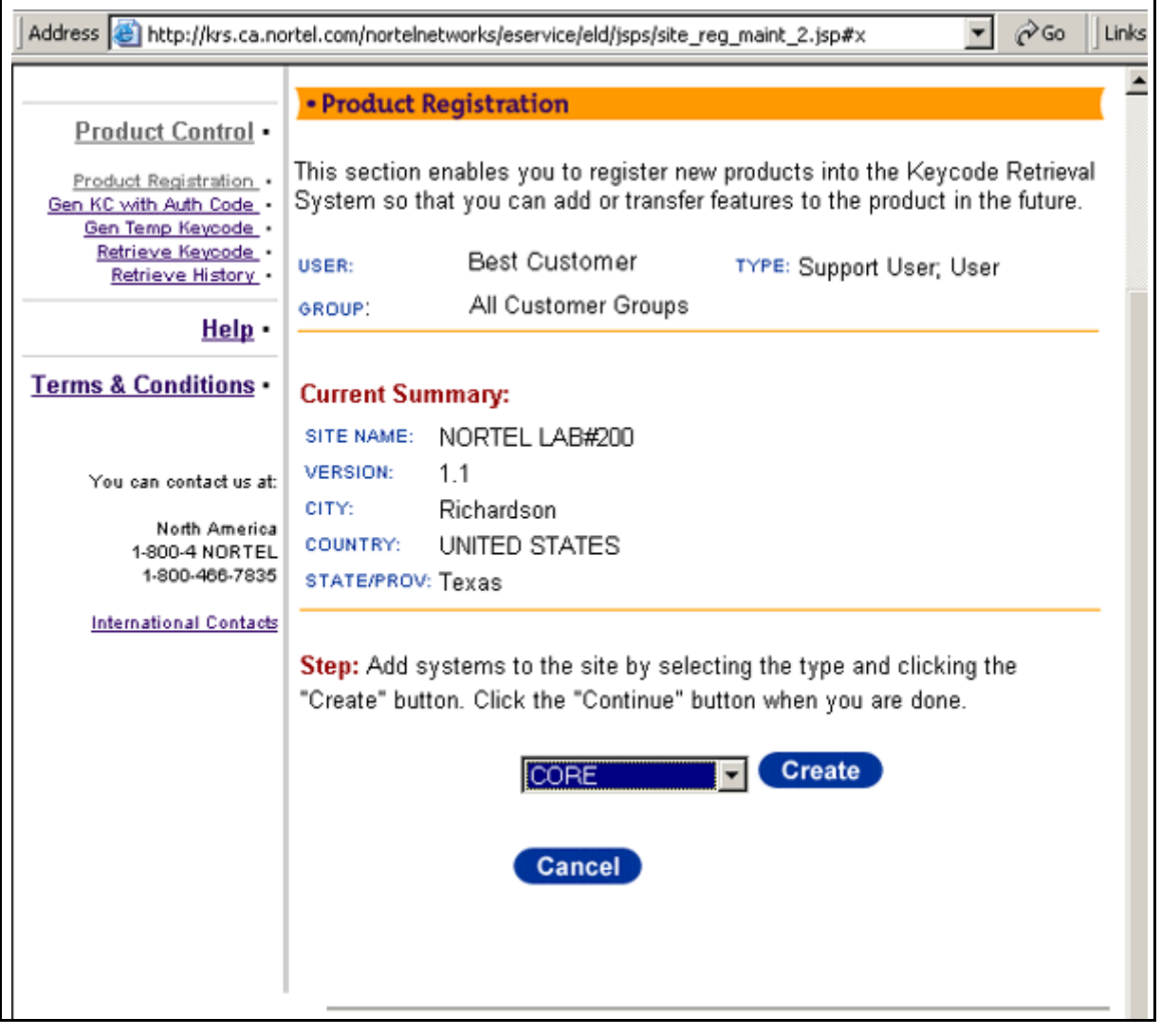

#### Figure 21 Keycode Retrieval System, Current Summary

- 9 Select the server you want to enter MAC addresses for first, then click on **Create**.
- 10 Enter the MAC addresses of the CORE servers and click on Add.

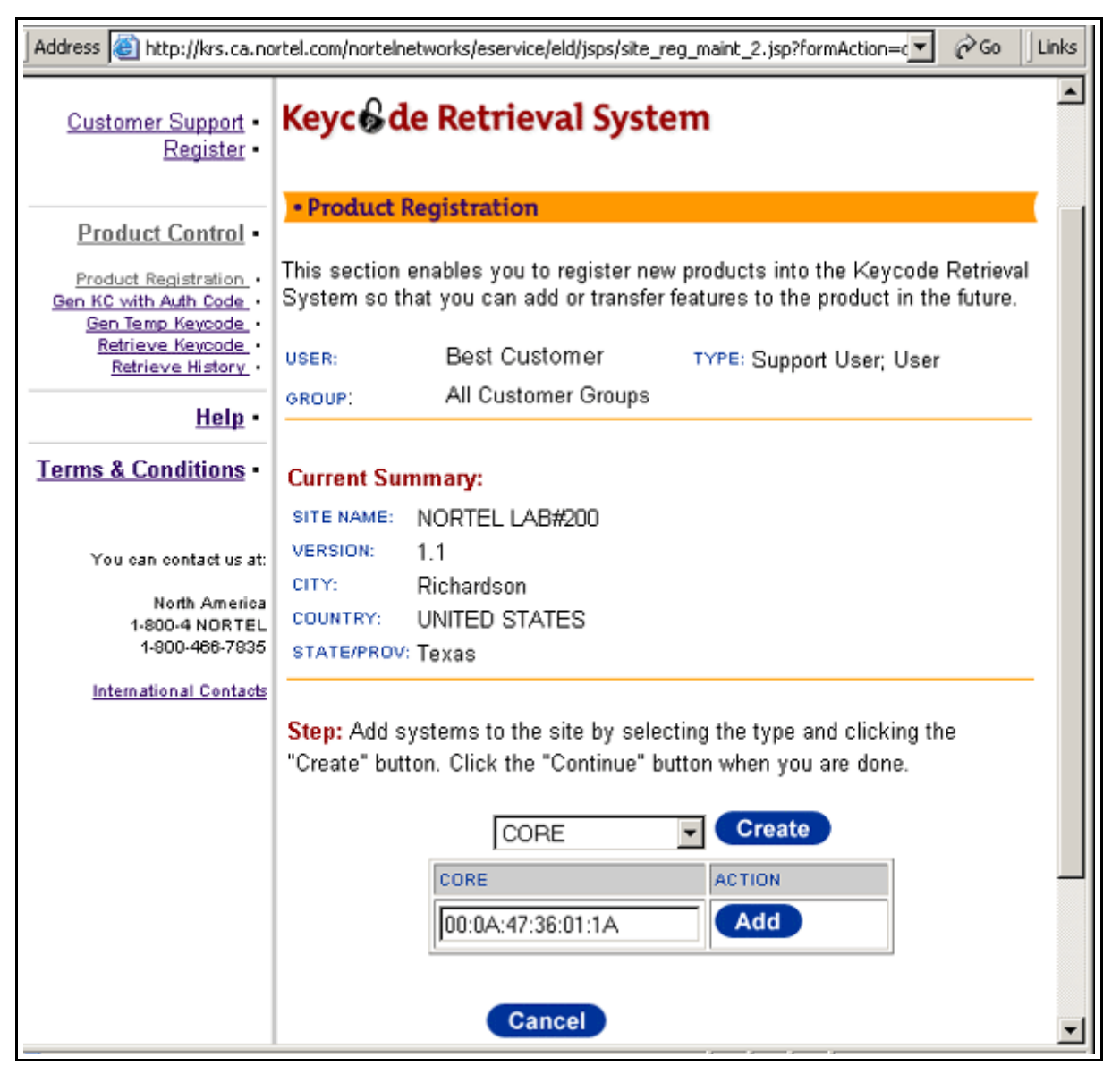

#### Figure 22 Keycode Retrieval System, Adding MAC address

- 11 Repeat Step <u>10</u> for the second MAC address (required). If you make an error, you can remove one or both and begin again. If you have a second Core that is going to be installed as a redundant server enter all four MAC addresses at this time.
- 12 When finished you will need to select **Create** again to enter the Media Application Server's MAC addresses, enter those just as you did in Step <u>10</u>.
- **13** Enter both MAC addresses of the Media Application Server, if you are installing one, and click **Continue**. For more information on the Media Application Server, refer to the Media Application

Server Service Guide applicable to your system (see the Overview chapter for a listing of the service guides).

*Note:* If you have a second Media Application Server for your system, you must select **Create** a second time as only two MAC addresses can be associated with any one Media Application Server.

Figure 23 Keycode Retrieval System, Adding a Media Application Server

| Address 🙆 http://krs.ca.no                                                                                    | rtel.com/nortelnetw                                                       | orks/eservice/eld/jsps/site_reg_m                             | aint_2.jsp?formAction=c 💽 🔗 🗍 Links             |
|----------------------------------------------------------------------------------------------------|---------------------------------------------------------------------------|---------------------------------------------------------------|-------------------------------------------------|
| You can contact us at:<br>North America<br>1-800-4 NOR TEL<br>1-800-466-7835<br><u>International Contacts</u> | SITE NAME: NO<br>VERSION: 1.<br>CITY: Ri<br>COUNTRY: UJ<br>STATE/PROV: Te | ORTEL LAB#200<br>1<br>ichardson<br>NITED STATES<br>axas       |                                                 |
|                                                                                                    | Step: Add syst<br>"Create" button                                         | ems to the site by selecting<br>. Click the "Continue" buttor | the type and clicking the<br>when you are done. |
|                                                                                                    |                                                                           | MEDIA SERVER 💌                                                | Create                                          |
|                                                                                                    |                                                                           | MEDIA SERVER                                                  | ACTION                                          |
|                                                                                                    |                                                                           | CORE                                                          | ACTION                                          |
|                                                                                                    |                                                                           | 00:0A:47:36:01:1A                                             | Remove                                          |
|                                                                                                    |                                                                           | UU:UA:47:36:01:18                                             | Remove                                          |
|                                                                                                    |                                                                           | I]                                                            | Add                                             |
|                                                                                                    |                                                                           | Continue Ca                                                   | ancel                                           |
|                                                                                                    |                                                                           |                                                               |                                                 |
|                                                                                                    |                                                                           |                                                               |                                                 |

14 You will see a summary page of your entries. If the information displayed is correct, click on **Save**. You will have completed registering your system. If the information is not correct, click on **Cancel** and begin again.

| Links 🗍 📆 🔹 🗍                                                                                                    | Address 🙋 http://krs.ca.nortel.com/nortelnetworks/eservice/eld/jsps/site_reg_summary.jsp?                                                                                                    |
|----------------------------------------------------------------------------------------------------|----------------------------------------------------------------------------------------------------|
| <u>Customer Support</u> •<br><u>Register</u> •                                                                                                    | Keyc de Retrieval System                                                                                                    |
| Product Control •<br><u>Product Registration</u> •<br><u>Gen KC with Auth Code</u> •<br><u>Gen Temp Keycode</u> •<br><u>Retrieve Keycode</u> •<br><u>Retrieve History</u> • | Product Registration This section enables you to register new products into the Keycode Retrieval System so that you can add or transfer features to the product in the future. USER: Best Customers TYPE: Support User; User All Customer Groups |
| <u>Help</u> •                                                                                                    |                                                                                                    |
| Terms & Conditions •<br>You can contact us at:<br>North America<br>1-800-4 NORTEL<br>1-800-466-7835<br>International Contacts                                               | Current Summary:         SITE NAME:       NORTEL LAB#200         VERSION:       1.1         CITY:       Richardson         COUNTRY:       UNITED STATES         STATE/PROV:       Texas                                                           |
|                                                                                                    | Step: Review the following configuration. Click "Save" to confirm and save the configuration.<br>MEDIA SERVER 00:5A:48:33:01:1B 00:5A:48:33:01:1C CORE 00:0A:47:36:01:1A 00:0A:47:36:01:1B Save Cancel                                            |

Figure 24 Keycode Retrieval System, Current Summary

**15** To generate keycodes for this site, click on **Gen KC with Auth Code** from the side bar, as shown in the following figure.

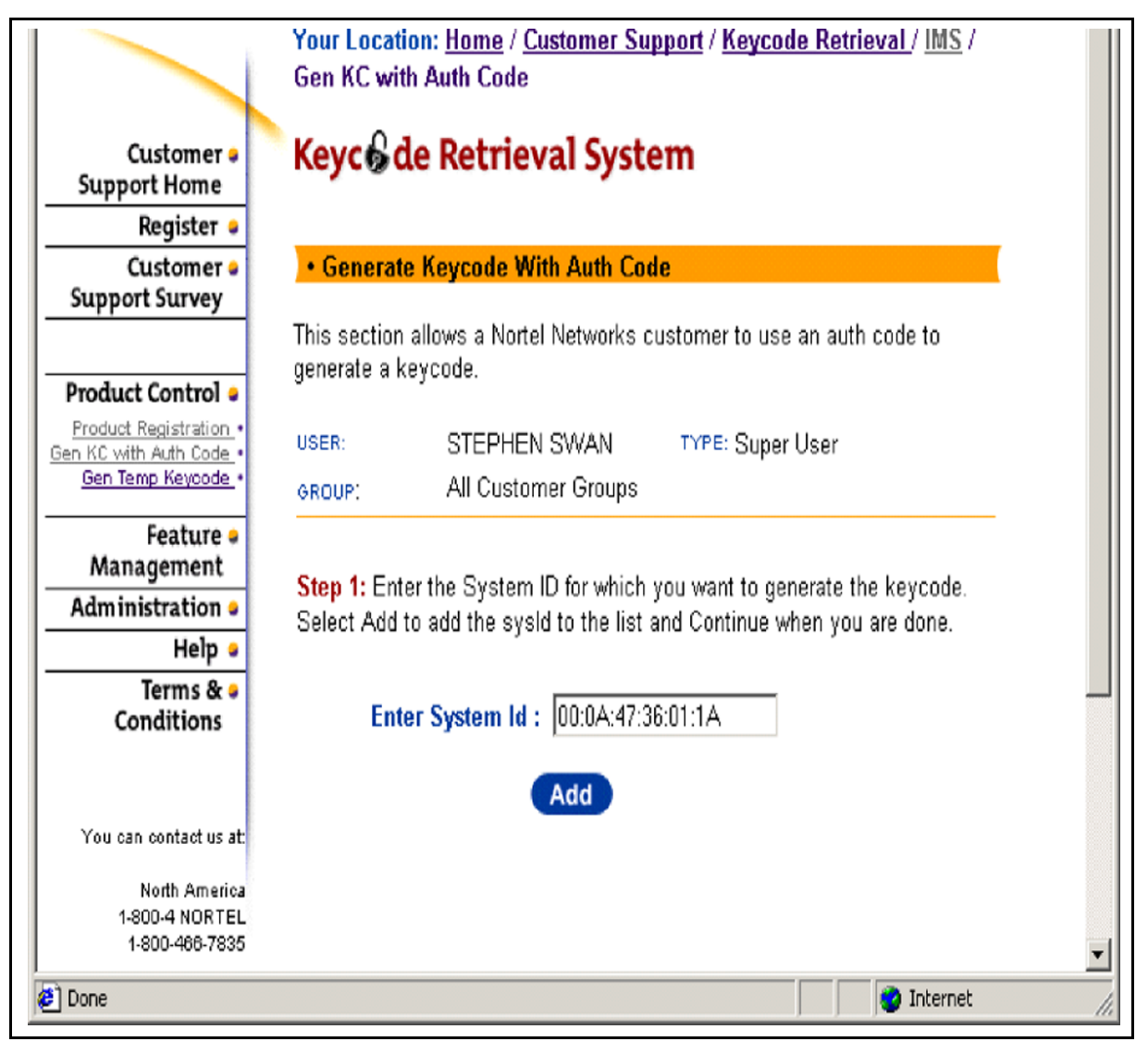

#### Figure 25 Keycode Retrieval System, Gen KC with Auth Code

- 16 To generate your keycodes, enter one of the MAC addresses of the server you want your Auth code applied to. In this case, the example shows one of the CORE MAC addresses. Select Add.
- **17** The KRS automatically searches for and pulls up both MAC addresses associated with the CORE. Click on **Continue**.

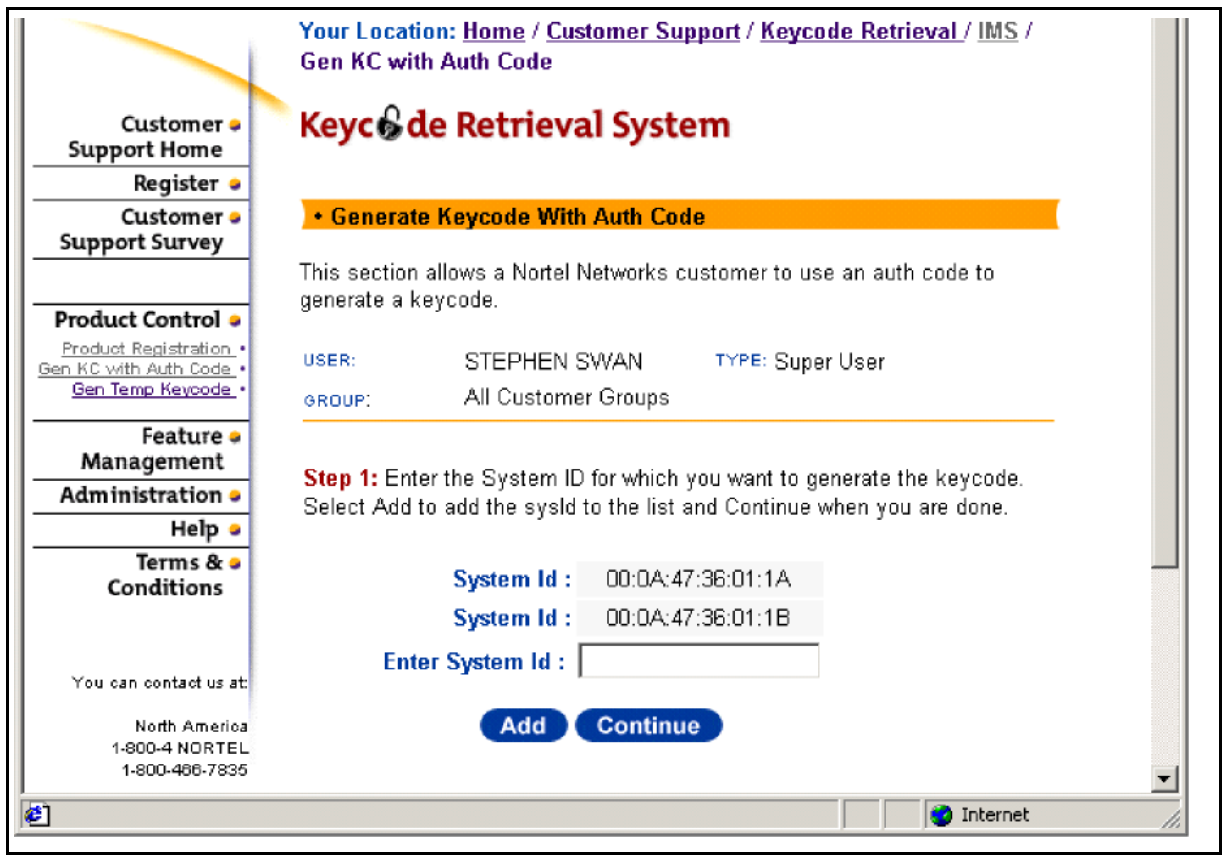

Figure 26 Keycode Retrieval System, Finding the keycode

**18** Select the proper Software Version for your system. Then click on **Continue**.

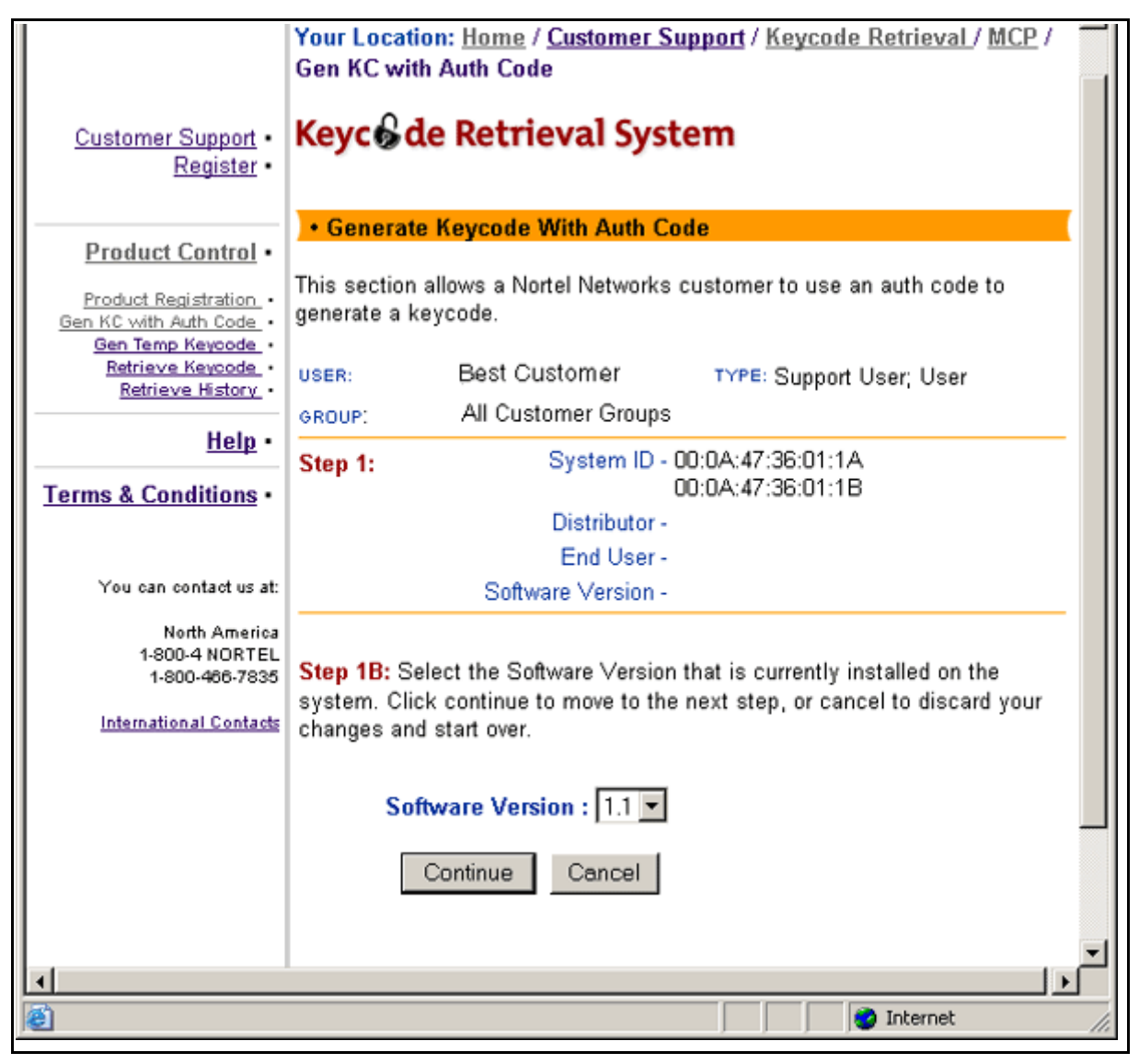

Figure 27 Keycode Retrieval System, Adding a MAC address

**19** Enter the authcode number for the feature you wish to enable into the Auth Code box. Use the system Authorization codes to build your license key file.

| Address 🕘 http://krs.ca.nortel.com/nortelnetworks/eservice/eld/jsps/auth_gen_get_ac.jsp#x 🗾 🔗 Go 🗍 Links |                                                                                                    |   |  |  |  |  |  |
|----------------------------------------------------------------------------------------------------|----------------------------------------------------------------------------------------------------|---|--|--|--|--|--|
| <u>Register</u> •                                                                                        |                                                                                                    |   |  |  |  |  |  |
| Product Control •                                                                                        | Generate Keycode With Auth Code                                                                                                    |   |  |  |  |  |  |
| Product Registration •<br>Gen KC with Auth Code •<br>Gen Temp Keycode •                                  | This section allows a Nortel Networks customer to use an auth code to generate a keycode.                                            |   |  |  |  |  |  |
| <u>Retrieve Keycode</u> •<br><u>Retrieve History</u> •                                                   | USER: Best Customer TYPE: Support User; User<br>GROUP: All Customer Groups                                                           |   |  |  |  |  |  |
| Help •<br>Terms & Conditions •                                                                           | Step 1:         System ID - 00:0A:47:36:01:1A<br>00:0A:47:36:01:1B           Distributor -                                           |   |  |  |  |  |  |
| You can contact us at:                                                                                   | End User -<br>Software Version -<br>Software Version - 1 1                                                                           |   |  |  |  |  |  |
| North America<br>1-800-4 NORTEL<br>1-800-466-7835                                                        | Soltware version - 1.1                                                                                                    |   |  |  |  |  |  |
| International Contacts                                                                                   | Step 2: Enter the Auth Code. Select Add to validate your Auth Code and add it to the list. Select continue to move to the next step. |   |  |  |  |  |  |
|                                                                                                    | Auth Code : 05006201                                                                                                    |   |  |  |  |  |  |
|                                                                                                    | Add Cancel                                                                                                    |   |  |  |  |  |  |
|                                                                                                    |                                                                                                    |   |  |  |  |  |  |
|                                                                                                    |                                                                                                    | - |  |  |  |  |  |

#### Figure 28 Keycode Retrieval System, Entering the authcode

- 20 Select Add to have the KRS accept the authcode.
- 21 The KRS will validate the authcode and ensure the features represented are valid for your server type (CORE or MAS). If validated successfully you will be allowed to enter more authcodes until you've entered all for your server. When this process is complete, click on **Continue**.
- 22 The following example shows a summary of the features represented by all the sample authcodes entered. This screen shows the current features enabled and the new features to be added to your server. In a new installation there are no features displayed. If the list is correct, click on **Continue**.

#### Figure 29 Keycode Retrieval System, Summary of features

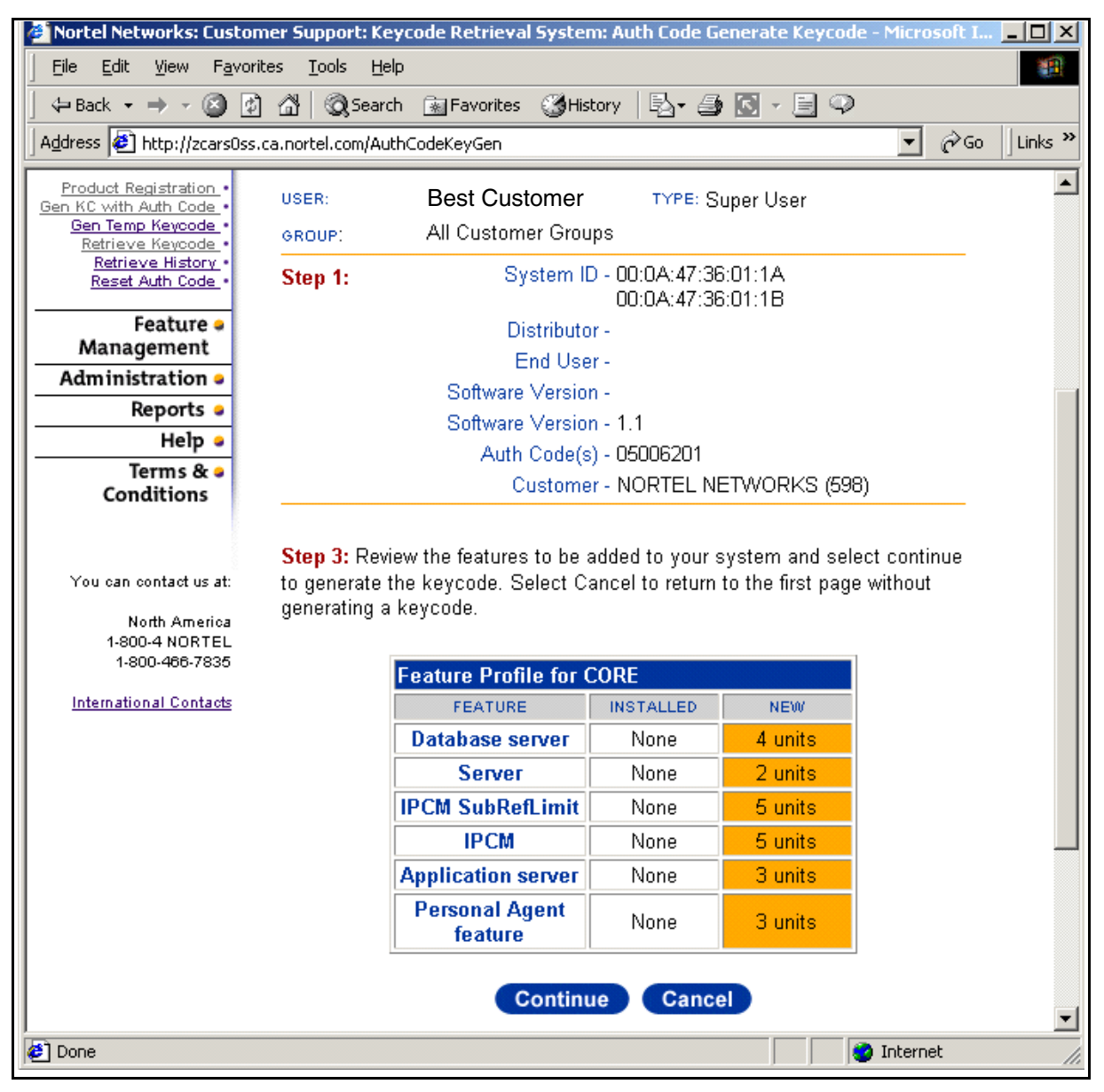

**23** The KRS will indicate it is generating your keycodes and saving the results in its database.

After generating the keycodes and saving results in the KRS database, the system shows the Retrieve Keycode page where you can view the features enabled for the server. From this page you will be able to download the keycode (see the figures below).

#### Figure 30 Keycode Retrieval System, Retrieving the keycode

| 🖉 Nortel Networks: Custon                   | ner Support: Keycode Retrieval Syste      | em: Retrieve Keycode      | - Microsoft Intern | et Exp 💶 🔼  |
|---------------------------------------------|-------------------------------------------|---------------------------|--------------------|-------------|
| <u> </u>                                    | es <u>T</u> ools <u>H</u> elp             |                           |                    | -           |
| 🗘 🗘 Back 🔹 🔿 🗸 🙆 😰                          | 🔏 🔯 Search 📓 Favorites 🎯 H                | iistory 🛛 🖏 🎒 💽           | - 🗏 🔍              |             |
| Address 🛃 http://zcars0ss.                  | ca.nortel.com/nortelnetworks/eservice/eld | /jsps/retrieve_keycode2.j | sp 💌               | ∂Go Links ' |
|                                             | Gen KC with Auth Code                     |                           |                    |             |
| Customer •<br>Support Home<br>Register •    | Keyc de Retrieval S                       | ystem                     |                    |             |
| Customer .                                  | Retrieve Keycode                          |                           |                    |             |
| Support Survey                              | In this section you can search for        | and retrieve keycode:     | з.                 |             |
| Product Control •                           | USER: Best Customer                       | TYPE:                     | Super User         |             |
| Gen KC with Auth Code                       | GROUP: All Customer Group                 | s                         |                    |             |
| <u>Retrieve Keycode</u><br>Retrieve History | Site ID :                                 | Nortel Lab #1             |                    |             |
| Reset Auth Code •                           | Product List:                             | CORE 💌                    |                    |             |
| Feature •                                   | Associated System Id :                    | 00:0A:47:36:01:1A         |                    |             |
| Administration .                            | Associated System Id :                    | 00:0A:47:36:01:1B         |                    | _           |
| Reports 🔹                                   | Current Version Number :                  | 1.1                       |                    |             |
| Help 🗕                                      | Current Configured Features:              | 4 unite                   |                    |             |
| Terms & •<br>Conditions                     | Server :                                  | 4 units<br>2 units        |                    |             |
| conditions                                  | IPCM SubRefLimit :                        | 5 units                   |                    |             |
|                                             | IPCM :                                    | 5 units                   |                    |             |
| You can contact us at:                      | Application server :                      | 3 units                   |                    |             |
| North America                               | Personal Agent feature :                  | 3 units                   |                    |             |
| 1-800-4 NORTEL<br>1-800-466-7835            | Auth Codes Used:                          |                           |                    |             |
| International Contacts                      | Test Feature Pkg #1 :                     | 05006201                  |                    |             |
|                                             | Current                                   | Keycode                   |                    |             |
| Done                                        |                                           |                           | 🔹 🚺 🚺 Intern       | iet         |
|                                             |                                           |                           | , , , <b>, .</b>   |             |

The screens show the features of your keycode and the option to download the keycode to your local PC. To download the keycode click on **Download Keycode**. From there you will see the screens to download the file and save it where you choose to on your local machine. Note that the file will be provided with a product-specified naming convention.

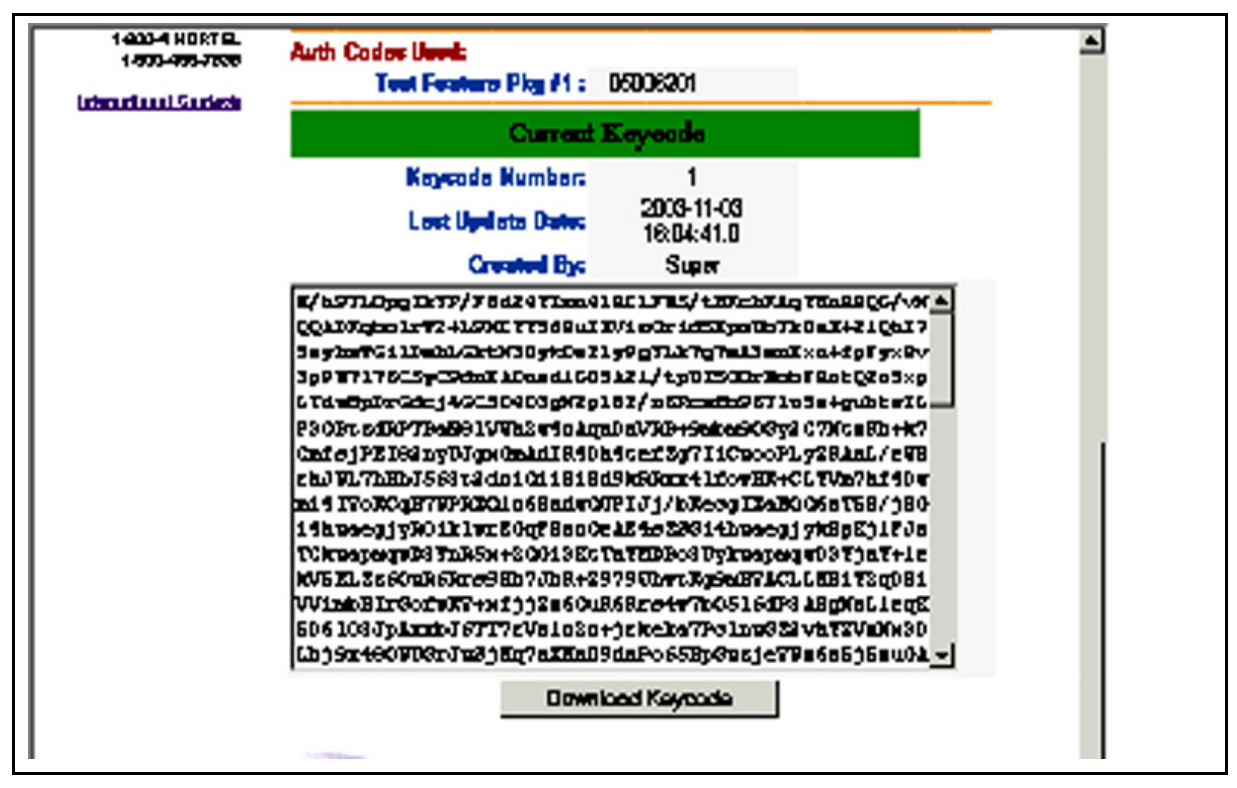

Figure 31 Keycode Retrieval System, Retrieving your keycode, part 2

24 Download the new license key file to the MgmtSvr hard drive.

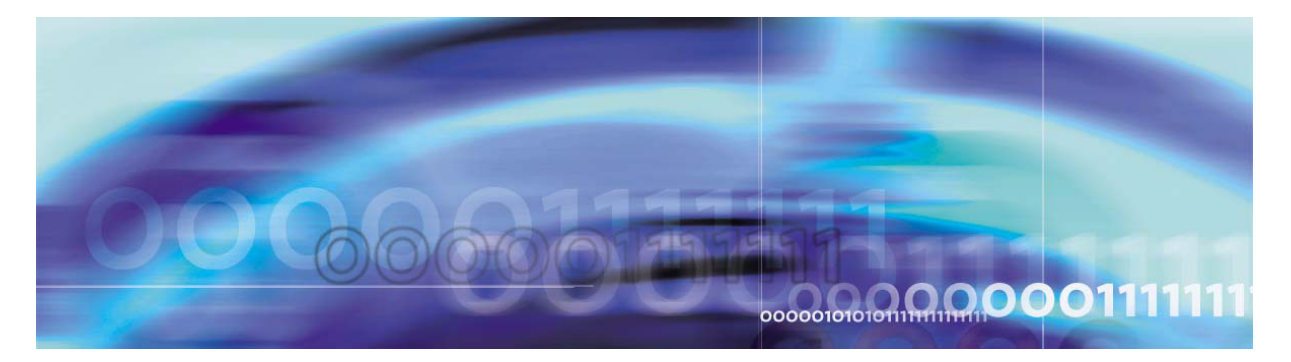

# Installing and launching the System Management Console

# **Prerequisites**

Make sure that

- The dbdeploy.pl script has been successfully executed.
- The mgmtdeploy.pl script has been successfully executed.
- The Sysmgr is started.
- The license key is registered.

# Installing the System Management Console

## Procedure 25 Installing the System Management Console

#### At the management pc,

- 1 Put the MCS Base Platform System Software CD (MCS Management Console PC software) into the PC's CD-ROM.
- 2 Navigate to the CD-ROM drive and double click on the executable mcpmc\_setup.exe.
- **3** To install the System Management Console, click **Next**.
- 4 To select default program folder, click **Next**.
- 5 Enter the <SysMgr service logical IP address>. Example: 120.120.13.22
- 6 Click Next.
- **7** Enter the System Management server port. Keep the default 11111.
- 8 Click Next.
- **9** Keep default destination folder.
- 10 Click Next.
- **11** Review settings before copying files.

- Click Next to begin installation.
- **13** At the pop-up window that says, Installation successfully completed, click OK.

98

## Launching the System Management Console

Make sure that the System Management Console application has been successfully installed on the PC.

#### Procedure 26 Launching the System Management Console

#### At the management pc,

- 1 Click Start -> Programs -> MCP-> System Management Console.
- 2 Enter the user name and password in the fields provided (case sensitive). Contact support to obtain this information.

IP addresses and port numbers will default to the machine logical IP address for the MgmtSvr and the MgmtSvr default port 11111 that you entered the procedure, <u>Installing the System</u> Management Console on page 97.

**3** Click **OK** to log in.

The system manager will initialize the whole network view; it will take up to a minute for the system manager screen to appear.

The default base directory where the System Management Console is installed on the management pc is

C:\Program Files\Nortel Networks\MCP System Management Console

4 You should have received and stored a license key that you can navigate to. You can save the license key in the file:

C:\Program Files\Nortel Networks\MCP System Management Console\<file name>

5 Install the license key.

In MCP 3.0, the initial License Key for Core Applications resides on the MgmtSvr local disk. The initial License Key allows the System Manager to start so that a registered License Key can be installed at the window. The System Manager only permits deployment of software components after you have entered a registered License Key into the system. Once the License Key has been registered in the system, that Key restricts the deployment of software components.

To update the License Key from the System Management Console, go to the Administration button and select **Update** from

the **License Key->Update** dropdown menu (You can also select the **System=>License Key=>Update** menu option from the System tree.) as shown in <u>Figure 32, Management Console</u> <u>Update License Key</u>. The System item on the file tree must be highlighted.

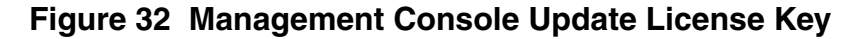

| 🛃 MC                  | P Syster  | n Ma | nagem          | ent | Const | ok | e: 120.120.13.25                    |              | _ 🗆 ×  |
|-----------------------|-----------|------|----------------|-----|-------|----|-------------------------------------|--------------|--------|
| <u>F</u> ile <u>C</u> | configura | tion | <u>O</u> perat | ons | Tools |    | Administration Help                 |              |        |
| A                     |           |      |                |     | 6     | 1  | Database Administration             |              |        |
| <u>.</u>              | 49.49     | 1    |                | 3 - |       | δ  | Provisioning                        | Ctri+Shift+P |        |
| Syst                  | em        |      |                |     |       | 1  | Administer SNMP MGR                 | •            |        |
| É♦ \$                 | Sites     |      | - 11           |     |       |    | Configure OAM File Retention Period |              |        |
| I                     |           |      | - 11           |     |       |    | OAM Configuration                   |              |        |
|                       |           |      | - 11           |     |       |    | License Key                         | •            | Query  |
|                       |           |      | - 11           |     |       | 1  |                                     |              | Update |
|                       |           |      | - 11           |     |       |    |                                     |              |        |
|                       |           |      | - 11           |     |       |    |                                     |              |        |
|                       |           |      | - 11           |     |       |    |                                     |              |        |
| I                     |           |      | - 11           |     |       |    |                                     |              |        |
| I                     |           |      | - 11           |     |       |    |                                     |              |        |
| I                     |           |      | - 11           |     |       |    |                                     |              |        |
| I                     |           |      | - 11           |     |       |    |                                     |              |        |
|                       |           |      | - 11           |     |       |    |                                     |              |        |
|                       |           |      |                |     |       |    |                                     |              |        |
| <u> </u>              |           |      |                |     |       |    |                                     |              |        |

6 After you have selected the Update menu-item, an Update License key/Select License key File dialog box appears, as shown in Figure 33, Select License key File Window

| Look <u>i</u> n:   | 🗀 licensekeytest 💌 🗈 📧 🗰           |
|--------------------|------------------------------------|
| 🖻 IMSKeyFil        |                                    |
| 🖻 Lickey2.tx       | t                                  |
| 🔊 Lickey3.tx       | t                                  |
| 🛋 test.txt         |                                    |
| 🔊 testi.txt        |                                    |
| File <u>n</u> ame: | licensekeytest <u>O</u> pen        |
|                    |                                    |
| Files of type      | : All Files (*.*) 🔹 <u>C</u> ancel |

Figure 33 Select License key File Window

7 Once you have entered the new License Key, you will see a dialog box notifying you whether the update is successful or fails. If the system does not find a license key in the database or on the Managements server local disk, a dialog box (Figure 33) will appear, prompting for a license key file.

If you do not immediately see your license key, locate it by browsing the file system.

8 Select the license key file by highlighting the file and pressing **Apply**.

Once the file is selected, the license key appears in the text area. If a wrong file is selected, the **Open File** button can be used to select a different file.

Once you have selected the **Apply** button, a request is sent to the System Manager and the license key is saved into the database. Upon successful entry into the database, the Sysmgr sends back an appropriate response to the System Management Console and you will be notified that the license key has been saved.

**9** By default, the only components available at this point are the Sysmgr; that is, the Mgmtsvr, and a database instance. Expand each element in the tree to verify that the MgmtSvr component is loaded and running.

The console screen has the basic look and feel of a Windows Explorer window with a tree structure on the left, and a general information area on the right. Each folder on the management console tree is represented as a Network Element and each has a different functionality.

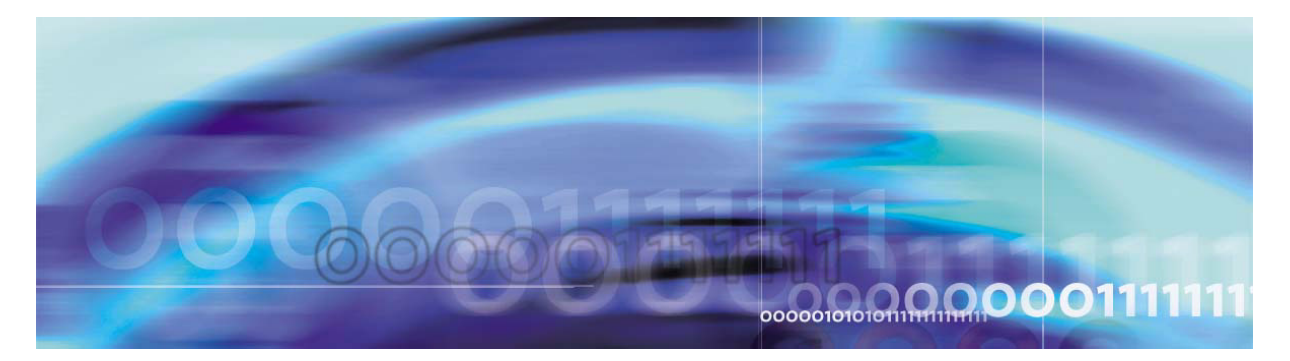

# Adding a server

# **Prerequisites**

The System Management Console has been successfully installed and started.

# Adding a server

Use this procedure to add each of your servers.

*Note:* You should view the content of this chapter as reference information. When you perform the procedures in the next three chapters (in this document) you will be asked to return to this chapter.

#### Procedure 27 Adding a server

#### At the System Management Console,

- 1 Select Sites->MgmtSite->Servers.
- 2 Right click on the **Servers** folder.
- **3** Select **Add->General**.
- **4** Use the following system server fields to complete the General server window that appears.

*Note:* The shaded rows indicate values that must be addressed by the installer.

| System<br>server field | Customer defines                                                                      | Example                   |
|------------------------|---------------------------------------------------------------------------------------|---------------------------|
| Server Name            | The name that will appear from the management console.                                | <servername></servername> |
| Host Name              | A name unique within your domain.                                                     | micromgmt                 |
| Location               | Optional field. Describes the physical location of the server.                        | default                   |
| Latitude               | Optional field. Describes the latitudinal coordinates of the location of this server. | default                   |

| System<br>server field           | Customer defines                                                                                                    | Example                      |
|----------------------------------|----------------------------------------------------------------------------------------------------|------------------------------|
| Longitude                        | Optional field. Describes the longitudinal coordinates of the location of this server.                              | default                      |
| Platform type                    | Drop-down menu with following choices:<br>Sun or Linux. Select Sun.                                                 | Sun                          |
| IP address                       | The machine logical IP address of the server.                                                                       | 120.120.13.25                |
| Snmp Port<br>Request             | Leave the default value as is.                                                                                      | default                      |
| Polling<br>interval              | 240                                                                                                    | default                      |
| Terminal<br>Server Type          | Drop-down menu with the following choices:<br>MicroAnnexTerminalServer,<br>ITouchTerminalServer, EthernetInterface. | MicroAnnexTerminal<br>Server |
| Terminal<br>Server IP<br>address | The IP address of the terminal server.                                                                              | 120.120.13.3                 |
| Terminal<br>Server Port          | Change to the standard terminal server port number connecting to the A/LOM port of the server.                      | 2500                         |

5 Click Apply.

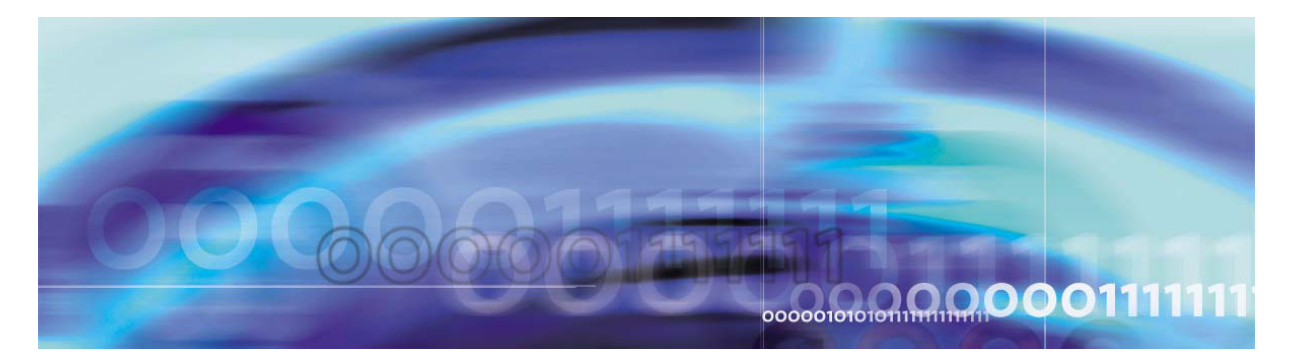

# Adding and configuring the Accounting Module

# **Prerequisites**

Make sure that

- The System Management Console has been successfully installed and started.
- A valid license key has been entered and accepted by the management system.

*Note:* Retain the default configuration settings for the GwReliability Service and Gateway Register Service tabs. The Colorful Ringback Service is not supported on MCS 5100.

# **Procedures**

# Procedure 28 Adding an Accounting Module component to the server

#### At the System Management Console,

1 Select

Sites->MgmtSite->Servers->Add->General->MgmtSvr.

See <u>Adding a server on page 103</u> for information on how to add a server before adding the AcctMgr.

- 2 Click on the plus sign next to the server to which you are adding the component.
- 3 Right click on the **Components** folder.
- 4 Select Add -> Component.
- 5 A list of component loads appears in the Load List window. Select the latest Small load.
- 6 Click **Apply**. Wait for the new component and the component configuration window to appear.
- 7 Enter a label (maximum six [6] characters) in the Service Component Name field at the bottom of the configuration

window. The Service Component Name must be unique among all components.

#### Example: acct1

#### **Procedure 29 Configuring the tabs**

#### At the System Management Console,

1 Use the values from the table that follows to complete the Central Accounting Manager tab parameters.

*Note:* The shaded row indicates values that must be addressed by the installer.

#### Table 1 Central Accounting Manager tab (Sheet 1 of 2)

| Parameter                          | Recommended value                                                 | Notes                                    | Example       |
|------------------------------------|-------------------------------------------------------------------|------------------------------------------|---------------|
| CAM IP Address                     | <machine ip<br="" logical="">address of host server&gt;</machine> |                                          | 120.120.13.22 |
| Primary CAM Port                   | 17667                                                             |                                          | default       |
| Recovery CAM<br>Port               | 17668                                                             |                                          | default       |
| File Rotation Size                 | 100000                                                            | Configurable<br>based on your<br>system. | default       |
| File Rotation Time                 | 20000                                                             |                                          | default       |
| File Compression                   | checked                                                           |                                          | default       |
| Disk Monitor Major<br>Threshold    | 50                                                                |                                          | default       |
| Disk Monitor<br>Critical Threshold | 75                                                                |                                          | default       |

| Parameter                    | Recommended value | Notes                                                                                                    | Example |
|------------------------------|-------------------|----------------------------------------------------------------------------------------------------|---------|
| TCP/IP Enabled               | unchecked         | If IM Accounting is<br>enabled, this box<br>must be checked in<br>order to still<br>maintain 7 days'<br>worth of<br>accounting<br>records. IM<br>Accounting will<br>impact<br>performance of the<br>SIP Application<br>Modules and<br>Accounting<br>Module. | default |
| TCP/IP Address               | 0.0.0.0           |                                                                                                    | default |
| TCP/IP Primary<br>Host Port  | 9000              |                                                                                                    | default |
| TCP/IP Recovery<br>Host Port | 9001              |                                                                                                    | default |
| FTP Push Enabled             | unchecked         |                                                                                                    | default |
| Primary FTP<br>Directory     | (blank)           |                                                                                                    | default |
| Recovery FTP<br>Directory    | (blank)           |                                                                                                    | default |
| Remote FTP Node<br>ID        | 0.0.0.0           |                                                                                                    | default |
| FTP User ID                  | (blank)           | Configurable<br>based on your<br>system.                                                                                                    | default |
| FTP USER<br>Password         | (blank)           | Configurable<br>based on your<br>system.                                                                                                    | default |

## Table 1 Central Accounting Manager tab (Sheet 2 of 2)

2 Click Apply.

The component will deploy. Wait until you see the dialog box indicating successful installation. The component will appear in the file tree.
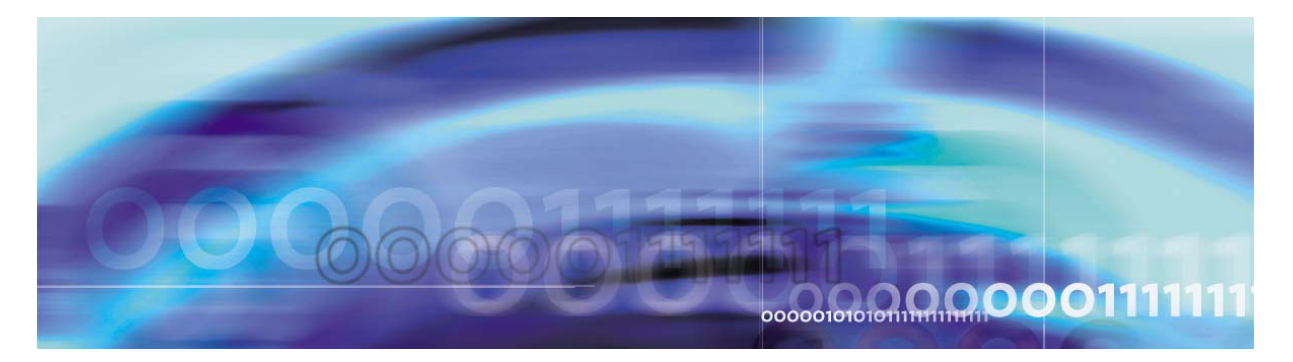

# Adding and configuring the SIP Application Module

# Prerequisites

Make sure that

- The System Management Console has been successfully installed and started.
- A valid license key has been entered and accepted by the management system.

# **Procedures**

## Procedure 30 Adding the SIP Application Module component

#### At the System Management Console,

1 Select Sites->MgmtSite->Servers->Add->General->AppSvr.

See <u>Adding a server on page 103</u> for information on how to add a server before adding the SIP Application Module.

- 2 Click on the plus sign next to the server to which you are adding the component.
- **3** Right click on the Components folder.
- 4 Select Add -> Component.
- 5 A list of component loads appears in the Load List window. Select the latest Small load.
- 6 Click **Apply**. Wait for the new component and the component configuration window to appear.
- 7 Enter a label (maximum six [6] characters) in the Service Component Name field at the bottom of the configuration window. The Service Component Name must be unique among all components.

Example: AppSv1

#### **Procedure 31 Configuring the SIP Application Module tabs**

#### ATTENTION

Do not click **Apply** until you have FINISHED configuring all the tabs.

#### At the System Management Console,

**1** Use the values from the following table to enter into the Authentication tab parameters.

## Table 2 Authentication tab (Sheet 1 of 2)

| Parameter            | Recommended value                                                                                                    | Notes                               | Example                                                                                                    |
|----------------------|----------------------------------------------------------------------------------------------------|-------------------------------------|----------------------------------------------------------------------------------------------------|
| Authorized SIP Nodes | <ip addresses="" of<br="">other trusted<br/>application servers,<br/>conference servers,<br/>and gateways this<br/>application module<br/>interacts with. A<br/>trusted relationship<br/>implies that this<br/>endpoint will not be<br/>authenticated by the<br/>application module.<br/>Also, trust can be<br/>applied to nodes<br/>that cannot perform<br/>user authentication,<br/>like conference<br/>servers and<br/>gateways.&gt;</ip> | Enter<br>addresses<br>individually. | Enter IPs of any<br>gateways or<br>conference servers<br>being used. Also,<br>enter the public<br>machine logical IPs<br>of any IPCMs being<br>used.<br>Note: Do not put in<br>any WiCM servers,<br>since they are not<br>trusted nodes. |
| Private Key          | MCP                                                                                                    |                                     | default                                                                                                    |

| Table 2 | Authentication tal | b (Sheet 2 of 2) |
|---------|--------------------|------------------|
|         |                    |                  |

| Parameter                                          | Recommended value                                   | Notes | Example |
|----------------------------------------------------|-----------------------------------------------------|-------|---------|
| Nonce Interval                                     | 600                                                 |       | default |
| Authorized Method<br>Entries: Authorized<br>Method | register (initial<br>registration<br>authorization) |       |         |
|                                                    | authenticated)                                      |       |         |
|                                                    | subscribe<br>(Presence<br>authenticated)            |       |         |
|                                                    | message (Instant<br>Message<br>authenticated)       |       |         |

2 Use the following values to complete the Local Accounting Manager tab.

The shaded rows indicate values that must be addressed by the installer.

# Table 3 Local Accounting Manager tab (Sheet 1 of 2)

| Parameter                       | Recommended value                                                           | Notes | Example       |
|---------------------------------|-----------------------------------------------------------------------------|-------|---------------|
| Primary CAM IP Address          | <service ip<br="" logical="">address of accounting<br/>server&gt;</service> |       | 120.120.13.22 |
| Primary CAM Port                | 17667                                                                       |       | default       |
| Recovery CAM IP<br>Address      | <service ip<br="" logical="">address of accounting<br/>server&gt;</service> |       | 120.120.13.22 |
| Recovery CAM Port               | 17667                                                                       |       | default       |
| File Rotation Size              | 100000                                                                      |       | default       |
| File Rotation Time              | 300                                                                         |       | default       |
| Disk Monitor Major<br>Threshold | 50                                                                          |       | default       |

| Parameter                             | Recommended value | Notes | Example |
|---------------------------------------|-------------------|-------|---------|
| Disk Monitor Critical<br>Threshold    | 75                |       | default |
| Enable Billing For Instant<br>Message | unchecked         |       | default |

#### Table 3 Local Accounting Manager tab (Sheet 2 of 2)

**3** Use the values from the table that follows to complete the Media Portal tab parameters.

The shaded rows indicate values that must be addressed by the installer.

#### Table 4 Media Portal tab

| Parameter                       | Recommended value | Notes                                            | Example |
|---------------------------------|-------------------|--------------------------------------------------|---------|
| MGCP Port                       | 3903              |                                                  | default |
| ignoreMediaPortalInsertionRules | checked           | Check this for the<br>2-server<br>configuration. | default |
| InsertPortalWhenAnyBFW          |                   | These two are                                    |         |
| LocationBasedInsertionRules     |                   | exclusive.                                       |         |

4 Use the values from the table that follows to complete the Prov Sync Service tab parameters.

### Table 5 Prov Sync Service tab

| Parameter        | Recommended value | Notes | Example |
|------------------|-------------------|-------|---------|
| Sync Time Period | 10                |       | default |

**5** Use the values from the following table to enter into the Database Base tab parameters.

The shaded rows indicate values that must be addressed by the installer.

#### Table 6 Database Base tab

| Parameter      | Recommended value                                                | Notes | Example       |
|----------------|------------------------------------------------------------------|-------|---------------|
| Primary Host   | <machine database="" ip="" logical="" of="" server=""></machine> |       | 120.120.13.22 |
| Connections    | 8                                                                |       | default       |
| Secondary Host | Not applicable                                                   |       |               |

6 Use the values from the table that follows to complete the SIP TCF Base tab parameters.

#### Table 7 SIP TCF Base tab

| Parameter                      | Recommended value                                                                                                    | Notes                                             | Example                                                                                                    |
|--------------------------------|----------------------------------------------------------------------------------------------------|---------------------------------------------------|----------------------------------------------------------------------------------------------------|
| Transport Config               | UDP= <machine logical<br="">IP of application server&gt;<br/>:5060:optional:name=sip<br/>LscConduit;TCP=<br/><machine ip="" logical="" of<br="">application server&gt;:5060<br/>:optional:name=sipLscC<br/>onduit</machine></machine> | This is<br>the IP<br>address<br>of the<br>App svr | UDP=120.120<br>.13.25:5060:<br>optional:name<br>=sipLscCondu<br>it;TCP=120.12<br>0.13.25:5060:<br>optional:name<br>=sipLscCondu<br>it |
| Invite Timer                   | 128000                                                                                                    |                                                   | default                                                                                                    |
| Maximum Number of Redirections | 5                                                                                                    |                                                   | default                                                                                                    |
| Initial Maximum Hop Value      | 20                                                                                                    |                                                   | default                                                                                                    |

7 Use the values from the following table to complete the In Memory Database tab parameters.

The shaded rows indicate values that must be addressed by the installer.

#### Table 8 In Memory Database tab

| Parameter                              | Recommended value | Notes | Example |
|----------------------------------------|-------------------|-------|---------|
| Number of domains                      | 500               |       | default |
| Update interval for domain information | 600               |       | default |
| Number of users                        | 2000              |       | default |
| Update interval for presence limits    | 86400             |       | default |
| Update interval for admin banned users | 900               |       | default |
| Update interval for user banned users  | 900               |       | default |
| IMAuthNonce table size                 | 5                 |       | default |
| IMAuthNonce generation interval        | 60                |       | default |
| Number of call logs                    | 5000              |       | default |
| IM CallLog DB write interval           | 60                |       | default |

8 Use the values from the table that follows to complete the Location Service Manager tab parameters.

*Note:* This tab applies to DNS servers only.

# Table 9 Location Service Manager tab

| Parameter                    | Recommended value | Notes                                              | Example |
|------------------------------|-------------------|----------------------------------------------------|---------|
| DNS SRV Default<br>Transport | UDP               |                                                    | default |
| DNS SRV URL                  | dns://0.0.0.0     | If you have a DNS server,<br>enter the IP address. | default |
| Use DNS SRV                  | unchecked         |                                                    | default |

**9** Use the values from the table that follows to complete the Registrar Service tab parameters.

#### Table 10Registrar Service tab

| Parameter                     | Recommended value | Notes | Example |
|-------------------------------|-------------------|-------|---------|
| Maximum Registration Duration | 86400             |       | default |

**10** Use the values from the table that follows to complete the Server Subscription tab parameters.

### Table 11 Server Subscription tab

| Parameter     | Recommended value              | Notes                       | Example |
|---------------|--------------------------------|-----------------------------|---------|
| provServerURL | 120.120.13.25:5095:8<br>0:http | Server name<br>(App Server) |         |

**11** Use the values from the table that follows to complete the Subscription Processing tab parameters.

#### Table 12 Subscription Processing tab

| Parameter      | Recommended value | Notes | Example |
|----------------|-------------------|-------|---------|
| maximumExpires | 86400             |       | default |

**12** Use the values from the table that follows to complete the Long Call Service tab parameters.

### Table 13 Long Call Service tab

| Parameter | Recommended value | Notes | Example |
|-----------|-------------------|-------|---------|
| Duration  | 60                |       | default |

**13** Use the values from the following table to enter into the Server Properties tab parameters.

The shaded rows indicate values that must be addressed by the installer.

#### Table 14 Server Properties tab

| Parameter                      | Recommended value                                                                | Notes                                                                                                    | Example       |
|--------------------------------|----------------------------------------------------------------------------------|----------------------------------------------------------------------------------------------------|---------------|
| Service<br>Parameter:<br>Label | Public_Service_Address                                                           |                                                                                                    | default       |
| Value:                         | <machine ip<br="" logical="">address of the application<br/>server&gt;</machine> | This value is for the Public_Service_Address                                                                                                    | 120.120.13.25 |
| Service<br>Parameter:<br>Label | Private_Service_Address                                                          | not applicable                                                                                                    | default       |
| Value:                         | <leave blank=""></leave>                                                         |                                                                                                    | default       |
| Service<br>Parameter:<br>Label | CallPark.TokenRange                                                              | Range is 1-80<br>characters                                                                                                    | default       |
| Value:                         |                                                                                  | This is the value to enter<br>if you have the ability to<br>park a call. For more<br>information, see the<br><i>MCS SIP Application</i><br><i>Module Basics</i><br>( <i>NN10259-111</i> )<br>document. | default       |

**14** Use the values from the following table to enter into the Overload Controls tab parameters.

## Table 15Overload Controls tab

| Parameter                    | Recommended value | Notes | Example |
|------------------------------|-------------------|-------|---------|
| Mem Polling Interval (sec)   | 10                |       | default |
| Minor Alarm Threshold (%)    | 80                |       | default |
| Major Alarm Threshold (%)    | 85                |       | default |
| Critical Alarm Threshold (%) | 90                |       | default |

| Parameter                     | Recommended value | Notes | Example |
|-------------------------------|-------------------|-------|---------|
| Call queue high threshold     | 70                |       | 70      |
| Call queue low threshold      | 40                |       | 40      |
| Other queue high threshold    | 40                |       | default |
| Other queue low threshold     | 5                 |       | default |
| Database queue high threshold | 40                |       | 40      |
| Database queue low threshold  | 1                 |       | default |
| Protocols Monitored           | sip               |       | default |

### Table 15 Overload Controls tab (Continued)

**15** Use the table that follows to modify the fields for the Transport Management tab.

The shaded rows indicate values that must be addressed by the installer. *Modify the public fields only. There are no private addresses*.

# Table 16 Transport Management tab (Sheet 1 of 3)

| Parameter                   | Recommended value                                                   | Notes                                                                               | Example           |
|-----------------------------|---------------------------------------------------------------------|-------------------------------------------------------------------------------------|-------------------|
| Service Name                | BBUA                                                                |                                                                                     | default           |
| Server ID                   | <specific machine="" to=""></specific>                              | App1 Server ID=1<br>App2 Server ID=2                                                |                   |
| Standalone Server           | checked                                                             |                                                                                     |                   |
| Server Parameter:<br>Label  | Public_Static_Address                                               |                                                                                     | default           |
| Server Parameter:<br>Value: | <machine application="" ip="" logical="" of="" server=""></machine> | Enter the machine<br>logical IP of the<br>application server<br>you are working on. | 120.120.<br>13.25 |
| HeartBeat Port              | 40001                                                               |                                                                                     | default           |
| Sending Interval            | 250                                                                 |                                                                                     | default           |
| HeartBeat Timeout           | 3                                                                   |                                                                                     | default           |

| Parameter                                              | Recommended value                                                            | Notes                                                                                                    | Example           |
|--------------------------------------------------------|------------------------------------------------------------------------------|----------------------------------------------------------------------------------------------------|-------------------|
| Discovery Period                                       | 3                                                                            |                                                                                                    | default           |
| Active Pending<br>Period                               | 4                                                                            |                                                                                                    | default           |
| HB Address<br>Enabled                                  | checked                                                                      |                                                                                                    |                   |
| Remote Server<br>Address                               | <machine application="" ip="" logical="" of="" other="" server=""></machine> | Only fill PUBLIC<br>Service Address<br>field.                                                                                                    | 120.120.<br>13.25 |
| Local Server<br>Address                                | Public_Static_Address                                                        |                                                                                                    | default           |
| Parameters: NSD<br>Number                              | 1                                                                            |                                                                                                    | default           |
| NSD Enabled                                            | unchecked                                                                    | Box unchecked.                                                                                                    |                   |
| NSD Enabled: Label                                     | Public_Service_Address                                                       |                                                                                                    | default           |
| Value                                                  | <service ip<br="" logical="">address of NSD1&gt;</service>                   |                                                                                                    |                   |
| Parameters: Service<br>Parameter:<br>Transport Enabled | checked                                                                      | Check the first two<br>Transport Enabled<br>boxes (for UDP and<br>TCP) that display.<br>Uncheck all<br>subsequent<br>instances of<br>Transport Enabled. | default           |
| Protocol                                               | SIP                                                                          |                                                                                                    | default           |
| Transport                                              | UDP                                                                          |                                                                                                    | default           |
| Address                                                | Public_Service_Address                                                       |                                                                                                    | default           |
| Port                                                   | 5060                                                                         |                                                                                                    | default           |
| Params                                                 | name=sipLscConduit:inte<br>rface=bge0                                        | Change default qfe0<br>to bge0                                                                                                    | bge0              |

## Table 16 Transport Management tab (Sheet 2 of 3)

| Parameter                                              | Recommended value                     | Notes                                                                                                    | Example |
|--------------------------------------------------------|---------------------------------------|----------------------------------------------------------------------------------------------------|---------|
| Parameters: Service<br>Parameter:<br>Transport Enabled | checked                               | Check the first two<br>Transport Enabled<br>boxes (for UDP and<br>TCP) that display.<br>Uncheck all<br>subsequent<br>instances of<br>Transport Enabled. |         |
| Protocol                                               | SIP                                   |                                                                                                    | default |
| Transport                                              | ТСР                                   |                                                                                                    | default |
| Address                                                | Public_Service_Address                |                                                                                                    | default |
| Port                                                   | 5060                                  |                                                                                                    | default |
| Params                                                 | name=sipLscConduit:inte<br>rface=bge0 | Change default qfe0<br>to bge0                                                                                                    | bge0    |

#### Table 16 Transport Management tab (Sheet 3 of 3)

# 16 Click Apply.

The component will deploy. Wait until you see the dialog box indicating successful installation. The component will appear in the file tree.

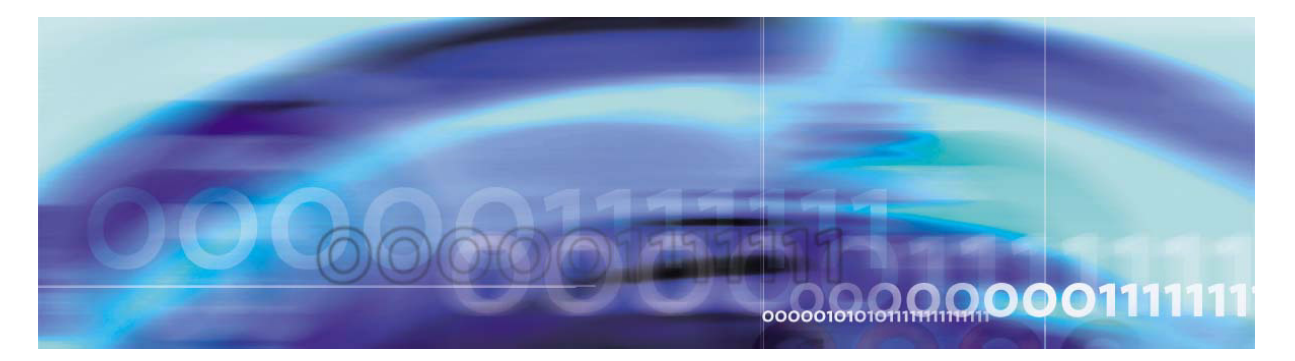

# Adding and configuring the IP Client Manager

# **Prerequisites**

Make sure that

- The System Management Console has been successfully installed and started.
- A valid license key has been entered and accepted by the management system.

# **Procedures**

Procedure 32 Adding the IP Client Manager (Small SharedMicro) component

### At the System Management Console,

1 Select Sites->MgmtSite->Servers->Add->General->AppSvr

See <u>Adding a server on page 103</u> for information on how to add a server before adding the AppSvr.

- 2 Click on the plus sign next to the server to which you are adding the component.
- **3** Right click on the Components folder.
- 4 Select Add -> Component.
- 5 A list of component loads appears in the Load List window. Select the latest Small SharedMicro load.
- 6 Click **Apply**. Wait for the new component and the component configuration window to appear.
- 7 Enter a label (maximum six [6] characters) in the Service Component Name field at the bottom of the configuration window. The Service Component Name must be unique among all components.

### Example: IPCM1

#### **Procedure 33 Configuring the IP Client Manager tabs**

#### ATTENTION

Do not click **Apply** until you have finished configuring the component.

#### At the System Management Console,

1 Use the values from the table that follows to complete the IP Client Manager tab parameters.

*Note:* The shaded rows indicate values that must be addressed by the installer.

#### Table 17 IP Client Manager tab (Sheet 1 of 2)

| Parameter              | Recommended Value                                                    | Notes                                                                                                    | Example       |
|------------------------|----------------------------------------------------------------------|----------------------------------------------------------------------------------------------------|---------------|
| VM Client Contact      | voicemail                                                            |                                                                                                    | default       |
| Cluster Name           | <customer-specified<br>IPCM cluster name&gt;</customer-specified<br> |                                                                                                    | ipcmCluster   |
| IP Address             | <machine ip="" ipcm="" logical="" of="" server=""></machine>         |                                                                                                    | 120.120.13.25 |
| Locales                | en_US                                                                |                                                                                                    | default       |
| Max Number Devices     | 2000                                                                 |                                                                                                    | default       |
| Max Login Duration     | 2678400                                                              |                                                                                                    | default       |
| Overflow Server        | 0.0.0.0                                                              |                                                                                                    | default       |
| DB Update Interval     | 120                                                                  |                                                                                                    | default       |
| Auto Provisioning      | checked                                                              |                                                                                                    | default       |
| F/W Download<br>Server | <machine ip="" logical="" of<br="">UFTP Server&gt;</machine>         | The UFTP<br>BaseSoftware is<br>usually installed<br>on the same<br>machine as the IP<br>Client Manager,<br>although these<br>could be different<br>machines. | 120.120.13.25 |

| Parameter                   | Recommended Value | Notes           | Example |
|-----------------------------|-------------------|-----------------|---------|
| Phase 1 Firmware ID         | B60               |                 | default |
| Phase 2 Firmware ID         | D61               |                 | default |
| Use UFTP                    | checked           | Box is checked. | default |
| UFTP Server Port            | 50020             |                 | default |
| Keep Alive Timer            | 40                |                 | default |
| KA Phone Timer              | 90                |                 | default |
| Switch Server Delay         | 5000              |                 | default |
| Min ReReg Delay             | 60000             |                 | default |
| Max # Reg Attempts          | 25                |                 | default |
| Server Recovery<br>Time Min | 1                 |                 | default |
| Server Recovery<br>Time Max | 5                 |                 | default |

# Table 17 IP Client Manager tab (Sheet 2 of 2)

2 Use the values from the table that follows to complete the Database Base tab parameters.

The shaded rows indicate values that must be addressed by the installer.

### Table 18 Database Base tab

| Parameter      | Recommended value                                                                             | Notes       | Example       |
|----------------|-----------------------------------------------------------------------------------------------|-------------|---------------|
| Primary Host   | <machine address="" database="" ip="" logical="" of="" primary="" server="" the=""></machine> |             | 120.120.13.22 |
| Connections    | 5                                                                                             |             | default       |
| Secondary Host | <blank></blank>                                                                               | Leave blank | default       |

**3** Use the values from the table that follows to complete the UNIStim Base tab parameters.

The shaded rows indicate values that must be addressed by the installer.

#### Table 19 UNISTIM Base tab

| Parameter | Recommended value                                                        | Notes | Example       |
|-----------|--------------------------------------------------------------------------|-------|---------------|
| LocalHost | <machine address<br="" ip="" logical="">of the IPCM server&gt;</machine> |       | 120.120.13.25 |
| Port      | 5000                                                                     |       | default       |

4 Use the values from the table that follows to complete the SIP TCF Base tab parameters.

The shaded rows indicate values that must be addressed by the installer.

### Table 20 SIP TCF Base tab

| Parameter                      | Recommended value                                                                                                    | Notes                                                                                                    | Example                                                                         |
|--------------------------------|----------------------------------------------------------------------------------------------------|----------------------------------------------------------------------------------------------------|---------------------------------------------------------------------------------|
| Transport Config               | UDP= <machine logical<br="">IP of IPCM<br/>Server&gt;:5070:optional;<br/>TCP=<machine logical<br="">IP of IPCM<br/>Server&gt;:5070:optional</machine></machine> | Replace each<br>instance of 0.0.0.0<br>in the UDP and<br>TCP string with the<br>machine logical IP<br>address of the<br>IPCM server | UDP=120.120<br>.13.25:5070:0<br>ptional;TCP=1<br>20.120.13.25:<br>5070:optional |
| Invite Timer                   | 128000                                                                                                    |                                                                                                    | default                                                                         |
| Maximum Number of Redirections | 5                                                                                                    |                                                                                                    | default                                                                         |
| Initial Maximum Hop<br>Value   | 20                                                                                                    |                                                                                                    | default                                                                         |

**5** Use the values from the table that follows to complete the Conference Service tab parameters.

The shaded rows indicate values that must be addressed by the installer.

# Table 21 Conference Service tab

| Parameter       | Recommended<br>Value | Notes | Example |
|-----------------|----------------------|-------|---------|
| Conf Server URL | sip:conference       |       | default |

Use the values from the following table to enter into the In Memory Database tab parameters.

The shaded rows indicate values that must be addressed by the installer.

#### Table 22 In Memory Database tab

6

| Parameter                              | Recommended value | Notes | Example |
|----------------------------------------|-------------------|-------|---------|
| Number of domains                      | 64                |       | default |
| Update interval for domain information | 600               |       | default |
| Number of users                        | 100000            |       | default |
| Update interval for presence limits    | 1800              |       | default |
| Update interval for admin banned users | 900               |       | default |
| Update interval for user banned users  | 900               |       | default |
| IMAuthNonce table size                 | 5                 |       | default |
| IIMAuthNonce generation interval       | 60                |       | default |

7 Use the values from the table that follows to complete the Prov Sync Service tab parameters.

The shaded rows indicate values that must be addressed by the installer.

#### Table 23Prov Sync Service tab

| Parameter        | Recommended<br>Value | Notes | Example |
|------------------|----------------------|-------|---------|
| Sync Time Period | 10                   |       | default |

8 Click Apply.

The component will deploy. Wait until you see the dialog box indicating successful installation. The component will appear in the file tree.

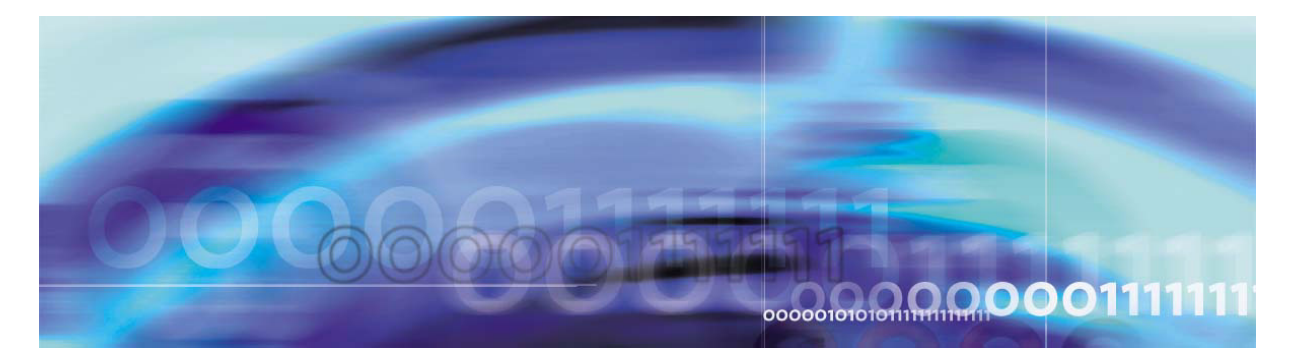

# Installing the UFTP BaseSoftware

You will be installing the UFTP software on the application server.

# **Prerequisites**

The System Management Console has been successfully installed and started.

*Note:* This procedure also assumes that the IP Client Manager (IPCM) component was deployed successfully; the UFTP software therefore can interact with the IPCM for firmware.

# Add the UFTP to the System Management Console

#### Procedure 34 Adding the UFTP software

#### At the System Management Console,

- 1 Select Sites->MgmtSite->AppSvr.
- 2 Click on the plus sign next to the component to which you are adding the base software.
- **3** Right click on the **Components** folder.
- 4 Select Add->BaseSoftware.
- 5 A list of loads appears in the pop-up window. Select the latest "UFTP" load.
- 6 Click Apply.

*Note:* The UFTP BaseSoftware has no configuration items. Once the installer clicks **Apply**, the deployment of the UFTP BaseSoftware occurs immediately. Once the deployment is complete, UFTP will appear in the System Management Console file tree.

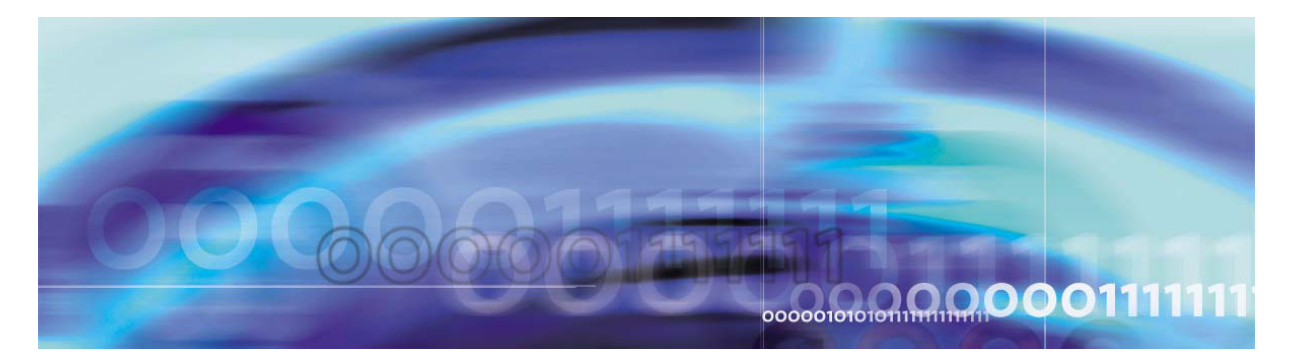

# **Configuring the Provisioning Module**

# **Prerequisites**

Make sure the System Management Console has been installed and started.

# **Procedures**

# Procedure 35 Adding the Provisioning Module (Small SharedMicro)

#### At the System Management Console,

- 1 Select Sites->MgmtSite->Servers->AppSvr.
- 2 Click on the plus sign next to the server to which you are adding the component.
- **3** Right click on the Components folder.
- 4 Select Add->Component.
- 5 A list of component loads appears in the Load List window. Select the latest load for the "Provisioning Module (Small SharedMicro)".
- 6 Click **Apply**. Wait for the new component and the component configuration window to appear.
- 7 Enter a label (maximum six [6] characters) in the Service Component Name field in the dialog box that appears.

#### **Example: Prov**

*Note:* The Provisioning Module will appear under the IPCMProvWCM components folder.

# ATTENTION

Do not click **Apply** until you have finished configuring the component.

#### **Procedure 36 Configuring the Provisioning Module tabs**

### At the System Management Console,

1 Use the values from the table that follows to complete the SIP TCF Base tab parameters.

The shaded rows indicate values that must be addressed by the installer.

| Parameter                      | Recommended value                                                                                                    | Notes                                                                                                    | Example                                                                         |
|--------------------------------|----------------------------------------------------------------------------------------------------|----------------------------------------------------------------------------------------------------|---------------------------------------------------------------------------------|
| Transport Config               | UDP= <machine<br>logical IP of IPCM<br/>Server&gt;:5070:optional<br/>;TCP=<machine<br>logical IP of IPCM<br/>Server&gt;:5070:optional</machine<br></machine<br> | Replace each<br>instance of<br>0.0.0.0 in the<br>UDP and TCP<br>string with the<br>machine logical<br>IP address of the<br>IPCM server | UDP=120.120.<br>13.25:5070:opt<br>ional;TCP=120<br>.120.13.25:507<br>0:optional |
| Invite Timer                   | 128000                                                                                                    |                                                                                                    | default                                                                         |
| Maximum Number of Redirections | 5                                                                                                    |                                                                                                    | default                                                                         |
| Initial Maximum Hop<br>Value   | 20                                                                                                    |                                                                                                    | default                                                                         |

#### Table 24 SIP TCF Base tab

2 Use the values from the table that follows to complete the User Agent Server tab parameters.

The shaded rows indicate values that must be addressed by the installer.

#### Table 25 User Agent Server tab

| Parameter                     | Recommended value                                                                        | Notes | Example       |
|-------------------------------|------------------------------------------------------------------------------------------|-------|---------------|
| Application Server<br>Host    | <service logical="" logical<br="">IP address of the<br/>application server&gt;</service> |       | 120.120.13.25 |
| Application Server<br>Port    | 5060                                                                                     |       | default       |
| Click-to-call<br>Cancel Delay | 18                                                                                       |       | default       |

**3** Use the values from the table that follows to complete the Web Client Manager tab parameters.

The shaded rows indicate values that must be addressed by the installer.

## Table 26 Web Client Manager tab

| Parameter                 | Recommended value                                                                                                    | Notes | Example       |
|---------------------------|----------------------------------------------------------------------------------------------------|-------|---------------|
| WCM Socket Server Active  | checked                                                                                                    |       | checked       |
| WCM Socket Server Host    | <machine ip<br="" logical="">address of the Web<br/>Client Manager&gt;</machine>                                                                                                    |       | 120.120.12.43 |
| WCM Socket Server Port    | 3090                                                                                                    |       | default       |
| Audio RTP Port Low        | 50000                                                                                                    |       | default       |
| Audio RTP Port High       | 50100                                                                                                    |       | default       |
| Use SSL                   | checked                                                                                                    |       | default       |
| Keep Alive Ping           | checked                                                                                                    |       | default       |
| Ping Time Out Timer       | 60                                                                                                    |       | default       |
| Ping Interval Timer       | 120                                                                                                    |       | default       |
| Connection Time Out Timer | 360                                                                                                    |       | default       |
| Allow Auto Login          | checked                                                                                                    |       | default       |
| Download JRE Version      | This field holds the version of the Java Runtime Environment (JRE) installer that the Web Client applet downloads. For the latest version of the installer from Sun, leave this field empty. For the installer provided by the MCS (The MCS currently provides 5 different JRE installers.), use string "1.4.2_01", "1.4.2_02", "1.4.2_03", "1.4.2_04", or "1.4.2_05" for the corresponding installer for JRE version 1.4.2_01, 1.4.2_02, 1.4.2_03, 1.4.2_04, or 1.4.2_05. You may also provide a different JRE installer (filename has to be j2re-windows-i586-p.exe) in the JRE installer directory, which is the /IMS/web/data/web/webapps/pca/data/jar directory on the server where the Provisioning Module runs. In this case, use any other version string, such as "1.4.2_06". This field should not contain white space. |       |               |

4 Use the values from the table that follows to complete the Database Base tab parameters.

The shaded rows indicate values that must be addressed by the installer.

#### Table 27 Database Base tab

| Parameter      | Recommended value                                          | Notes | Example       |
|----------------|------------------------------------------------------------|-------|---------------|
| Primary Host   | <machine ip<br="" logical="">database server&gt;</machine> |       | 120.120.13.22 |
| Connections    | 8                                                          |       | default       |
| Secondary Host | <leave blank=""></leave>                                   |       | default       |

**5** Use the values from the table that follows to complete the SIP Personal Agent tab parameters.

### Table 28 SIP Personal Agent tab

| Parameter                                                    | Recommended value | Notes | Example |
|--------------------------------------------------------------|-------------------|-------|---------|
| Maximum User Picture Size                                    | 24                |       | default |
| 6 Use the values from the table that follows to complete the |                   |       |         |

Use the values from the table that follows to complete th Provisioning Client tab parameters.

The shaded rows indicate values that must be addressed by the installer.

## Table 29 Provisioning Client tab

| Parameter                         | Recommended value                                                                 | Notes | Example       |
|-----------------------------------|-----------------------------------------------------------------------------------|-------|---------------|
| Provisioning Server Host          | <machine ip<br="" logical="">Address of the<br/>Provisioning Module&gt;</machine> |       | 120.120.13.25 |
| Provisioning Server Port          | 8821                                                                              |       | default       |
| Provisioning Blocked Wait<br>Time | 10000                                                                             |       | default       |

7 Use the values from the table that follows to complete the Conference\_Service tab parameters.

#### Table 30 Conference\_Service tab

| Parameter       | Recommended value | Notes | Example |
|-----------------|-------------------|-------|---------|
| Conf Server URL | sip:conference    |       | default |

# 8 Click Apply.

*Note:* A progress window will display indicating the status of the deployment.

The component will deploy. Wait until you see the dialog box indicating successful installation. The component will appear in the file tree.

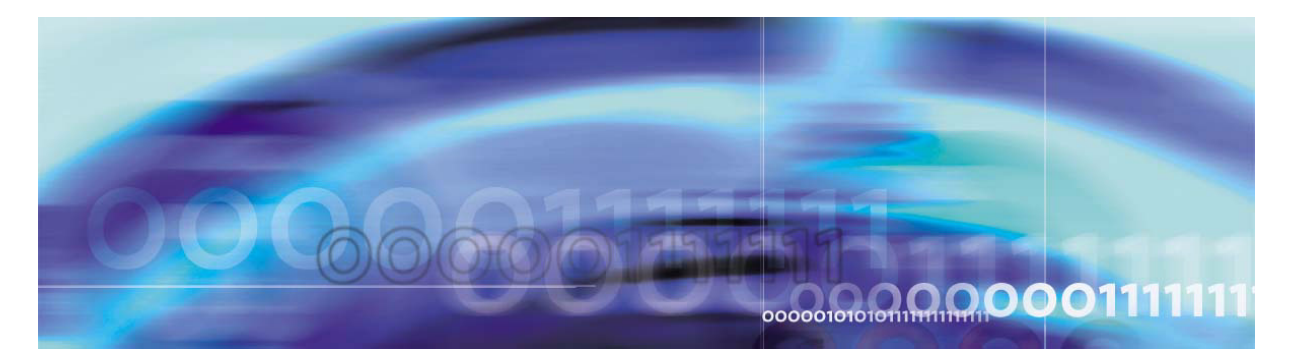

# Adding and configuring the Web Client Manager

# **Prerequisites**

Make sure that

- The System Management Console has been successfully installed and started.
- A valid license key has been entered and accepted by the management system.

# **Procedures**

# Procedure 37 Adding the Web Client Manager (Small SharedMicro)

### At the System Management Console,

- 1 Select Sites->MgmtSite->Servers->AppSvr.
- 2 Click on the plus sign next to the server to which you are adding the component.
- **3** Right click on the Components folder.
- 4 Select Add -> Component.
- 5 A list of component loads appears in the Load List window. Select the latest Small SharedMicro load.
- 6 Click **Apply**. Wait for the new component and the component configuration window to appear.
- 7 Enter a label (maximum six [6] characters) in the Service Component Name field at the bottom of the configuration window. The Service Component Name must be unique among all components.

#### **Example: WCM1**

#### 136

#### Procedure 38 Configuring the Web Client Manager tabs

#### ATTENTION

Do not click **Apply** until you have finished configuring the component.

#### At the System Management Console,

1 Use the values from the table that follows to complete the User Agent Server tab parameters.

The shaded rows indicate values that must be addressed by the installer.

#### Table 31 User Agent Server tab

| Parameter                     | Recommended<br>Value                                                                 | Notes | Example       |
|-------------------------------|--------------------------------------------------------------------------------------|-------|---------------|
| Application Server<br>Host    | <service ip<br="" logical="">address of the<br/>application<br/>server&gt;</service> |       | 120.120.13.25 |
| Application Server<br>Port    | 5060                                                                                 |       | default       |
| Click-to-Call<br>Cancel Delay | 18                                                                                   |       | default       |

2 Use the values from the table that follows to complete the SIP TCF Base tab parameters.

The shaded rows indicate values that must be addressed by the installer.

#### Table 32 SIP TCF Base tab

| Parameter                         | Recommended<br>Value                                                                                                    | Notes                                                                                                    | Example                                                                                                    |
|-----------------------------------|----------------------------------------------------------------------------------------------------|----------------------------------------------------------------------------------------------------|----------------------------------------------------------------------------------------------------|
| Transport Config                  | UDP= <machine<br>logical IP of the WCM<br/>Server.&gt;:5080:optiona<br/>I;TCP=<machine<br>logical IP of the WCM<br/>Server.&gt;:5080:optiona<br/>I;UDP=<machine<br>logical IP of the WCM<br/>Server.&gt;:5085:optiona<br/>I:name=sipLscConduit<br/>;TCP=<machine<br>logical IP of the WCM<br/>Server.&gt;:5085:optiona<br/>I:name=sipLscConduit</machine<br></machine<br></machine<br></machine<br> | Replace<br>each<br>instance of<br>0.0.0.0 in the<br>UDP and<br>TCF strings<br>with the<br>machine<br>logical IP<br>address of<br>the Web<br>Client<br>Manager<br>Server | UDP=120.120.13.25:<br>5080:optional;TCP=1<br>20.120.13.25:5080:o<br>ptional;UDP=120.12<br>0.13.25:5085:optiona<br>l:name=sipLscCondu<br>it;TCP=120.120.13.2<br>5:5085:optional:nam<br>e=sipLscConduit |
| Invite Timer                      | 128000                                                                                                    |                                                                                                    | default                                                                                                    |
| Maximum Number<br>of Redirections | 5                                                                                                    |                                                                                                    | default                                                                                                    |
| Initial Maximum<br>Hop Value      | 20                                                                                                    |                                                                                                    | default                                                                                                    |

**3** Use the values from the table that follows to complete the Web Client Manager tab parameters.

The shaded rows indicate values that must be addressed by the installer.

### Table 33 Web Client Manager tab (Sheet 1 of 2)

| Parameter                | Recommended value                                                                | Notes | Example       |
|--------------------------|----------------------------------------------------------------------------------|-------|---------------|
| WCM Socket Server Active | checked                                                                          |       | checked       |
| WCM Socket Server Host   | <machine ip<br="" logical="">address of the Web<br/>Client Manager&gt;</machine> |       | 120.120.12.43 |
| WCM Socket Server Port   | 3090                                                                             |       | default       |

| Parameter                 | Recommended value                                                                                                    | Notes | Example |
|---------------------------|----------------------------------------------------------------------------------------------------|-------|---------|
| Audio RTP Port Low        | 50000                                                                                                    |       | default |
| Audio RTP Port High       | 50100                                                                                                    |       | default |
| Use SSL                   | checked                                                                                                    |       | default |
| Keep Alive Ping           | checked                                                                                                    |       | default |
| Ping Time Out Timer       | 60                                                                                                    |       | default |
| Ping Interval Timer       | 120                                                                                                    |       | default |
| Connection Time Out Timer | 360                                                                                                    |       | default |
| Allow Auto Login          | checked                                                                                                    |       | default |
| Download JRE Version      | This field holds the version of the Java Runtime Environment (JRE) installer that the Web Client applet downloads. For the latest version of the installer from Sun, leave this field empty. For the installer provided by the MCS (The MCS currently provides 5 different JRE installers.), use string "1.4.2_01", "1.4.2_02", "1.4.2_03", "1.4.2_04", or "1.4.2_05" for the corresponding installer for JRE version 1.4.2_01, 1.4.2_02, 1.4.2_03, 1.4.2_04, or 1.4.2_05. You may also provide a different JRE installer (filename has to be j2re-windows-i586-p.exe) in the JRE installer directory, which is the /IMS/web/data/web/webapps/pca/data/jar directory on the server where the Provisioning Module runs. In this case, use any other version string, such as "1.4.2_06". This field should not contain white space. |       |         |

138

#### Table 33 Web Client Manager tab (Sheet 2 of 2)

# 4 Use the values from the table that follows to complete the Conference\_Service tab parameters.

The shaded rows indicate values that must be addressed by the installer.

## Table 34 Conference\_Service tab

| Parameter       | Recommended<br>Value | Notes | Example |
|-----------------|----------------------|-------|---------|
| Conf Server URL | sip:conference       |       | default |

**5** Use the values from the table that follows to complete the Database Base tab parameters.

The shaded rows indicate values that must be addressed by the installer.

#### Table 35 Database Base tab

| Parameter      | Recommended Value                                          | Notes | Example       |
|----------------|------------------------------------------------------------|-------|---------------|
| Primary Host   | <machine database="" ip="" logical="" server=""></machine> |       | 120.120.13.22 |
| Connections    | 5                                                          |       | default       |
| Secondary Host | <leave blank=""></leave>                                   |       | default       |

# 6 Click Apply.

7 The component will deploy. Wait until you see the dialog box indicating successful installation. The component will appear in the file tree.

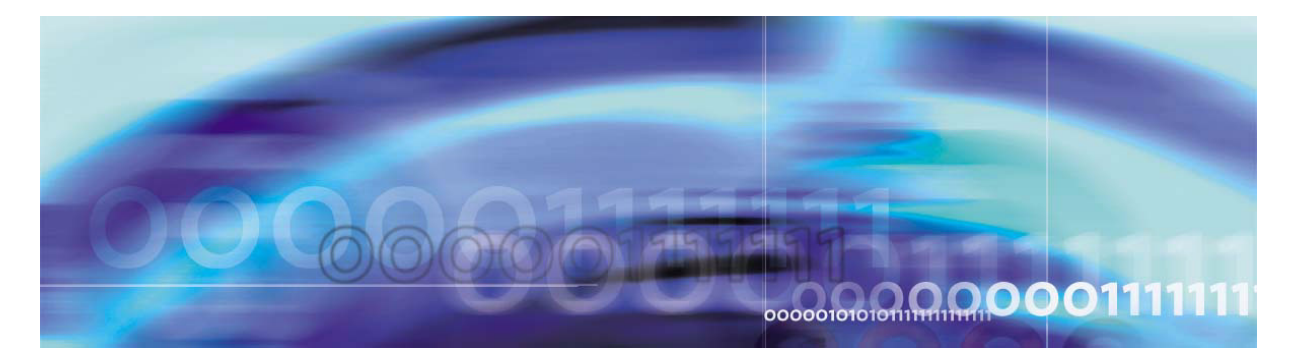

# Installing and configuring the Oracle Monitor

# **Prerequisites**

Make sure the following are completed successfully:

- The System Management Console has been installed and started.
- A server definition has been created for the Oracle Monitor.

# **Procedures**

# Procedure 39 Adding the Oracle Monitor (Micro) to the System Management Console

#### At the System Management Console,

- 1 Select Sites->MgmtSite->Servers->MgmtSvr.
- 2 Click on the plus sign next to the server to which you are adding the component.
- **3** Right click on the Components folder.
- 4 Select Add -> Component.
- 5 A list of component loads appears in the Load List window. Select the latest Small load.
- 6 Click **Apply**. Wait for the new component and the component configuration window to appear.
- 7 Enter a label (maximum six [6] characters) in the Service Component Name field at the bottom of the configuration window. The Service Component Name must be unique among all components.

### **Example: Oramn1**

### Procedure 40 Configuring the Oracle Monitor tabs

#### ATTENTION

Do not click **Apply** until you have finished configuring the component.

#### At the System Management Console,

1 Use the values from the table that follows to complete the Oracle Server tab parameters.

The shaded rows indicate values that must be addressed by the installer.

#### Table 36Oracle Server tab

| Parameter                                    | Recommended value                                                                                                    | Notes | Example       |
|----------------------------------------------|----------------------------------------------------------------------------------------------------|-------|---------------|
| SNMP request port                            | 9161                                                                                                    |       | default       |
| SNMP agent IP address                        | <either the="" word<br="">"localhost" or the<br/>machine logical IP<br/>address of the database<br/>server that this Oracle<br/>Monitor is running on&gt;</either> |       | 120.120.13.22 |
| Oracle Server name                           | imsdb1                                                                                                    |       | default       |
| Active                                       | checked                                                                                                    |       | default       |
| Monitor functions:<br>Handler name           | GeneralInfo                                                                                                    |       | default       |
| Monitor functions:<br>Polling interval (min) | 1                                                                                                    |       | default       |
| Active                                       | checked                                                                                                    |       | default       |
| Monitor functions:<br>Handler name           | OperationalStatus                                                                                                    |       | default       |
| Monitor functions:<br>Polling interval (min) | 1                                                                                                    |       | default       |
| Active                                       | checked                                                                                                    |       | default       |

2 Use the values from the table that follows to complete the IMS Main Database tab parameters.

The shaded rows indicate values that must be addressed by the installer.

# Table 37 IMS Main Database tab (Sheet 1 of 4)

| Parameter                                                                                     | Recommended value                                                                                                    | Notes | Example       |
|-----------------------------------------------------------------------------------------------|----------------------------------------------------------------------------------------------------|-------|---------------|
| SNMP request port                                                                             | 9161                                                                                                    |       | default       |
| SNMP agent IP address                                                                         | <either the="" word<br="">"localhost" or the<br/>machine logical IP<br/>address of the<br/>database server that<br/>this Oracle Monitor is<br/>running on&gt;</either> |       | 120.120.13.22 |
| Oracle Server name                                                                            | imsdb1                                                                                                    |       | default       |
| Oracle Database name                                                                          | imsdb1                                                                                                    |       | default       |
| Active                                                                                        | checked                                                                                                    |       | default       |
| Component name                                                                                | TableSpace                                                                                                    |       | default       |
| Polling interval (min)                                                                        | 1                                                                                                    |       | default       |
| Active                                                                                        | checked                                                                                                    |       | default       |
| Gauged Component<br>Monitoring: Threshold<br>monitors: Gauge name                             | percentageUtilization                                                                                                    |       | default       |
| Gauged Component<br>Monitoring: Threshold<br>monitors: Upper limit                            | 100                                                                                                    |       | default       |
| Gauged Component<br>Monitoring: Threshold<br>monitors: Lower limit                            | 0                                                                                                    |       | default       |
| Gauged Component<br>Monitoring: Threshold<br>monitors: Negative going<br>threshold value      | 10                                                                                                    |       | default       |
| Gauged Component<br>Monitoring: Threshold<br>monitors: Negative going<br>threshold hysteresis | 5                                                                                                    |       | default       |

#### 144

## Table 37 IMS Main Database tab (Sheet 2 of 4)

| Parameter                                                                                                | Recommended value | Notes | Example |
|----------------------------------------------------------------------------------------------------|-------------------|-------|---------|
| Gauged Component<br>Monitoring: Threshold<br>monitors: Positive going<br>threshold value 1               | 70                |       | default |
| Gauged Component<br>Monitoring: Threshold<br>monitors: Positive going<br>threshold hysteresis 1          | 5                 |       | default |
| Gauged Component<br>Monitoring: Threshold<br>monitors: Positive going<br>threshold value 2               | 85                |       | default |
| Gauged Component<br>Monitoring: Threshold<br>monitors: Positive going<br>threshold hysteresis 2          | 5                 |       | default |
| Gauged Component<br>Monitoring: Threshold<br>monitors: Capacity or<br>max value                          | 99                |       | default |
| Gauged Component<br>Monitoring: Threshold<br>monitors: Capacity or<br>max hysteresis                     | 0                 |       | default |
| Gauged Component<br>Monitoring: Threshold<br>monitors: Alarm Severity<br>on Negative Going<br>Threshold  | NONE              |       | default |
| Gauged Component<br>Monitoring: Threshold<br>monitors: Alarm Severity<br>on Positive Going<br>Threshold1 | WARNING           |       | default |
# Table 37 IMS Main Database tab (Sheet 3 of 4)

| Parameter                                                                                                | Recommended value | Notes | Example |
|----------------------------------------------------------------------------------------------------|-------------------|-------|---------|
| Gauged Component<br>Monitoring: Threshold<br>monitors: Alarm Severity<br>on Positive Going<br>Threshold2 | MINOR             |       | default |
| Gauged Component<br>Monitoring: Threshold<br>monitors: Alarm Severity<br>on Maximum Rate                 | MAJOR             |       | default |
| Gauged Component<br>Monitoring: Threshold<br>monitors: Alarm Severity<br>on Upper Limit overrun          | MAJOR             |       | default |
| Gauged Component<br>Monitoring: Threshold<br>monitors: Alarm Severity<br>on Lower Limit underrun         | MAJOR             |       | default |
| Gauged Component<br>Monitoring: Threshold<br>monitors: Usage state<br>affected                           | unchecked         |       | default |
| Monitor functions:<br>Component name                                                                     | BlockGetRate      |       | default |
| Monitor functions: Polling interval (min)                                                                | 1                 |       | default |
| Monitor functions: Active                                                                                | checked           |       | default |
| Monitor functions:<br>Component name                                                                     | OperationalStatus |       | default |
| Monitor functions: Polling interval (min)                                                                | 1                 |       | default |
| Monitor functions: Active                                                                                | checked           |       | default |
| Monitor functions:<br>Component name                                                                     | DataFile          |       | default |

145

| Parameter                                 | Recommended value   | Notes | Example |
|-------------------------------------------|---------------------|-------|---------|
| Monitor functions: Polling interval (min) | 1                   |       | default |
| Monitor functions: Active                 | checked             |       | default |
| Monitor functions:<br>Component name      | CacheHitRatio       |       | default |
| Monitor functions: Polling interval (min) | 1                   |       | default |
| Monitor functions: Active                 | checked             |       | default |
| Trap handlers: Trap handler name          | oracleDBTrapHandler |       | default |
| Active                                    | checked             |       | default |

#### Table 37 IMS Main Database tab (Sheet 4 of 4)

**3** Use the values from the table that follows to complete the Database Base tab parameters.

The shaded rows indicate values that must be addressed by the installer.

#### Table 38 Database Base tab

| Parameter      | Recommended value                                                             | Notes | Example       |
|----------------|-------------------------------------------------------------------------------|-------|---------------|
| Primary Host   | <machine ip<br="" logical="">address of the<br/>database server&gt;</machine> |       | 120.120.13.22 |
| Connections    | 1                                                                             |       | default       |
| Secondary Host | <leave blank=""></leave>                                                      |       | default       |

Use the values from the table that follows to complete the Oracle Listeners tab parameters.

The shaded rows indicate values that must be addressed by the installer.

#### Table 39 Oracle Listeners tab

| Parameter                                       | Recommended value                                                                                                    | Notes | Example       |
|-------------------------------------------------|----------------------------------------------------------------------------------------------------|-------|---------------|
| SNMP request port                               | 9161                                                                                                    |       | default       |
| SNMP agent IP address                           | <either the="" word<br="">"localhost" or the<br/>machine logical IP<br/>address of the<br/>database server that<br/>this Oracle Monitor is<br/>running on&gt;</either> |       | 120.120.13.22 |
| Active                                          | checked                                                                                                    |       | default       |
| Component Monitoring:<br>Component name         | OracleListeners                                                                                                    |       | default       |
| Component Monitoring:<br>Polling interval (min) | 1                                                                                                    |       | default       |
| Active                                          | checked                                                                                                    |       | default       |

# 4 Click Apply.

The component will deploy. Wait until you see the dialog box indicating successful installation. The component will appear in the file tree.

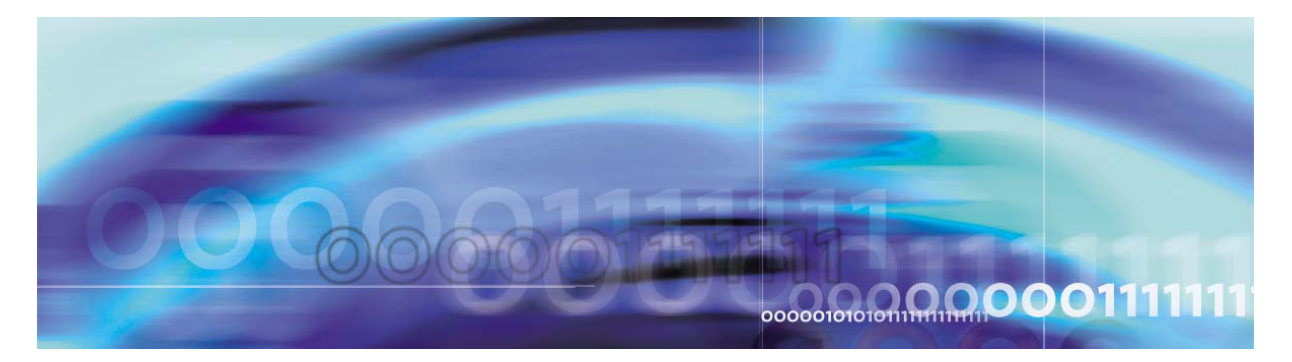

# **Installing the iPlanet Monitor**

# **Prerequisites**

Make sure the System Management Console has been successfully installed and started.

# **Procedures**

Procedure 41 Adding the iPlanet Monitor

#### At the System Management Console,

- 1 Select Sites->MgmtSite->Servers->AppSvr
- 2 Click on the plus sign next to the server to which you are adding the component.
- **3** Right click on the Components folder.
- 4 Select Add -> Component.
- 5 A list of component loads appears in the Load List window. Select the latest Small load.
- 6 Click **Apply**. Wait for the new component and the component configuration window to appear.
- 7 Enter a label (maximum six [6] characters) in the Service Component Name field at the bottom of the configuration window. The Service Component Name must be unique among all components.

**Example: iPIMon** 

#### Procedure 42 Configuring the iPlanet Monitor

150

#### At the System Management Console,

1

#### ATTENTION

Do not click **Apply** until you have finished configuring the tab.

Use the values from the table that follows to complete the Web Monitor tab parameters.

*Note:* The shaded rows indicate values that must be addressed by the installer.

# Table 40 Web Monitor tab (Sheet 1 of 12)

| Parameter                                                   | Recommended value                                                     | Notes | Example       |
|-------------------------------------------------------------|-----------------------------------------------------------------------|-------|---------------|
| SNMP request port                                           | 8161                                                                  |       | default       |
| SNMP agent IP address                                       | <machine ip="" logical="" of<br="">Provisioning Module&gt;</machine>  |       | 120.120.13.25 |
| Active                                                      | checked                                                               |       | default       |
| Component Monitoring:<br>Class name                         | com.nortelnetworks.i<br>ms.mw.probe.iplanet.l<br>planetProcessHandler |       | default       |
| Component Monitoring:<br>Component name                     | Process Stats                                                         |       | default       |
| Component Monitoring:<br>Polling interval in minutes        | 1                                                                     |       | default       |
| Component Monitoring:<br>Active for polling                 | checked                                                               |       | default       |
| Component Monitoring:<br>Threshold monitors:<br>Gauge name  | percentConnectionQu<br>eueUsage                                       |       | default       |
| Component Monitoring:<br>Threshold monitors:<br>Upper limit | 100                                                                   |       | default       |

# Table 40 Web Monitor tab (Sheet 2 of 12)

| Parameter                                                                                | Recommended value | Notes | Example |
|------------------------------------------------------------------------------------------|-------------------|-------|---------|
| Component Monitoring:<br>Threshold monitors:<br>Lower Limit                              | 0                 |       | default |
| Component Monitoring:<br>Threshold monitors:<br>Negative going threshold<br>value        | 10                |       | default |
| Component Monitoring:<br>Threshold monitors:<br>Negative going threshold<br>hysteresis   | 5                 |       | default |
| Component Monitoring:<br>Threshold monitors:<br>Positive going threshold<br>value 1      | 70                |       | default |
| Component Monitoring:<br>Threshold monitors:<br>Positive going threshold<br>hysteresis 1 | 5                 |       | default |
| Component Monitoring:<br>Threshold monitors:<br>Positive going threshold<br>value 2      | 85                |       | default |
| Component Monitoring:<br>Threshold monitors:<br>Positive going threshold<br>hysteresis 2 | 5                 |       | default |
| Component Monitoring:<br>Threshold monitors:<br>Capacity or max value                    | 99                |       | default |
| Component Monitoring:<br>Threshold monitors:<br>Capacity or max<br>hysteresis            | 0                 |       | default |

# Table 40 Web Monitor tab (Sheet 3 of 12)

| Parameter                                                                                       | Recommended value              | Notes | Example |
|-------------------------------------------------------------------------------------------------|--------------------------------|-------|---------|
| Component Monitoring:<br>Threshold monitors:<br>Alarm Severity on<br>Negative going threshold   | NONE                           |       | default |
| Component Monitoring:<br>Threshold monitors:<br>Alarm Severity on Positive<br>going threshold 1 | WARNING                        |       | default |
| Component Monitoring:<br>Threshold monitors:<br>Alarm Severity on Positive<br>going threshold 2 | MINOR                          |       | default |
| Component Monitoring:<br>Threshold monitors:<br>Alarm Severity on<br>Maximum Rate               | MAJOR                          |       | default |
| Component Monitoring:<br>Threshold monitors:<br>Alarm Severity on Upper<br>Limit OverRun        | MAJOR                          |       | default |
| Component Monitoring:<br>Threshold monitors:<br>Alarm Severity on Lower<br>Limit UnderRun       | MAJOR                          |       | default |
| Component Monitoring:<br>Threshold monitors:<br>Usage state affected                            | unchecked                      |       | default |
| Component Monitoring:<br>Threshold monitors:<br>Gauge name                                      | percentKeepAliveQue<br>ueUsage |       | default |
| Component Monitoring:<br>Threshold monitors:<br>Upper limit                                     | 100                            |       | default |
| Component Monitoring:<br>Threshold monitors:<br>Lower limit                                     | 0                              |       | default |

# Table 40 Web Monitor tab (Sheet 4 of 12)

| Parameter                                                                                     | Recommended value | Notes | Example |
|-----------------------------------------------------------------------------------------------|-------------------|-------|---------|
| Component Monitoring:<br>Threshold monitors:<br>Negative going threshold<br>value             | 10                |       | default |
| Component Monitoring:<br>Threshold monitors:<br>Negative going threshold<br>hysteresis        | 5                 |       | default |
| Component Monitoring:<br>Threshold monitors:<br>Positive going threshold<br>value 1           | 70                |       | default |
| Component Monitoring:<br>Threshold monitors:<br>Positive going threshold<br>hysteresis 1      | 5                 |       | default |
| Component Monitoring:<br>Threshold monitors:<br>Positive going threshold<br>value 2           | 85                |       | default |
| Component Monitoring:<br>Threshold monitors:<br>Positive going threshold<br>hysteresis 2      | 5                 |       | default |
| Component Monitoring:<br>Threshold monitors:<br>Capacity or max value                         | 99                |       | default |
| Component Monitoring:<br>Threshold monitors:<br>Capacity or max<br>hysteresis                 | 0                 |       | default |
| Component Monitoring:<br>Threshold monitors:<br>Alarm Severity on<br>Negative going threshold | NONE              |       | default |

# Table 40 Web Monitor tab (Sheet 5 of 12)

| Parameter                                                                                | Recommended value      | Notes | Example |
|------------------------------------------------------------------------------------------|------------------------|-------|---------|
| Threshold monitors:<br>Alarm Severity on Positive<br>going threshold 1                   | WARNING                |       | default |
| Threshold monitors:<br>Alarm Severity on Positive<br>going threshold 2                   | MINOR                  |       | default |
| Component Monitoring:<br>Threshold monitors:<br>Alarm Severity on<br>Maximum Rate        | MAJOR                  |       | default |
| Component Monitoring:<br>Threshold monitors:<br>Alarm Severity on Upper<br>Limit OverRun | MAJOR                  |       | default |
| Component Monitoring:<br>Threshold monitors:<br>Alarm Severity on Lower<br>Limit OverRun | MAJOR                  |       | default |
| Component Monitoring:<br>Threshold monitors:<br>Usage state affected                     | unchecked              |       | default |
| Component Monitoring:<br>Gauge name                                                      | percentSysMemUsag<br>e |       | default |
| Component Monitoring:<br>Upper limit                                                     | 100                    |       | default |
| Component Monitoring:<br>Lower Limit                                                     | 0                      |       | default |
| Component Monitoring:<br>Negative going threshold<br>value                               | 10                     |       | default |
| Component Monitoring:<br>Negative going threshold<br>hysteresis                          | 5                      |       | default |

# Table 40 Web Monitor tab (Sheet 6 of 12)

| Parameter                                                         | Recommended value                                                     | Notes | Example |
|-------------------------------------------------------------------|-----------------------------------------------------------------------|-------|---------|
| Component Monitoring:<br>Positive going threshold<br>value 1      | 70                                                                    |       | default |
| Component Monitoring:<br>Positive going threshold<br>hysteresis 1 | 5                                                                     |       | default |
| Component Monitoring:<br>Positive going threshold<br>value 2      | 85                                                                    |       | default |
| Component Monitoring:<br>Positive going threshold<br>hysteresis 2 | 5                                                                     |       | default |
| Component Monitoring:<br>Capacity or max value                    | 99                                                                    |       | default |
| Component Monitoring:<br>Capacity or max<br>hysteresis            | 0                                                                     |       | default |
| Alarm Severity on<br>Negative going threshold                     | NONE                                                                  |       | default |
| Alarm Severity on Positive going threshold 1                      | WARNING                                                               |       | default |
| Alarm Severity on Positive going threshold 2                      | MINOR                                                                 |       | default |
| Alarm Severity on<br>Maximum Rate                                 | MAJOR                                                                 |       | default |
| Alarm Severity on Upper<br>Limit OverRun                          | MAJOR                                                                 |       | default |
| Alarm Severity on Lower<br>Limit UnderRun                         | MAJOR                                                                 |       | default |
| Usage state affected                                              | unchecked                                                             |       | default |
| Component Monitoring:<br>Class name                               | com.nortelnetworks.i<br>ms.mw.probe.iplanet.l<br>planetCpuUtilHandler |       | default |

# Table 40 Web Monitor tab (Sheet 7 of 12)

| Parameter                                                                                | Recommended value | Notes | Example |
|------------------------------------------------------------------------------------------|-------------------|-------|---------|
| Component Monitoring:<br>Component name                                                  | Cpu Util          |       | default |
| Component Monitoring:<br>Polling interval in minutes                                     | 1                 |       | default |
| Component Monitoring:<br>Active for polling                                              | checked           |       | default |
| Component Monitoring:<br>Threshold monitors:<br>Gauge name                               | cpuUserTime       |       | default |
| Component Monitoring:<br>Threshold monitors:<br>Upper limit                              | 100               |       | default |
| Component Monitoring:<br>Threshold monitors:<br>Lower Limit                              | 0                 |       | default |
| Component Monitoring:<br>Threshold monitors:<br>Negative going threshold<br>value        | 10                |       | default |
| Component Monitoring:<br>Threshold monitors:<br>Negative going threshold<br>hysteresis   | 5                 |       | default |
| Component Monitoring:<br>Threshold monitors:<br>Positive going threshold<br>value 1      | 70                |       | default |
| Component Monitoring:<br>Threshold monitors:<br>Positive going threshold<br>hysteresis 1 | 5                 |       | default |
| Component Monitoring:<br>Threshold monitors:<br>Positive going threshold<br>value 2      | 85                |       | default |

# Table 40 Web Monitor tab (Sheet 8 of 12)

| Parameter                                                                                       | Recommended value | Notes | Example |
|-------------------------------------------------------------------------------------------------|-------------------|-------|---------|
| Component Monitoring:<br>Threshold monitors:<br>Positive going threshold<br>hysteresis 2        | 5                 |       | default |
| Component Monitoring:<br>Threshold monitors:<br>Capacity or max value                           | 99                |       | default |
| Component Monitoring:<br>Threshold monitors:<br>Capacity or max<br>hysteresis                   | 0                 |       | default |
| Component Monitoring:<br>Threshold monitors:<br>Alarm Severity on<br>Negative going threshold   | NONE              |       | default |
| Component Monitoring:<br>Threshold monitors:<br>Alarm Severity on Positive<br>going threshold 1 | WARNING           |       | default |
| Component Monitoring:<br>Threshold monitors:<br>Alarm Severity on Positive<br>going threshold 2 | MINOR             |       | default |
| Component Monitoring:<br>Threshold monitors:<br>Alarm Severity on<br>Maximum Rate               | MAJOR             |       | default |
| Component Monitoring:<br>Threshold monitors:<br>Alarm Severity on Upper<br>Limit OverRun        | MAJOR             |       | default |
| Component Monitoring:<br>Threshold monitors:<br>Alarm Severity on Lower<br>Limit UnderRun       | MAJOR             |       | default |

#### 158

# Table 40 Web Monitor tab (Sheet 9 of 12)

| Parameter                                                                              | Recommended value                                                            | Notes | Example |
|----------------------------------------------------------------------------------------|------------------------------------------------------------------------------|-------|---------|
| Component Monitoring:<br>Threshold monitors:<br>Usage state affected                   | unchecked                                                                    |       | default |
| Component Monitoring:<br>Class name                                                    | com.nortelnetworks.i<br>ms.mw.probe.iplanet.l<br>planetThreadPoolHan<br>dler |       | default |
| Component Monitoring:<br>Component name                                                | Thread Pool Stats                                                            |       | default |
| Component Monitoring:<br>Polling interval in minutes                                   | 1                                                                            |       | default |
| Component Monitoring:<br>Active for polling                                            | checked                                                                      |       | default |
| Component Monitoring:<br>Threshold monitors:<br>Gauge name                             | percentThreadPoolUs<br>age                                                   |       | default |
| Component Monitoring:<br>Threshold monitors:<br>Upper limit                            | 100                                                                          |       | default |
| Component Monitoring:<br>Threshold monitors:<br>Lower Limit                            | 0                                                                            |       | default |
| Component Monitoring:<br>Threshold monitors:<br>Negative going threshold<br>value      | 10                                                                           |       | default |
| Component Monitoring:<br>Threshold monitors:<br>Negative going threshold<br>hysteresis | 5                                                                            |       | default |
| Component Monitoring:<br>Threshold monitors:<br>Positive going threshold<br>value 1    | 70                                                                           |       | default |

# Table 40 Web Monitor tab (Sheet 10 of 12)

| Parameter                                                                                       | Recommended value | Notes | Example |
|-------------------------------------------------------------------------------------------------|-------------------|-------|---------|
| Component Monitoring:<br>Threshold monitors:<br>Positive going threshold<br>hysteresis 1        | 5                 |       | default |
| Component Monitoring:<br>Threshold monitors:<br>Positive going threshold<br>value 2             | 85                |       | default |
| Component Monitoring:<br>Threshold monitors:<br>Positive going threshold<br>hysteresis 2        | 5                 |       | default |
| Component Monitoring:<br>Threshold monitors:<br>Capacity or max value                           | 99                |       | default |
| Component Monitoring:<br>Threshold monitors:<br>Capacity or max<br>hysteresis                   | 0                 |       | default |
| Component Monitoring:<br>Threshold monitors:<br>Alarm Severity on<br>Negative going threshold   | NONE              |       | default |
| Component Monitoring:<br>Threshold monitors:<br>Alarm Severity on Positive<br>going threshold 1 | WARNING           |       | default |
| Component Monitoring:<br>Threshold monitors:<br>Alarm Severity on Positive<br>going threshold 2 | MINOR             |       | default |
| Component Monitoring:<br>Threshold monitors:<br>Alarm Severity on<br>Maximum Rate               | MAJOR             |       | default |

159

# Table 40 Web Monitor tab (Sheet 11 of 12)

| Parameter                                                                                 | Recommended value                                                                | Notes | Example |
|-------------------------------------------------------------------------------------------|----------------------------------------------------------------------------------|-------|---------|
| Component Monitoring:<br>Threshold monitors:<br>Alarm Severity on Upper<br>Limit OverRun  | MAJOR                                                                            |       | default |
| Component Monitoring:<br>Threshold monitors:<br>Alarm Severity on Lower<br>Limit UnderRun | MAJOR                                                                            |       | default |
| Component Monitoring:<br>Threshold monitors:<br>Usage state affected                      | unchecked                                                                        |       | default |
| Component Monitoring:<br>Class name                                                       | com.nortelnetworks.i<br>ms.mw.probe.iplanet.l<br>planetWebServerStat<br>sHandler |       | default |
| Component Monitoring:<br>Component name                                                   | Web Server Stats                                                                 |       | default |
| Component Monitoring:<br>Polling interval in minutes                                      | 1                                                                                |       | default |
| Component Monitoring:<br>Active for polling                                               | checked                                                                          |       | default |
| Component Monitoring:<br>Class name                                                       | com.nortelnetworks.i<br>ms.mw.probe.iplanet.l<br>planetListenSocketHa<br>ndler   |       | default |
| Component Monitoring:<br>Component name                                                   | Listen Socket Stats                                                              |       | default |
| Component Monitoring:<br>Polling interval in minutes                                      | 1                                                                                |       | default |
| Component Monitoring:<br>Active for polling                                               | checked                                                                          |       | default |
| Trap handlers: Trap handler class name                                                    | com.nortelnetworks.i<br>ms.mw.probe.iplanet.l<br>planetOperationTrapH<br>andler  |       | default |

#### Table 40 Web Monitor tab (Sheet 12 of 12)

| Parameter                        | Recommended value      | Notes | Example |
|----------------------------------|------------------------|-------|---------|
| Trap handlers: Trap handler name | iPlanet Operation Trap |       | default |
| Trap handlers: Active            | checked                |       | default |

# 2 Click Apply.

Wait for the component to appear in server list. The iPlanet Monitor is installed on the same server as the Provisioning Module.

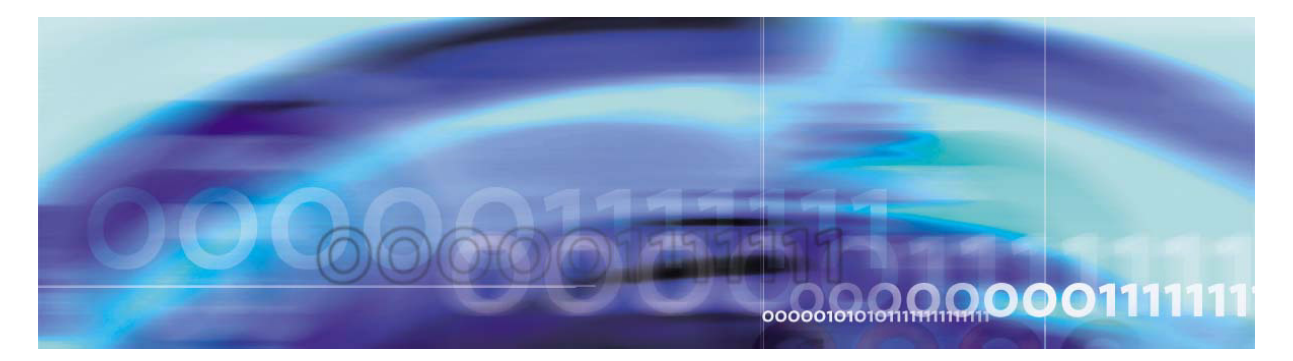

# **Verification procedures**

# Verifying Server1 (DBSvr/MgmtSvr/AcctMgr)

The following commands are executed on the database/management/accounting Sun Fire V210 server using PuTTY SSH into the machine logical IP address.

Example: Open a PuTTY SSH session to 120.120.13.22

# Procedure 43 Verifying the database server

#### At the management pc,

- 1 Log into the server as *nortel/<new nortel user password>*
- 2 After the MCS Base Platform System Software installation, execute the following command to verify IP addressing.

@mcsmicromgmt]/export/home/nortel:=> ifconfig -a

lo0:

flags=1000849<UP,LOOPBACK,RUNNING,MULTICAST,IPv4 > mtu 8232 index 1 inet 127.0.0.1 netmask ff000000

bge0:

flags=9040843<UP,BROADCAST,RUNNING,MULTICAST,DE PRECATED,IPv4,NOFAILOVER> mtu 1500 index 2 inet 120.120.13.20 netmask fffff00 broadcast 120.120.13.255

groupname imspub

bge0:1:

flags=1000843<UP,BROADCAST,RUNNING,MULTICAST,IPv 4> mtu 1500 index 2 inet 120.120.13.22 netmask ffffff00 broadcast 120.120.13.255

bge1:

flags=69040843<UP,BROADCAST,RUNNING,MULTICAST,D EPRECATED,IPv4,NOFAILOVER,STANDBY,INACTIVE> mtu 1500 index 3 inet 120.120.13.21 netmask ffffff00 broadcast 120.120.13.255 groupname imspub

**3** Look for the entry that starts with 'bge0.' The parameters that follow show the IP address, subnet mask, and whether the

interface is 'UP.' This example output shows that bge0 is assigned to IP address 120.120.13.20, its subnet mask is fffff00, which translates to 255.255.255.0, and the interface is UP (active).

- 4 Look for the entry which starts with 'bge1.' The parameters that follow show the IP address, subnet mask, and whether the interface is 'UP'. This example output shows that bge1 is assigned to IP address 120.120.13.21, its subnet mask is fffff00 which translates to 255.255.255.0, and the interface is UP (active).
- 5 Look for the entry which starts with 'bge0:1.' This is the machine logical interface. Notice that the machine logical has 'attached' itself to bge0 and added a suffix of ':1' creating bge0:1. When a machine logical (or service logical) interface is created, the V210 will always attempt to 'attach' to the first interface, bge0. If bge0 were unavailable, or out of service, the machine logical would then 'attach' itself to bge1 creating bge1:1. The parameters which follow show the IP address, subnet mask, and whether the interface is 'UP.'

This example output shows that bge0:1 is assigned to IP address 120.120.13.22, its subnet mask is fffff00, which translates to 255.255.255.0, and the interface is UP (active).

6 Verify that the host file is correct:

> [@micromgmt]/export/home/nortel:=> cat /etc/hosts # Internet host table

#

#

127.0.0.1 localhost

120.120.13.22 micromgmt loghost

120.120.13.20 micromgmtbge0 120.120.13.21 micromgmtbge1

The first 120 address should reflect your machine logical IP address in addition to the hostname and the 'loghost' tag.

The second 120 address should reflect the bge0 interface followed by the hostname concatenated with 'bge0.'

The third 120 address should reflect the bge1 interface followed by the hostname concatenated with 'bge1.'

7 Verify the defaultroutefile:

[@micromgmt]/export/home/nortel:=> cat /etc/defaultrouter

#### 120.120.13.1

The only address in this file defines your default gateway route (your router). If this file is empty and the machine is rebooted, then you will not have network access to your other servers.

# Verifying Server2 (application server)

The following commands are executed on the application server using PuTTY SSH into the machine logical IP address.

Example: Open a PuTTY SSH session to 120.120.13.25

#### **Procedure 44 Verifying the application servers**

#### At the management pc,

- 1 Log into the server as *nortel/<new nortel user password>*
- 2 After installing the MCS Base Platform System Software CDs 1-6, execute the following command to verify IP addressing.

[@mcsmicroapp]/export/home/nortel:=> ifconfig -a

lo0:

flags=1000849<UP,LOOPBACK,RUNNING,MULTICAST,IPv4 > mtu 8232 index 1 inet 127.0.0.1 netmask ff000000

bge0:

flags=9040843<UP,BROADCAST,RUNNING,MULTICAST,DE PRECATED,IPv4,NOFAILOVER> mtu 1500 index 2 inet 120.120.13.23 netmask ffffff00 broadcast 120.120.13.255 groupname imspub

bge0:1:

flags=1000843<UP,BROADCAST,RUNNING,MULTICAST,IPv 4> mtu 1500 index 2 inet 120.120.13.25 netmask ffffff00 broadcast 120.120.13.255

bge1:

flags=69040843<UP,BROADCAST,RUNNING,MULTICAST,D EPRECATED,IPv4,NOFAILOVER,STANDBY,INACTIVE> mtu 1500 index 3 inet 120.120.13.24 netmask fffff00 broadcast 120.120.13.255 groupname imspub

3 Look for the entry that starts with 'bge0.' The parameters that follow show the IP address, subnet mask, and whether the interface is 'UP.' This example output shows that bge0 is assigned to IP address 120.120.13.23, its subnet mask is ffffff00 which translates to 255.255.255.0, and the interface is UP (active).

- 4 Look for the entry that starts with 'bge1.' The parameters that follow show the IP address, subnet mask, and whether the interface is 'UP.' This example output shows that bge1 is assigned to IP address 120.120.13.24, its subnet mask is fffff00 which translates to 255.255.255.0, and the interface is UP (active).
- 5 Look for the entry that starts with 'bge0:1.' This is the machine logical interface. Notice that the machine logical has 'attached' itself to bge0 and added a suffix of ':1' creating bge0:1. When a machine logical (or service logical) interface is created, the V210 will always attempt to 'attach' to the first interface, bge0. If bge0 were unavailable, or out of service, the machine logical would then 'attach' itself to bge1 creating bge1:1. The parameters that follow show the IP address, subnet mask, and whether the interface is 'UP.'

This example output shows that bge0:1 is assigned to IP address 120.120.13.25, its subnet mask is ffffff00, which translates to 255.255.255.0, and the interface is UP (active).

**6** Verify that the hosts file is correct:

[@microapp]/export/home/nortel:=> cat /etc/hosts

#

# Internet host table # 127.0.0.1 localhost 120.120.13.25 microapp loghost 120.120.13.23 microappbge0 120.120.13.24 microappbge1

The first 120 address should reflect your machine logical IP address in addition to the hostname and the 'loghost' tag.

The second 120 address should reflect the bge0 interface followed by the hostname concatenated with 'bge0.'

The third 120 address should reflect the bge1 interface followed by the hostname concatenated with 'bge1.'

7 Verify the defaultroute file:

[@microapp]/export/home/nortel:=> cat /etc/defaultrouter 120.120.13.1

The only address in this file defines your default gateway route (your router). If this file is empty and the machine is rebooted, then you will not have network access to your other servers.

# Verifying the database load (imssipdb) deployment

The initial deployment of the imssipdb load is command-line driven from the MgmtSvr. Updates to the imssipdb load in future loads will be handled through the System Management Console.

The following section describes the steps to watch the imssipdb deployment logs as the dbdeploy.pl script executes.

The following commands are executed on the database server using PuTTY SSH into the machine logical IP address.

Example: Open a PuTTY SSH session to 120.120.13.22

#### Procedure 45 Verifying the database load (imssipdb) deployment

#### ATTENTION

If the database deployment has completed, this file will not exist.

#### At the management pc,

- 1 Log into the database server as *nortel/<new nortel user password>*.
- 2 Execute the following command to *tail* (watch) the imssipdb deploy log.

#### [@micromgmt] /export/home/nortel:=> tail -f /tmp/\*SQL\*

As the dbdeploy.pl script executes, a temporary log is created in the /tmp directory on the database server. Note that the SQL file in the /tmp directory will not be present until after the dbdeploy.pl script begins.

- **3** While 'tailing' the SQL temp file, look for errors in the log file. These errors could include statements such as 'error', 'failed', and so on. If any error condition is encountered, do not continue. Contact support immediately.
- 4 The imssipdb deployment is successful when the Server1's dbdeploy.pl script reports 'deployed successfully.'

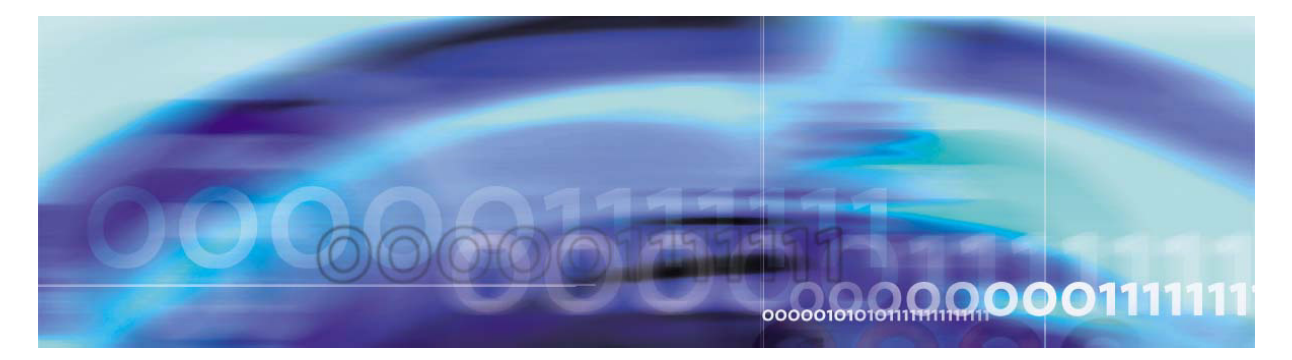

# Appendix A Deploying the PC Client

Along with the initial load, Nortel Networks delivers the following:

- Java Network Launch Protocol (JNLP) file: pcclient.jnlp
- Zip file containing latest code resources: pcclientcode.zip

System administrators need to perform the following steps to deploy Multimedia PC Client loads.

# At the management pc,

- 1 Unzip the zip fle containing the code resources (pcclientcode.zip) onto any machine connected to the network. Make sure that you preserve the paths (for example, the checkbox "Use folder names" in Winzip should be checked).
- 2 Identify the Provisioning Module server(s) on which to deploy the load.
- 3 Customization of the JNLP file (pcclient.jnlp) is possible by modifying certain attributes. For example, if this update is considered to be a critical one, the critical value can be checked. If end users are not prompted for confirmation when updates are applied, then the confirm value can be assigned as false. Modification of title and icon for the confirmation dialog is also possible.
- 4 Use a secure File Transfer Protocol (sFTP) tool to perform the following tasks:
  - **a** Connect to the server.
  - **b** Upload the pcclient.jnlp to /IMS/web/data/web/webapps/prov/pcclient.jnlp
  - **c** Upload the unzipped code resource files to /IMS/web/data/web/webapps/prov/pcclientclode.

It is possible to perform steps 1 - 4 directly on the Provisioning servers without FTP.

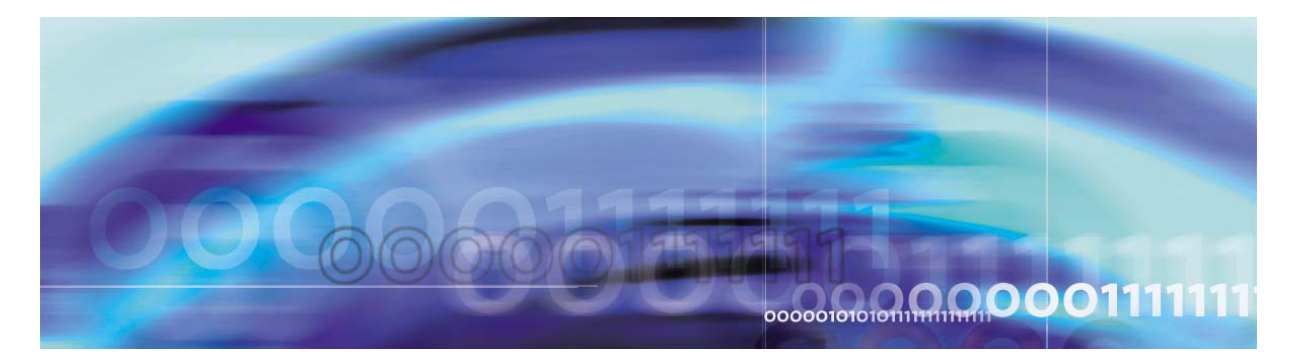

# Appendix B Reloading IP addresses after system installation

This process prompts you for the hostname, country, time-zone, and IP address to enable movement of the system after the system is installed. You can re-enter the same data that was already in those parameters if they have not changed. You can change the system identification parameters and all IP addresses binding to a single interface without having to reload the OS from a CD. This procedure is for pre-staging a system. It cannot be used on a running operational system.

The following procedure (<u>Procedure 46, Reloading IP addresses after</u> system installation) brings the system to the boot prompt. When the system reboots, it invokes the Solaris system identification process and then invokes the MCP commissioning script at root login. This is the same configuration procedure executed during CD installation and commissioning and is common for all MCP-supported Solaris platforms.

This procedure, called *re-ip* in this chapter,

- requires two system reboots to complete the configuration
- is valid for Solaris servers only
- does not modify MCP software configuration data or provisioning data

You will need the six Solaris installation CDs and the six Oracle CDs to perform this procedure.

At each configuration step you will see a summary of the configuration and can accept that configuration or change it. Once the data configuration is completed, the services will be hardened again and the system rebooted.

Completely re-install the Solaris CDs in the DBSvr and MgmtSvr/AcctMgr machines as described earlier in this document. Then re-install the Oracle CDs as described earlier in this document. Once you have completed the Oracle installation, you can unconfigure

the server, which takes about five minutes, and then reload the IP addresses (see <u>Procedure 46, Reloading IP addresses after system</u> <u>installation</u>). Reloading the IP addresses on each server takes about 15 minutes.

#### Procedure 46 Reloading IP addresses after system installation

#### At the management pc,

1 Log in to the system as *root* through the console port connection. You must have the *root* password to apply this procedure.

#### /usr/local/bin/unconfig\_server

2 You will see the following message: Do you really want to re-configure all IP addresses and system data of this machine [N] Answer Y and press the Enter key to continue. You will then see a warning message: This program will unconfigure your system. It will cause it to revert to a "blank" system. It will not have a name or know about other systems or networks.

This program will also halt the system.

Do you want to continue (y/n)?

The system assumes the answer is **Y**.

- **3** The system will reboot and come up to the *boot* prompt {ok}
- 4 The system is now ready to re-configure. You can type **poweroff** at the ok prompt if you wish to power the machine off.
- **5** To reconfigure the server at this point, if you are at the boot prompt {ok}, enter the **boot** command. If you are not at the boot prompt, power on the server. To do so, you can press the power-on button on the server or connect to the LOM port and type **poweron**.
- 6 When the server is back up you will see the following question:

What type of terminal are you using?

- 1) ANSI Standard CRT
- 2) DEC VT100
- 3) PC Console
- 4) Sun Command Tool
- 5) Sun Workstation
- 6) X Terminal Emulator (xterms)
- 7) Other

Type the number of your choice and press Return:

Select **2** and press **Enter**.

- 7 See the instructions for installing Disk 1 in this document for more information on what to enter for the following items:
  - Networked
  - DHCP
  - Primary Network Interface
  - Hostname (You may have to backspace over the word "unknown" and type in the correct name.)
  - IP Address
  - Subnet
  - Netmask
  - iPV6
  - Confirm
  - Security Policy
  - Confirm

*Note:* This procedure skips some of the steps for initial installation of CD1.

- Regions
- Time Zone
- Date & Time
- Confirm
- Password

You will then see System identification is completed. The system reboots. You can log back in as *root*.

8 At the MgmtSvr, you will see the following message:

You are now configuring the NTP time source for this server. The servers which run the Management and Accounting service will be the source. You will need to provide the Machine Logical IP Address of each server. If running simplex mode, provide the same address twice.

Press the Enter Key to Continue --

Follow the instructions for installing Disk 4 in this document.

Download from Www.Somanuals.com. All Manuals Search And Download.

Multimedia Communication Portfolio **Multimedia Communication Server** 2-server Sun Fire V210 (RoHS) Solaris Installation and Commissioning Guide

Copyright © 2006 Nortel Networks. All rights reserved.

The information in this document is subject to change without notice. The statements, configurations, technical data, and recommendations in this document are believed to be accurate and reliable, but are presented without express or implied warranty. Users must take full responsibility for their applications of any products specified in this document. The information in this document is proprietary to Nortel Networks.

Nortel, Nortel (Logo), and the Globemark are trademarks of Nortel Networks.

\*Sun Fire is a trademark of Sun Microsystems, Inc.

\*Oracle is a trademark of Oracle Corporation.

Publication number: NN42020-310 Product release: MCS 5100 3.5 Document version: Standard 1.0 Date: June 2006

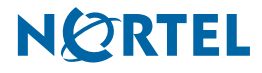

Free Manuals Download Website <u>http://myh66.com</u> <u>http://usermanuals.us</u> <u>http://www.somanuals.com</u> <u>http://www.4manuals.cc</u> <u>http://www.4manuals.cc</u> <u>http://www.4manuals.cc</u> <u>http://www.4manuals.com</u> <u>http://www.404manual.com</u> <u>http://www.luxmanual.com</u> <u>http://aubethermostatmanual.com</u> Golf course search by state

http://golfingnear.com Email search by domain

http://emailbydomain.com Auto manuals search

http://auto.somanuals.com TV manuals search

http://tv.somanuals.com